### 555-7101-206

### **CallPilot** 1002rp Server Maintenance and Diagnostics

Product release 3.0

Standard 1.0

November 2004

# NETWORKS

P0949457

### **CallPilot** 1002rp Server Maintenance and Diagnostics

Copyright © 2004 Nortel Networks, All Rights Reserved

Information is subject to change without notice. Nortel Networks reserves the right to make changes in design or components as progress in engineering and manufacturing may warrant.

The process of transmitting data and call messaging between the CallPilot server and the switch or system is proprietary to Nortel Networks. Any other use of the data and the transmission process is a violation of the user license unless specifically authorized in writing by Nortel Networks prior to such use. Violations of the license by alternative usage of any portion of this process or the related hardware constitutes grounds for an immediate termination of the license and Nortel Networks reserves the right to seek all allowable remedies for such breach.

This page and the following page are considered the title page, and contain Nortel Networks and third-party trademarks.

Nortel Networks, the Nortel Networks logo, the Globemark, and Unified Networks, BNR, CallPilot, DMS, DMS-100, DMS-250, DMS-MTX, DMS-SCP, DPN, Dualmode, Helmsman, IVR, MAP, Meridian, Meridian 1, Meridian Link, Meridian Mail, Norstar, SL-1, SL-100, Succession, Supernode, Symposium, Telesis, and Unity are trademarks of Nortel Networks.

3COM is a trademark of 3Com Corporation.

ADOBE is a trademark of Adobe Systems Incorporated.

ATLAS is a trademark of Quantum Corporation.

BLACKBERRY is a trademark of Research in Motion Limited.

CRYSTAL REPORTS is a trademark of Seagate Software Inc.

EUDORA is a trademark of Qualcomm.

eTrust and InoculateIT are trademarks of Computer Associates Think Inc.

DIRECTX, EXCHANGE.NET, FRONTPAGE, INTERNET EXPLORER, LINKEXCHANGE, MICROSOFT, MICROSOFT EXCHANGE SERVER, MS-DOS, NETMEETING, OUTLOOK, POWERPOINT, VISUAL STUDIO, WINDOWS, WINDOWS MEDIA, and WINDOWS NT are trademarks of Microsoft Corporation.

GROUPWISE and NOVELL are trademarks of Novell Inc.

LOGITECH is a trademark of Logitech, Inc.

MCAFEE and NETSHIELD are trademarks of McAfee Associates, Inc.

MYLEX is a trademark of Mylex Corporation.

NETSCAPE COMMUNICATOR is a trademark of Netscape Communications Corporation.

NOTES is a trademark of Lotus Development Corporation.

NORTON ANTIVIRUS and PCANYWHERE are trademarks of Symantec Corporation.

QUICKTIME is a trademark of Apple Computer, In.

RADISYS is a trademark of Radisys Corporation.

SLR4, SLR5, and TANDBERG are trademarks of Tandberg Data ASA.

SYBASE is a trademark of Sybase, Inc.

TEAC is a trademark of TEAC Corporation

US ROBOTICS, the US ROBOTICS logo, and SPORTSTER are trademarks of US Robotics.

WINZIP is a trademark of Nico Mark Computing, Inc.

XEON is a trademark of Intel, Inc.

## **Publication history**

| November 2004  | Release 3.0, Standard 1.0                                                                                                    |
|----------------|----------------------------------------------------------------------------------------------------|
| September 2004 | Release 3.0, Preliminary 2.0                                                                                                    |
| July 2004      | Release 3.0, Preliminary 1.0                                                                                                    |
| May 2004       | Release 3.0, Draft 0.01                                                                                                    |
| April 2004     | Release 2.5, Standard 2.0                                                                                                    |
| October 2003   | Release 2.5, Standard 1.0                                                                                                    |
| June 2003      | Release 2.5, Preliminary 1.0                                                                                                    |
| April 2003     | Release 2.5, Draft 2.0                                                                                                    |
| October 2002   | Standard 1.0 of <i>CallPilot Installation and</i><br><i>Configuration, 1002rp Server Maintenance and</i><br><i>Diagnostics</i> is issued for general release. |

# Contents

| 1 | About this guide                                      | 11 |
|---|-------------------------------------------------------|----|
|   | Maintenance and diagnostics overview                  | 12 |
| 2 | Troubleshooting your CallPilot system                 | 15 |
|   | Startup diagnostics overview                          | 16 |
|   | Basic hardware check                                  | 17 |
|   | Power-On Self-Test diagnostics                        | 18 |
|   | Interpreting POST diagnostics                         | 19 |
|   | Interpreting startup diagnostics from SCSI BIOS       | 21 |
|   | What to do when the server fails to boot into service | 22 |
| 3 | Using Windows online diagnostic tools                 | 23 |
|   | Overview                                              | 24 |
|   | Viewing event logs                                    | 25 |
|   | Using TCP/IP diagnostic tools                         | 29 |
|   | Using the chkdsk utility                              | 38 |
| 4 | Using serial port diagnostic tools                    | 41 |
| - | Overview                                              | 42 |
|   | Shutting down services                                |    |
|   | Conducting TSTSERIO tests                             | 45 |
|   | Conducting TSTSERIO tests with the loopback plug      | 49 |
|   | Restarting services                                   | 50 |
|   | -                                                     |    |
|   |                                                       |    |

81

93

| Using CallPilot Manager to monitor hardware | e 53 |
|---------------------------------------------|------|
| Understanding fault management              | 54   |
| Alarm Monitor                               | 56   |
| Event Browser.                              | 58   |
| Channel and Multimedia Monitors             | 60   |
| The Maintenance screen                      | 61   |
| Viewing component states                    | 65   |
| Starting and stopping components            | 68   |
| Running integrated diagnostics              | 72   |
| Viewing the last diagnostic results         |      |
| Working with the Multimedia Monitor         |      |
| Working with the Channel Monitor            | 79   |

| 6 Using CallPilot sy | ystem utilities |
|----------------------|-----------------|
|----------------------|-----------------|

| Overview                | 82 |
|-------------------------|----|
| Diagnostics Tool        | 83 |
| PEP Maintenance utility | 84 |
| Session Trace           | 85 |
| System Monitor.         | 87 |

| 7 | Replacing | basic | chassis | components |
|---|-----------|-------|---------|------------|
|---|-----------|-------|---------|------------|

| Removing the front bezel and server cover | . 94 |
|-------------------------------------------|------|
| Replacing air filters                     | . 98 |
| Replacing the power supply                | . 99 |
| Replacing the cooling fan                 | 102  |
| Replacing the fuse (AC system only)       | 105  |
| Replacing the alarm board                 | 107  |
| Setting jumpers on the alarm board        | 109  |
| Replacing the status display panel        | 111  |

| 8 | Replacing media drives 1                          | 13  |
|---|---------------------------------------------------|-----|
|   | Replacing a faulty hard drive                     | 114 |
|   | About the media drive bay                         | 118 |
|   | Removing the media drive carrier from the chassis | 119 |
|   | Replacing a tape, CD-ROM or floppy drive          | 123 |
|   | Installing a tape drive                           | 126 |

| 9  | RAID operations                                                           | 129                      |
|----|---------------------------------------------------------------------------|--------------------------|
|    | Verifying the RAID firmware.                                              | 130                      |
|    | Configuring RAID using the LSI Elite1600 controller and Ctrl+N            | <i>A</i> 133             |
|    | RAID splitting.                                                           |                          |
|    | Task summary for configuring RAID.                                        | 141                      |
|    | Task summary for RAID splitting                                           | 142                      |
| 10 | Replacing or adding voice processing boards<br>DSP numbering and location | <b>143</b><br>144<br>145 |
| 11 | Maintaining the Pentium III SBC card                                      | 147                      |
|    | Overview.                                                                 | 148                      |
|    | Configuring the 1002rp Pentium III BIOS                                   |                          |
|    | Replacing or adding dual inline memory modules                            | 156                      |
|    | Maintaining the onboard video and network cards                           | 158                      |
|    | Index                                                                     | 159                      |

## Chapter 1

# About this guide

### In this chapter

Maintenance and diagnostics overview

12

### Maintenance and diagnostics overview

### Introduction

The maintenance and diagnostic activities discussed in this guide are divided into two groups of activities:

- troubleshooting and diagnostics (identifying the cause and resolving system problems)
- performing hardware maintenance

This guide is for administrators, technicians, and engineers responsible for maintaining a CallPilot server. This guide assumes that you have basic computing skills, and are familiar with necessary safety procedures.

If you are not able to resolve your problem with the resources described in this guide, you can also refer to the following document:

Troubleshooting Guide (555-7101-501)

**Note:** Nortel Networks continually updates the *Troubleshooting Guide*, which is available from the Partner Information Center (PIC) at http://my.nortelnetworks.com.

The "Starting up and shutting down the CallPilot server" chapter in the *Installation and Configuration Task List* (555-7101-210) explains how to restart, shut down, and power up the CallPilot server. You may be asked to perform one or more of these tasks while maintaining your server.

When you purchased your CallPilot server, it came preinstalled with the Windows operating system and CallPilot server software. If your CallPilot server no longer functions because of a software problem, you may need to reinstall the CallPilot software or rebuild the system.

### **Reference documents**

# NETWORKS

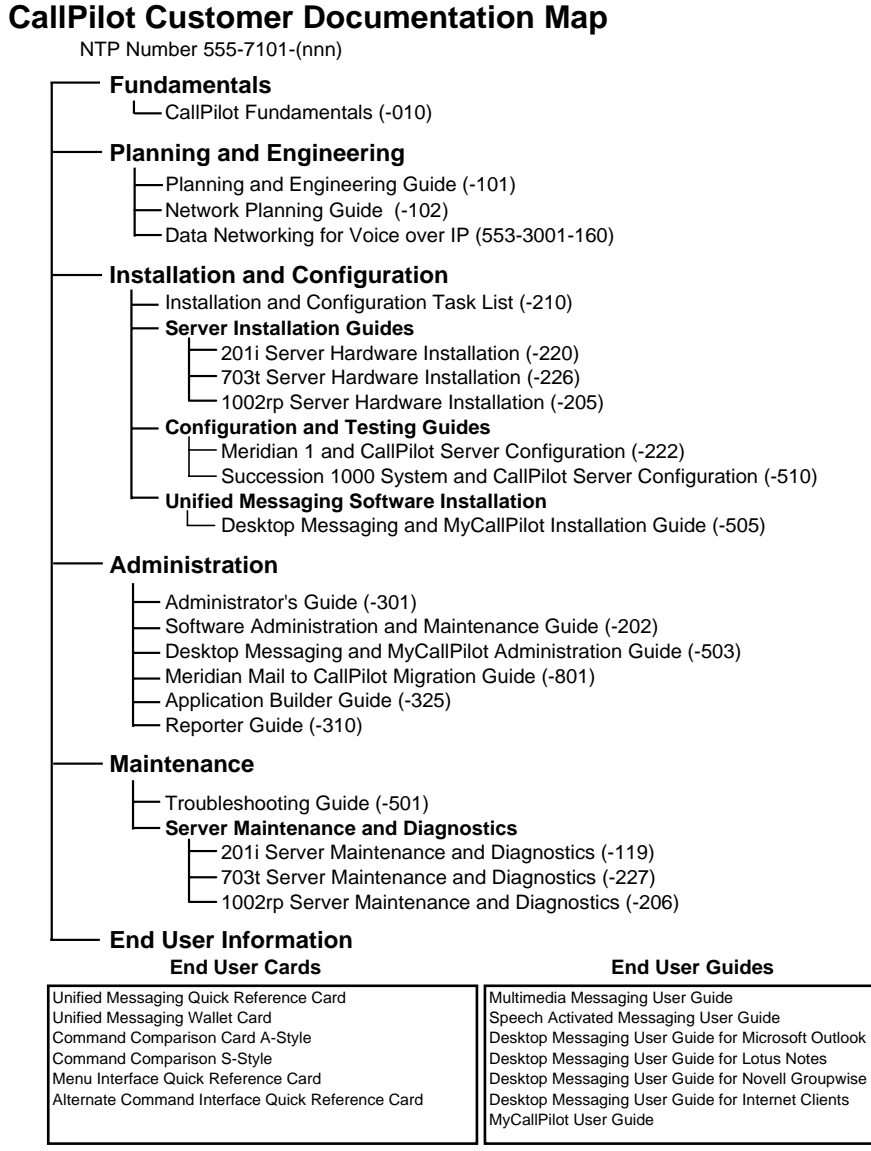

### **Replacement parts**

Before replacing any parts on your server, refer to the Nortel Networks product catalog for the part codes.

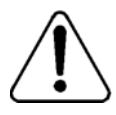

### CAUTION

#### Risk of system damage

The use of parts that are not supplied by Nortel Networks can cause serious system problems or void your Nortel Networks warranty.

### Preparing for maintenance activities

Before you proceed with hardware maintenance activities, review the *1002rp Server Hardware Installation* (555-7101-205) guide for the following information:

- required tools and equipment
- recommended safety precautions for electrostatic discharge, handling cards, and handling your server
- instructions for shutting down your 1002rp server or for taking it out of service

## Chapter 2

# Troubleshooting your CallPilot system

### In this chapter

| Startup diagnostics overview                          | 16 |
|-------------------------------------------------------|----|
| Basic hardware check                                  | 17 |
| Power-On Self-Test diagnostics                        | 18 |
| Interpreting POST diagnostics                         | 19 |
| Interpreting startup diagnostics from SCSI BIOS       | 21 |
| What to do when the server fails to boot into service | 22 |

### Startup diagnostics overview

### Introduction

This section contains procedures for interpreting the startup diagnostics on the 1002rp server.

### Types of startup diagnostic

The following types of startup diagnostics are available on the server:

- Basic hardware check (for example LEDs)
- Power-On Self-Test (POST) diagnostics
- SCSI controller diagnostics or RAID controller diagnostics

These diagnostics are available at initial system startup, or after any 1002rp server reset.

### **Basic hardware check**

### Introduction

This section describes some basic checks that you can do when you start up the server.

### To run the startup test

1 Power on the server and observe the front panel display.

**Result:** All LEDs on the panel illuminate for a few seconds. The green power LED remains illuminated.

- 2 Observe the following server actions:
  - Cooling fans on the front panel start up, and the red fault LED next to each fan extinguishes.
  - Drives spin up, and the amber hard drive activity LEDs over the front panel display extinguish, and then flash with activity.
  - LEDs illuminate temporarily as the system checks the floppy drive, tape drive, and CD-ROM drive.
  - The LED on each power supply lights up red as supply fans spin up and components charge. LEDs turn green when the attached power supply is fully operational.
- **3** Check the monitor for any error messages as the server counts RAM and completes a POST.

See "Power-On Self-Test diagnostics" on page 18 for more details on POST.

### **Power-On Self-Test diagnostics**

### Introduction

The Power-On Self-Test (POST) is a system diagnostic program (stored in the BIOS) that runs each time the 1002rp server is started. The function of the POST is to test system components and then display status messages.

### To run the POST

1 Power up the CallPilot server and monitor.

Result: After a few seconds, POST begins to run.

After the memory test, various screen prompts and messages appear. The screen prompts may be accompanied by a single beep.

**2** Observe the screen for any error messages and listen for POST beep codes. When POST completes, the server beeps once.

If the server halts before POST is finished, the server emits a beep code indicating that a fatal system error requires immediate attention. See "Interpreting POST diagnostics" on page 19 for details.

If POST can display a message on the monitor, the server emits two beeps as the message appears.

Record the message that appears on the monitor, and the beep code that you hear. This information is useful if you need assistance from your technical support representative.

### **Interpreting POST diagnostics**

### Introduction

This section provides an explanation of the POST diagnostic codes.

### **POST beep codes**

If an error occurs before video initialization, POST emits beep codes that indicate errors in hardware, software, or firmware.

A beep code is a series of separate tones, each equal in length. Record the beep code sequence before calling Nortel Networks technical support.

#### ATTENTION

Some POST beep codes are fatal and may require that you replace the SBC. See the table below for more information about beep codes.

| Beep<br>count | Error message               | Description                                                                                                    |
|---------------|-----------------------------|----------------------------------------------------------------------------------------------------|
| 1             | Refresh Failure             | The processor board memory refresh circuitry is faulty.                                                                                  |
| 2             | Parity Error                | A parity error was detected in the base<br>memory (the first block of 64 kbytes) of<br>the system.                                       |
| 3             | Base 64KB<br>Memory Failure | A memory failure occurred within the first 64 kbytes of memory.                                                                          |
| 4             | Timer Not<br>Operational    | A memory failure occurred within the first<br>64 kbytes of memory, or Timer #1 on the<br>processor board failed to function<br>properly. |

| Beep<br>count | Error message                                  | Description                                                                                                    |
|---------------|------------------------------------------------|----------------------------------------------------------------------------------------------------|
| 5             | Processor Error                                | The Central Processing Unit (CPU) on the processor board failed to function properly.                                                                                                    |
| 6             | 8042 - Gate A20<br>Failure                     | The keyboard controller (8042) contains<br>the Gate A20 switch which allows the<br>CPU to operate in protected mode. This<br>error message means that the BIOS is not<br>able to switch the CPU into protected<br>mode. |
| 7             | Processor<br>Exception<br>Interrupt Error      | The CPU on the processor board generated an exception interrupt.                                                                                                    |
| 8             | Display Memory<br>Read/Write Error             | The system video adapter is either missing or its memory is faulty.                                                                                                    |
|               |                                                | Note: This is not a fatal error.                                                                                                    |
| 9             | ROM Checksum<br>Error                          | The ROM checksum value does not match the value encoded in the BIOS.                                                                                                    |
| 10            | CMOS Shutdown<br>Register Read/<br>Write Error | The shutdown register for the CMOS RAM failed.                                                                                                    |
| 11            | Cache Memory<br>Bad: Do Note<br>Enable Cache   | The cache memory test failed. Cache memory is disabled.                                                                                                    |
|               |                                                | <b>Note:</b> Do not press <ctrl><alt>Shift&gt;&lt;+&gt; to enable cache memory.</alt></ctrl>                                                                                                    |

### Interpreting startup diagnostics from SCSI BIOS

### Introduction

The results from the SCSI controller diagnostics appear after the POST results.

### **Applicable cards**

Results of the startup diagnostics appear only if you have the following cards installed on your system:

- Adaptec SCSI controller The adapter is integrated in the SBC and can be disabled.
- LSI Elite 1600 controller

# What to do when the server fails to boot into service

### Introduction

This section suggests tasks you can perform to determine why the server fails the bootup cycle.

### To determine why the server failed to boot to Windows

- 1 Make a note of any diagnostic codes.
- 2 Try restarting the server by pressing the power button on the server.
- **3** During the boot sequence, view the diagnostic codes on the monitor for failures.
- 4 Refer to the *Troubleshooting Guide* (555-7101-501) for other suggestions. If you still cannot determine the cause of the startup failure, call your Nortel Networks technical support representative.

### To determine why the server failed to boot into CallPilot

If the system ready indicator indicates that the system is not booting into CallPilot, follow these steps:

- **1** Make a note of any diagnostic codes.
- 2 Try restarting the server by pressing the power button on the server.
- **3** During the boot sequence, view the diagnostic codes on the monitor for failures.
- **4** View the event logs. For instructions, see "Viewing event logs" on page 25.
- 5 Refer to the *Troubleshooting Guide* (555-7101-501) for other suggestions. If you still cannot determine the cause of the startup failure, call your Nortel Networks technical support representative.

## Chapter 3

# Using Windows online diagnostic tools

### In this chapter

| Overview                      | 24 |
|-------------------------------|----|
| Viewing event logs            | 25 |
| Using TCP/IP diagnostic tools | 29 |
| Using the chkdsk utility      | 38 |

### **Overview**

### Introduction

This section describes how to access the run-time online diagnostic tools provided by the Windows server software. Use these tools when a serious problem prevents the use of the CallPilot diagnostic tools that are available in CallPilot Manager.

- Windows Event Viewer
- Windows Diagnostics
- TCP/IP diagnostics
- chkdsk utility.

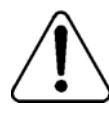

### CAUTION

#### **Risk of software corruption**

Do not run any utilities that are not documented in this guide.

### Viewing event logs

### Introduction

When the server startup cycle is complete, and if the CallPilot server has been configured, messages in dialog boxes on the monitor indicate that CallPilot is ready to accept calls.

If one or more messages appear on the monitor, the message may contain information about an event, or a fault may have occurred. To determine what happened, you can use the following:

- Windows Event Viewer on the 1002rp server
- CallPilot Event Browser or Alarm Monitor in CallPilot Manager

**Note:** The Event Browser and Alarm Monitor include online help for events, which may help you to resolve the problem. If you cannot log on to the CallPilot system using a web browser due to server problems, then use the Windows Event Viewer.

### Types of event logs

Three types of event logs are available from the Windows Event Viewer, as follows:

| Log type     | Description                                                                                                    |
|--------------|----------------------------------------------------------------------------------------------------|
| System       | Logs events by Windows components, including RAS or other Windows services.                                                       |
| Security     | Logs security events, such as logons, logoffs, illegal access. This option is available only to users with Administrative access. |
| Applications | Logs events by application, such as database file errors.                                                                         |

### To use the operating system Event Viewer

1 Click Start  $\rightarrow$  Programs  $\rightarrow$  Administrative Tools  $\rightarrow$  Event Viewer.

Result: The Event Viewer window appears.

| 🚦 Event Viewer                |                      |      |                           | _ 🗆 🗡    |
|-------------------------------|----------------------|------|---------------------------|----------|
| <u>File Action View H</u> elp |                      |      |                           |          |
| ← → 🖪 🖪 😫                     |                      |      |                           |          |
| Event Viewer (Local)          | Event Viewer (Local) |      |                           |          |
| Application                   | Name                 | Туре | Description               | Size     |
| Suctem                        | Application          | Log  | Application Error Records | 7.0 MB   |
| 1 Discon                      | Security             | Log  | Security Audit Records    | 256.0 KB |
|                               | 👪 System             | Log  | System Error Records      | 512.0 KB |
|                               |                      |      |                           |          |
|                               |                      |      |                           |          |
|                               |                      |      |                           |          |
|                               |                      |      |                           |          |
|                               |                      |      |                           |          |
|                               |                      |      |                           |          |
|                               |                      |      |                           |          |
|                               |                      |      |                           |          |
|                               |                      |      |                           |          |
|                               |                      |      |                           |          |
|                               |                      |      |                           |          |
|                               |                      |      |                           |          |
|                               |                      |      |                           |          |
| р]                            | 1                    |      |                           |          |
| 1                             |                      |      | J                         |          |

**2** To view a log, click the name of the log in the left frame of the window. The following illustration shows an example of the Application Log.

| 🚦 Event Viewer              |                                                                                                    |                                                                                                    |                                                                                                    |          |
|-----------------------------|----------------------------------------------------------------------------------------------------|----------------------------------------------------------------------------------------------------|----------------------------------------------------------------------------------------------------|----------|
| Eile Action View E          | telp                                                                                                    |                                                                                                    | Event Properties                                                                                                    | ? ×      |
| ⇔ ⇒ 🗈 🖬 😭                   | 1 🗟 😫                                                                                                    |                                                                                                    | Event                                                                                                    |          |
| Control Venet Venet (Local) | Application 3,9:<br>Type<br>Warning<br>Warning<br>Warning<br>Warning<br>Tormation<br>Information<br>Information | 31 event(s)<br>Date<br>9/2/2004<br>9/2/2004<br>9/2/2004<br>9/2/2004<br>9/2/2004<br>9/2/2004<br>9/2/2004<br>9/2/2004<br>9/2/2004<br>9/2/2004<br>9/2/2004<br>9/2/2004<br>9/2/2004 | Date:     972/2004     Source:     NGen       Time:     9:58:30 AM     Categogy:     Major       Type:     Error     Event [D: 36807       User:     N/A       Computer:     cplab236b       Description:       Event from Blue Call Route(]:       TELE Ine@pen.err=-       2147483576.DeviceID=ChanID[18].       Date:     C. Brites C. Words | tiaMode= |
|                             | Error<br>Fror<br>Information<br>Frror<br>Frror<br>Warning                                                                                                    | 9/2/2004<br>9/2/2004<br>9/2/2004<br>9/2/2004<br>9/2/2004<br>9/2/2004                                                                                                    | 0000: ef 03 00 00 18 07 00 00<br>0008: 07 00 00 00 80 a0 58 66<br>0010: d3 90 c4 01 c7 8f 00 00<br>0K<br>Cancel                                                                                                    | Apply    |

The following illustration shows an example of a System log.

| 😽 Event Viewer        |              |          |            |        |          |       | _ [    | X        |
|-----------------------|--------------|----------|------------|--------|----------|-------|--------|----------|
| Eile Action View Help |              |          |            |        |          |       |        |          |
|                       | 3            |          |            |        |          |       |        |          |
| Event Viewer (Local)  | System 1,382 | event(s) |            |        |          |       |        |          |
|                       | Туре         | Date     | Time       | Source | Category | Event | User   |          |
| Security              | Information  | 9/8/2004 | 9:29:17 AM | Print  | None     | 2     | SYSTEM | _        |
| System                | Information  | 9/8/2004 | 9:29:17 AM | Print  | None     | 9     | SYSTEM |          |
|                       | Information  | 9/8/2004 | 9:29:17 AM | Print  | None     | 2     | SYSTEM |          |
|                       | Information  | 9/8/2004 | 9:29:17 AM | Print  | None     | 9     | SYSTEM |          |
|                       | A Warning    | 9/8/2004 | 9:26:57 AM | LsaSrv | SPNEGO   | 40961 | N/A    |          |
|                       | A Warning    | 9/8/2004 | 9:26:57 AM | LsaSrv | SPNEGO   | 40960 | N/A    |          |
|                       | 🔥 Warning    | 9/8/2004 | 8:26:57 AM | LsaSrv | SPNEGO   | 40961 | N/A    |          |
|                       | A Warning    | 9/8/2004 | 8:26:57 AM | LsaSrv | SPNEGO   | 40960 | N/A    |          |
|                       | A Warning    | 9/8/2004 | 7:26:57 AM | LsaSrv | SPNEGO   | 40961 | N/A    |          |
|                       | A Warning    | 9/8/2004 | 7:26:57 AM | LsaSrv | SPNEGO   | 40960 | N/A    |          |
|                       | A Warning    | 9/8/2004 | 6:26:57 AM | LsaSrv | SPNEGO   | 40961 | N/A    |          |
|                       | A Warning    | 9/8/2004 | 6:26:57 AM | LsaSrv | SPNEGO   | 40960 | N/A    |          |
|                       | 🔥 Warning    | 9/8/2004 | 5:26:57 AM | LsaSrv | SPNEGO   | 40961 | N/A    |          |
|                       | 🔥 Warning    | 9/8/2004 | 5:26:57 AM | LsaSrv | SPNEGO   | 40960 | N/A    |          |
|                       | A Warning    | 9/8/2004 | 4:26:57 AM | LsaSrv | SPNEGO   | 40961 | N/A    |          |
|                       | A Warning    | 9/8/2004 | 4:26:57 AM | LsaSrv | SPNEGO   | 40960 | N/A    |          |
|                       | A Warning    | 9/8/2004 | 3:26:57 AM | LsaSrv | SPNEGO   | 40961 | N/A    |          |
|                       | 🔥 Warning    | 9/8/2004 | 3:26:57 AM | LsaSrv | SPNEGO   | 40960 | N/A    |          |
|                       | 🔥 Warning    | 9/8/2004 | 2:26:57 AM | LsaSrv | SPNEGO   | 40961 | N/A    |          |
|                       | 🔥 Warning    | 9/8/2004 | 2:26:57 AM | LsaSrv | SPNEGO   | 40960 | N/A    |          |
|                       | 🔥 Warning    | 9/8/2004 | 1:26:57 AM | LsaSrv | SPNEGO   | 40961 | N/A    | -        |
|                       | 1            |          |            |        |          |       |        | <u>ا</u> |
|                       |              |          |            |        |          |       |        |          |

Note: The Security log available only to administrators is not shown.

3 Look for error codes flagged with S or 1 that have occurred since the last startup.

**Note:** Each error is date and time stamped.  $\bigotimes$  indicates major or critical errors.  $\triangle$  indicates minor errors, and  $\bigcirc$  indicates information.

**4** To determine the cause of the error, select and then double-click the error.

**Result:** A description of the error appears in an Event detail dialog box. Use the description to help determine how to resolve errors.

**Note:** If the error persists or does not suggest a solution, contact your Nortel Networks support representative.

5 Click Close.

Result: The event log reappears.

6 Click Log  $\rightarrow$  Exit.

**Result:** The Event Viewer closes.

### Using TCP/IP diagnostic tools

### Introduction

This section describes the following TCP/IP diagnostic tools available for the network adapter:

- ipconfig
- ping
- tracert
- arp
- nbtstat
- netstat

These utilities help you to verify network connectivity, test the network interface, and isolate any configuration problems.

### The ipconfig command

The ipconfig command displays IP configuration information.

### Ipconfig default

If you run the command without flags, it displays the IP address, subnet mask, and default gateway for each adapter bound to TCP/IP.

#### Ipconfig command syntax

ipconfig /[ ]

The following flags are available for the ipconfig command:

| Flag     | Description                                        |
|----------|----------------------------------------------------|
| /?       | Displays Help information.                         |
| /all     | Displays full configuration information.           |
| /release | Releases the IP address for the specified adapter. |
| /renew   | Renews the IP address for the specified adapter.   |

#### To run the ipconfig command from Windows

1 Click Start → Programs → Accessories → Command Prompt to display the command prompt window.

**Result:** The Command Prompt window appears.

- 2 At the Command prompt, type **ipconfig** *<with appropriate parameters>*. **Example:** ipconfig /all
- 3 Press Enter.

Result: The system runs the ipconfig utility.

4 Type Exit to exit the Command Prompt window and return to Windows.

### The ping command

The ping command sends an echo request to a specified host. Use this command to verify network connectivity to the remote device.

#### Ping command syntax

The ping command uses the following syntax:

```
ping [-t] [-a] [-n count] [-l size] [-f] [-i TTL]
    [-v TOS] [-r count] [-s count]
    [[-j host-list] | [-k host-list]]
    [-w timeout] destination-list
```

| -t           | Pings the specified host until interrupted.     |
|--------------|-------------------------------------------------|
| -a           | Resolves addresses to host names.               |
| -n count     | Specifies the number of echo requests to send.  |
| -l size      | Sends buffer size.                              |
| -f           | Set Don't Fragment flag in packet.              |
| -i TTL       | Time To Live                                    |
| -v TOS       | Type Of Service                                 |
| -r count     | Record route for count hops                     |
| -s count     | Time stamp for count hops                       |
| -j host-list | Loose source route along host list              |
| -k host-list | Strict source route along host list             |
| -w timeout   | Time-out in milliseconds to wait for each reply |
|              |                                                 |

#### Parameter Description

#### To run the ping command from Windows

1 Click Start → Programs → Accessories → Command Prompt to display the command prompt window.

Result: The Command Prompt window appears.

- 2 At the Command prompt, type **ping** *<destination IP address>* (for example, ping 200.286.32.0), or **ping** *<computer name>*.
- 3 Press Enter.

Result: The system displays the ping results.

4 Type Exit to exit the Command Prompt window and return to Windows.

### The tracert command

This utility determines the route taken to a destination.

#### How tracert works

The tracert utility follows several steps to complete its task:

- Tracert sends Internet Control Message Protocol (ICMP) echo packets with varying Time-To-Live (TTL) values to the destination.
- Each router along the path must decrement the TTL on a packet by at least 1 before forwarding it, so the TTL is effectively a hop count.
- When the TTL on a packet reaches 0, the router sends back an ICMP Time Exceeded message to the source system.
- Tracert determines the route by sending the first echo packet with a TTL of 1, and incrementing the TTL by 1 on each subsequent transmission until the target responds, or the maximum TTL is reached.
- Tracert then examines the ICMP Time Exceeded messages sent back by intermediate routers.

#### **Tracert syntax**

```
tracert [-d] [-h maximum_hops] [-j host_list]
      [-w timeout] [target_name]
```

#### **Tracert parameters**

The tracert command uses the following parameters:

| Parameter       | Description                                                                |
|-----------------|----------------------------------------------------------------------------|
| -d              | Specifies not to resolve addresses to hostnames.                           |
| -h maximum_hops | Specifies the maximum number of hops to search for the target.             |
| -j host-list    | Specifies a loose source route along the host list.                        |
| -w timeout      | Waits the number of milliseconds specified by the time-out for each reply. |
| target_name     | The name of the target host.                                               |

#### To run the tracert command from Windows

1 Click Start → Programs → Accessories → Command Prompt to display the command prompt window.

**Result:** The Command Prompt window appears.

2 At the Command prompt, type the following command:

# tracert [-d] [-h maximum\_hops] [-j host\_list] [-w timeout] [target\_name]

Example: tracert 200.286.0.32

3 Press Enter.

Result: The system runs the tracert utility.

4 Type Exit to exit the Command Prompt window and return to Windows.

### The arp command

The arp command displays and modifies the IP-to-physical address translation tables used by Address Resolution Protocol (arp).

#### Arp command syntax

The arp command uses the following syntax:

```
arp -s inet_addr eth_addr [if_addr]
arp -d inet_addr [if_addr]
```

```
arp -a [inet_addr] [-N if_addr]
```

| Parameter  | Description                                                                                                    |
|------------|----------------------------------------------------------------------------------------------------|
| -a         | Displays current arp entries by interrogating the current<br>protocol data. If inet_addr is specified, the IP and physical<br>addresses for only the specified computer appear. If more<br>than one network interface uses arp, entries for each arp<br>table appear. |
| -g         | Same as -a.                                                                                                    |
| inet_addr  | Specifies an Internet address.                                                                                                    |
| if_addr    | Specifies the Internet address of the interface whose<br>address translation table should be modified. If not present,<br>the first applicable interface is used.                                                                                                    |
| eth_addr   | Specifies a physical address.                                                                                                    |
| -N if_addr | Displays the arp entries for the network interface specified by if_addr.                                                                                                    |
| -d         | Deletes the host specified by inet_addr.                                                                                                    |
| -S         | Adds the host and associates the Internet address inet_addr<br>with the physical address eth_addr. The physical address is<br>given as six hexadecimal bytes separated by hyphens. The<br>entry is permanent.                                                         |

#### To run the arp command from Windows

1 Click Start → Programs → Accessories → Command Prompt to display the command prompt window.

Result: The Command Prompt window appears.

- **2** At the Command prompt, type **arp** with the required parameters (for example, arp -g 200.286.0.32).
- 3 Press Enter.

Result: The system runs the arp command.

4 Type Exit to exit the Command Prompt window and return to Windows.

### The nbtstat command

The nbtstat command displays protocol statistics and current TCP/IP connections using NBT.

#### Nbtstat command syntax

The nbtstat command uses the following syntax:

```
nbtstat [-a remotename] [-A IP address] [-c] [-n]
[-R] [-r] [-S] [-s] [interval]
```

| Parameter     | Description                                                                                                    |
|---------------|----------------------------------------------------------------------------------------------------|
| -a remotename | Lists the remote computer name table using its name.                                                                         |
| -A IP address | Lists the remote computer name table using its IP address.                                                                   |
| -C            | Lists the contents of the NetBIOS name cache giving the IP address of each name.                                             |
| -n            | Lists local NetBIOS names. Registered indicates that the name is registered by broadcast (Bnode) or WINS (other node types). |
| -R            | Reloads the LMHOSTS file after purging all names from the NetBIOS name cache.                                                |

| Parameter | Description                                                                                                    |
|-----------|----------------------------------------------------------------------------------------------------|
| -r        | Lists name resolution statistics for Windows networking<br>name resolution. On a Windows computer configured to<br>use WINS, this option returns the number of names<br>resolved and registered through broadcast or through<br>WINS. |
| -S        | Displays both client and server sessions, listing the remote hosts by IP address only.                                                                                                    |
| -S        | Displays both client and server sessions, and attempts to<br>convert the remote host IP address to a name using the<br>HOSTS file.                                                                                                    |
| interval  | Displays selected statistics, pausing interval seconds<br>between each display. Press Ctrl+C to stop displaying<br>statistics. Without this parameter, nbtstat prints the current<br>configuration information once.                  |

#### To run the nbtstat command from Windows

1 Click Start → Programs → Accessories → Command Prompt to display the command prompt window.

**Result:** The Command Prompt window appears.

- 2 At the Command prompt, type **nbtstat** with the required parameters.
- 3 Press Enter.

Result: The system runs the nbtstat utility.

4 Type Exit to exit the Command Prompt window and return to Windows.
## The netstat command

The netstat command displays current TCP/IP network connections and protocol statistics.

#### Netstat command syntax

The netstat command uses the following syntax:

```
netstat [-a] [-e] [-n] [-s] [-p proto] [-r] [interval]
```

| Parameter | Description                                                                                                    |
|-----------|----------------------------------------------------------------------------------------------------|
| -a        | Displays all connections and listening ports.                                                                                                   |
| -е        | Displays Ethernet statistics. This can be combined with the -s option.                                                                          |
| -n        | Displays addresses and port numbers in numerical form.                                                                                          |
| -S        | Displays statistics for each protocol.                                                                                                    |
| -p proto  | Shows connections for the protocol specified by proto.<br>Proto can be tcp or udp. If used with the -s option, proto can<br>be tcp, udp, or ip. |
| -r        | Displays the contents of the routing table.                                                                                                    |
| interval  | Redisplays selected statistics, pausing between each display. Press Ctrl+C to stop redisplaying.                                                |

### To run the netstat command from Windows

Click Start → Programs → Accessories → Command Prompt to display 1 the command prompt window.

**Result:** The Command Prompt window appears.

- 2 At the Command prompt, type **netstat** with the required parameters.
- 3 Press Enter.

**Result:** The system runs the netstat utility.

4 Type Exit to exit the Command Prompt window and return to Windows.

# Using the chkdsk utility

## Introduction

The chkdsk utility checks a specified disk on the server and displays a status report. It can be run on drives C, D, E, or F. It is an online utility, but it reduces system performance while it is running.

The chkdsk utility checks for problems at the Windows file system level. Any problems existing at this level can cause problems for CallPilot. Even if there are no problems at the Windows file system level, CallPilot can still be affected by problems at the CallPilot file system level.

**Note:** A version of this utility, called autocheck, automatically runs during Windows startup. Output from this utility appears on the blue startup screen.

## Chkdsk utility syntax

The chkdsk utility uses the following syntax:

| chkdsk | [drive:][pat | h]filename] | [/F] | [/V] | [/R] |
|--------|--------------|-------------|------|------|------|
|--------|--------------|-------------|------|------|------|

| Parameter | Description                                                                   |
|-----------|-------------------------------------------------------------------------------|
| drive:    | The drive letter of the drive that you want to check.                         |
| filename  | The names of files to check for fragmentation.                                |
| /F        | Add this parameter to fix errors on the disk.                                 |
| /V        | Add this parameter to display the full pathname of every file on the disk.    |
| /R        | Add this parameter to locate bad sectors and to recover readable information. |

## To run the chkdsk utility from Windows

1 Click Start → Programs → Accessories → Command Prompt to display the command prompt window.

Result: The Command Prompt window appears.

- 2 At the Command prompt, type **chkdsk** <*drive letter:*> (for example, chkdsk c:).
- 3 Press Enter.

Result: The system runs the chkdsk utility.

4 Type Exit to exit the Command Prompt window and return to Windows.

# Chapter 4

# Using serial port diagnostic tools

## In this chapter

| Overview                                         | 42 |
|--------------------------------------------------|----|
| Shutting down services                           | 43 |
| Conducting TSTSERIO tests                        | 45 |
| Conducting TSTSERIO tests with the loopback plug | 49 |
| Restarting services                              | 50 |

## **Overview**

## Introduction

You may want to test the serial ports when remote access does not work.

This chapter describes how to run serial port diagnostics on the CallPilot server using the TSTSERIO command. Direct the TSTSERIO command to serial ports on the server after services on these ports have been shut down manually, as described in this chapter.

## Shutting down services

This section describes how to shut down a service using a specific serial port. Use the procedures below before invoking the TSTSERIO local loopback tests.

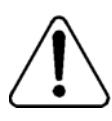

## CAUTION

## **Risk of communications loss**

By stopping the services on COM1 or COM2, you lose the support access feature.

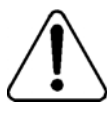

## CAUTION

## Risk of stopping call processing

By stopping the services on COM2, you stop call processing on CallPilot.

## Services to stop for COM1 testing

Routing and Remote Access Service

## Services to stop for COM2 testing

- CallPilot SLEE Service
- CallPilot MWI Service
- CallPilot Access Protocol Emulator
- CallPilot Blue Call Router
- CallPilot Call Channel Router
- CallPilot Time Service
- Routing and Remote Access Service

## Net Stop command

Use the Net Stop command to stop a specified service on a serial port.

## Net stop command syntax

The Net Stop command uses the following syntax:

net stop "service\_name"

# **ATTENTION** You must restart the services that you shut down through the Net Start command after running the diagnostic. For details, see "Restarting services" on page 50.

## To invoke the Net Stop command from Windows

1 Click Start → Programs → Accessories → Command Prompt to display the command prompt window.

**Result:** The Command Prompt window appears.

2 At the Command prompt, type **net stop** "*service\_name*", and then press Enter.

For example, type **net stop "Remote Access Server"**, and then press Enter.

Note: The quotation marks are required, as in the example above.

Result: The system runs the Net Stop command utility.

3 Type Exit, and then press Enter to exit the Command Prompt window.

# **Conducting TSTSERIO tests**

## Introduction

The TSTSERIO command performs local loopback tests of the serial communication ports from the server run-time environment.

**Note:** Before conducting these tests, shut down the appropriate services. See "Shutting down services" on page 43.

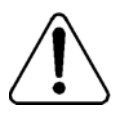

## CAUTION

### **Risk of communications loss**

By stopping the services on COM1 or COM2, you lose the support access feature.

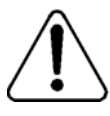

## CAUTION

## Risk of stopping call processing

By stopping the services on COM2, you stop call processing on CallPilot.

## **TSTSERIO** command syntax

The syntax for the TSTSERIO command is as follows:

TSTSERIO [/?] /P:comport [/S:subtstname] [/L:loops]

| Flag       | Requirement | Description                                                             |
|------------|-------------|-------------------------------------------------------------------------|
| ?          | n/a         | Displays Help.                                                          |
| /P:comport | Required    | Specifies the symbolic port name assigned to the port you want to test. |

| Flag          | Requirement | Description                                                                                                    |  |  |  |  |  |  |
|---------------|-------------|----------------------------------------------------------------------------------------------------|--|--|--|--|--|--|
| /S:subtstname | Optional    | Specifies a TSTSERIO subtest. See the following table for a description of the available subtests.                                                                               |  |  |  |  |  |  |
| /L:loops      | Optional    | Specifies the number of times (up to a maximum of 65 535) to execute the requested test. The default number of tests is 1. A value of 0 infinitely loops until you enter CTRL+C. |  |  |  |  |  |  |

## **TSTSERIO** internal loopback diagnostic subtests

The following internal loopback subtests are available for the TSTSERIO command. For each of these tests, the communications resource must be available:

| Subtest<br>name | Description                                      |
|-----------------|--------------------------------------------------|
| idata           | Internal data bus loopback                       |
| imsr            | Internal modem status register                   |
| baud            | Internal data bus loopback at various baud rates |
| word            | Test 5-, 6-, 7-, and 8-bit data lengths          |
| stop            | Test 1, 1.5, and 2 stop bits                     |
| pari            | Test odd/even parity                             |
| fifo            | Test that device can operate in fifo mode        |

## To invoke the TSTSERIO /P command from Windows

1 Click Start → Programs → Accessories → Command Prompt to display the command prompt window.

Result: The Command Prompt window appears.

2 At the Command prompt, type **tstserio** with the required parameters, and then press Enter.

For example, type **TSTSERIO /P com1** or **TSTSERIO /P com 2**, and then press Enter.

3 Type Exit, and then press Enter to exit the Command Prompt window.

## **TSTSERIO** external loopback plug subtests

The following external loopback subtests are available for the TSTSERIO command. For each of these tests, an external loopback connector must be used. For more information, see "Conducting TSTSERIO tests with the loopback plug" on page 49.

| name  | Description                                                                                       |
|-------|---------------------------------------------------------------------------------------------------|
| edata | External data bus loopback. This test requires an external loopback connector.                    |
| emsr  | External modem status register. This test requires an external loopback connector.                |
| eint  | Test ability of device to generate interrupts. This test requires an external loopback connector. |

## To invoke the TSTSERIO /S command from Windows

1 Click Start → Programs → Accessories → Command Prompt to display the command prompt window.

**Result:** The Command Prompt window appears.

2 At the Command prompt, type **tstserio** with the required parameters, and then press Enter.

For example, type TSTSERIO /P com1 /S extr, and then press Enter.

3 Type Exit, and then press Enter to exit the Command Prompt window.

# Conducting TSTSERIO tests with the loopback plug

## Introduction

The TSTSERIO command requires an external loopback connector plug for its edata, emsr, and eint subtests.

## 9-pin connector plug

The standard serial loopback connector is a female 9-pin D-sub connector. This connector has the following pins wired together:

- CTS (pin 8) wired to (pin 7) RTS
- SIN (pin 2) wired to (pin 3) SOUT
- DTR (pin 4) wired to (pin 6) DSR

Once the plug is installed on the serial port, TSTSERIO can be invoked according to the procedure outlined in the previous section.

# **Restarting services**

## Introduction

This section describes how to restart the services for COM1 or COM2 after invoking the TSTSERIO local loopback tests.

## Services to restart after COM1 testing

Routing and Remote Access Service

## Services to restart after COM2 testing

- CallPilot SLEE Service
- CallPilot MWI Service
- CallPilot Access Protocol Emulator
- CallPilot Blue Call Router
- CallPilot Call Channel Router
- CallPilot Time Service
- Routing and Remote Access Service

## Net Start command

Use the Net Start command to restart a specified service on a serial port. The syntax for the Net Start command is as follows:

```
net start "[service-name]"
```

## To invoke the Net Start command from Windows

1 Click Start  $\rightarrow$  Programs  $\rightarrow$  Accessories  $\rightarrow$  Command Prompt.

Result: The Command Prompt window appears.

2 At the Command prompt, type **net start** "*service\_name*", and then press Enter.

For example, type **net start "Remote Access Server"**, and then press Enter.

Note: The quotation marks are required, as in the example above.

3 Type Exit, and then press Enter to exit the Command Prompt window.

# Chapter 5

# Using CallPilot Manager to monitor hardware

## In this chapter

| Understanding fault management      | 54 |
|-------------------------------------|----|
| Alarm Monitor                       | 56 |
| Event Browser                       | 58 |
| Channel and Multimedia Monitors     | 60 |
| The Maintenance screen              | 61 |
| Viewing component states            | 65 |
| Starting and stopping components    | 68 |
| Running integrated diagnostics      | 72 |
| Viewing the last diagnostic results | 75 |
| Working with the Multimedia Monitor | 77 |
| Working with the Channel Monitor    | 79 |

# **Understanding fault management**

## Introduction

Fault management is a term that describes how the CallPilot server detects and notifies you of potential or real hardware problems (faults). The server processes events to detect hardware problems and raises alarms to notify you when these problems occur.

## **Event processing**

An event is any change in system configuration or operational state. An event is also any action taken by the system that requires user notification. Events can be as insignificant as a user logon attempt or as serious as a faulty MPB96 card switching to disabled status.

All events are reported to the fault management server, a subsystem within the CallPilot server. The fault management server enables the server to listen and respond to its clients. The interaction is called event processing and is the means by which the server detects hardware faults.

## Alarm notification

Alarms are warnings generated by events. Alarms communicate the same information as events. However, alarms are reported in the Alarm Monitor instead of the Event Browser, and are managed differently than events.

When an alarm appears in the Alarm Monitor, you must investigate the problem, isolate it, and then fix the cause of the problem. When you fix the problem, the alarm is cleared from the Alarm Monitor.

## **Component dependencies**

The status of some components are dependent on the operational status of other components. If a component fails or is stopped, the dependent components go out of service.

**Note:** Based on the CallPilot server type, and the type of switch connected to CallPilot, some of these components may not appear on your system.

| Component   | Dependent components                                                             |
|-------------|----------------------------------------------------------------------------------|
| Media Bus   | All MPBs, and all multimedia and call channels.                                  |
| MPB board   | All multimedia and call channels associated with the MPB board.                  |
| Time Switch | All multimedia and call channels associated with the same MPB as the timeswitch. |
| MPB96       | All multimedia channels on the MPB96 card.                                       |
| DS30X       | All DS30X channels associated with the DS30X link.                               |

## **Detecting hardware problems**

Typically, you first become aware of a hardware problem when an alarm is raised. All hardware faults produce an alarm (or series of alarms, depending on the problem) in the Alarm Monitor.

Other indications of a hardware problem include the following:

- user complaints
- call processing difficulties, such as busy signals, static, dropped calls, connection problems, and cross talk (hearing other conversations)
- system administrator logon difficulties
- alert icons on the Maintenance screen

# **Alarm Monitor**

## Introduction

Use the Alarm Monitor to investigate one or more raised alarms.

## About alarms

Alarms are warnings generated by events. Alarms communicate the same information as events. However, alarms are reported in the Alarm Monitor instead of the Event Browser, and are managed differently than events:

- Alarms appear in the Alarm Monitor only for Minor, Major, and Critical events (not Information events). All events can be reported in the Event Browser (depending on filtering criteria defined in the Event Browser).
- The first time an event occurs, it generates an alarm that appears in the Alarm Monitor. If the same event continues to occur, a new alarm is not generated. Instead, the time and date assigned to the original generated alarm is updated.
- Alarms can be cleared from the Alarm Monitor, but the event that generated the alarm is not cleared from the event log or the Event Browser.

Each alarm in the Alarm Monitor has Help text that often provides a solution to the problem. If the solution is not apparent, use the Event Browser or the Maintenance screen to further investigate the problem.

## To investigate using the Alarm Monitor

- 1 Run CallPilot Manager and login.
- 2 In CallPilot Manager, click System → Alarm Monitor.

Result: The Alarm Monitor screen appears.

| IPilot<br>Edit    | Manage                                | r - Alar           | m Monit            | tor – Mi<br>sle Hi | icroso<br>alm | oft Internet          | Explorer | provided by No                     | rtel Ne     | etworks  |                                     |                                                        |                                 |                                           |                                |                         |                                        |
|-------------------|---------------------------------------|--------------------|--------------------|--------------------|---------------|-----------------------|----------|------------------------------------|-------------|----------|-------------------------------------|--------------------------------------------------------|---------------------------------|-------------------------------------------|--------------------------------|-------------------------|----------------------------------------|
| ⊑uii<br>;⇒<br>ack | • -<br>Eco                            |                    | Ston               |                    | efresh        | ය<br>Home             | Sea      | ) 🔝                                | ()<br>Histo |          | <b>→</b> ▼                          | <br>Print                                              | F                               | and it                                    | •                              | Discu                   | ss Re                                  |
| ess 🧧             | ) http://su                           | nbird/cp           | mgr/sys            | admin/f            | FaultA        | dmin/AM/AM            | Frame.as | :p                                 |             | 9 1      |                                     |                                                        |                                 |                                           |                                | -                       | ∂Go                                    |
| P serve           | L<br>WORKS <sup>-</sup><br>r: sunbirc | Mailbo             | ox Numbe           | er: 0000           | 00            |                       |          |                                    |             | Pref     | Callf<br>erenc                      | P <i>ilot</i>  <br>es He                               | Mar<br>Ip                       | naç<br>Log                                | ger<br>out                     |                         |                                        |
| me                | User 🔻                                | Syst               | em 🔻               | Main               | itenan        | ce 👻 Me               | ssaging  | ★ Tools     ★                      | Help        | •        |                                     |                                                        |                                 |                                           |                                |                         |                                        |
| ation +           | System                                | → Alarm            | Monitor            |                    |               |                       |          |                                    |             |          |                                     |                                                        |                                 |                                           |                                |                         |                                        |
| arm               | WOTILO                                |                    |                    |                    |               |                       |          |                                    |             |          |                                     |                                                        |                                 |                                           |                                |                         |                                        |
| С                 | Clear Se                              | lected             | Alarms             | ;                  | F             | Refresh Lis           | st       | SNMP Setting                       | js          | Print    | Help                                |                                                        |                                 |                                           |                                |                         |                                        |
| #                 | Time S                                | amp <b>+</b>       |                    |                    |               | Event Code            | Severity | Object ID                          | Instan      | ce       | Desc                                | ription                                                |                                 |                                           |                                |                         |                                        |
| 1                 | Thu Ja                                | in 24 1            | 3:58:50            | ) EST              | 2002          | <u>38728</u>          | Critical | MWI                                | []          |          | NBc<br>func                         | sa_Call :<br>tioning. I                                | Servio<br>Ro=1                  | eThr<br>02, N                             | read<br>AaxR                   | l:Notif<br>≀etry=       | ficatior<br>=2                         |
| 2 🗖               | Thu Ja                                | ın 24 1            | 4:00:12            | 2 EST              | 2002          | <u>41090</u>          | Major    | OM Broadcast                       | [OME        | Broadca  | st] Faile                           | ed to sen<br>cription:                                 | id bro<br>Failei                | adca<br>d to s                            | ast. 9<br>send                 | 9EB1,<br>I broa         | , Sourc<br>idcast                      |
| 3 🗖               | i Thu Ja                              | ın 24 1            | 4:00:38            | 3 EST              | 2002          | <u>41081</u>          | Minor    | Operational<br>Measurements<br>DLL | [OMS        | ServerDl | .L) <sup>Faik</sup><br>(unk         | ed to initi<br>(nown), E                               | alize<br>Descr                  | COM<br>iptior                             | 1. 80<br>h: (n                 | 0101<br>one)            | 06, So                                 |
| 4 🗆               | Thu Ja                                | ın 24 1            | 4:02:06            | 3 EST              | 2002          | <u>60906</u>          | Major    | Access<br>Protocol<br>Emulator     | [0]         |          | Fail                                | ed to mal                                              | ke TC                           | P ne                                      | etwor                          | 'k cor                  | nnectic                                |
|                   |                                       |                    |                    |                    |               | 11050                 | A dim an | Time Conver                        | 101         |          | Ster                                | timo ad                                                |                                 |                                           |                                |                         |                                        |
| 5 🗖               | Thu Ja                                | in 24 1            | 4:03:59            | 9 EST              | 2002          | 41656                 | IVITIO   | Time Server                        | 101         |          | 0100                                | , nune au                                              | jusime                          | ent h                                     | as p                           | eenn                    | nade.                                  |
| 5 🗖<br>6 🗖        | 1 Thu Ja<br>1 Thu Ja                  | an 24 1<br>an 24 2 | 4:03:59<br>0:26:09 | 9 EST<br>9 EST     | 2002          | <u>41656</u><br>54102 | Minor    | MTA main                           | [MTA        | ]        | Criti<br>Add<br>NBs<br>(MT.<br>sec: | cal error<br>itional inf<br>m_User0<br>A Sanity<br>5.) | from<br>forma<br>Contro<br>Chec | ent h<br>func<br>tion:<br>olCoc<br>sk: Id | as p<br>tion<br>des,t<br>lle C | ; MTA<br>54153<br>compo | nade.<br>A termi<br>3,Maste<br>onent 1 |

**3** Click the Event Code for the first critical or major alarm.

**Result:** A description of the event appears in a new web browser window.

- 4 Review the description and recovery action.
- 5 Repeat steps 3 and 4 for a few more alarms, if necessary.
- 6 If the solution to the problem is not apparent, obtain the return code of the first event and continue the investigation by using the Event Browser (see "Event Browser" on page 58).

## **Event Browser**

## Introduction

Use the Event Browser to investigate a series of events that occurred around the time an alarm was raised. The event listing can help you determine the root cause of a problem.

## About events

The Event Browser displays events that have been recorded in the server log. Each event identifies the time the event occurred, the object that generated the event, and the cause of the event.

Events are classified as Information, Minor, Major, or Critical. By default, the Event Browser displays only the latest 100 critical events.

## To investigate using the Event Browser

- 1 Run CallPilot Manager and login.
- 2 In CallPilot Manager, click System → Event Browser.

**Result:** The Event Browser screen appears.

| <u>Edit View</u> F <u>a</u> vo       | ites <u>I</u> oo | is <u>H</u> elp | Microsoft I | nternet Explorer               |          | Links                                                                                                    |
|--------------------------------------|------------------|-----------------|-------------|--------------------------------|----------|----------------------------------------------------------------------------------------------------|
| RTEL<br>NETWORKS                     | Mailbox          | Number: 0       | 00000       |                                |          | CallPilot Manager                                                                                                    |
| ne User <del>v</del>                 | System           | • Mai           | intenance   | 👻 Messagin                     | ng 🕶 To  | ols 🔻 Help 👻                                                                                                    |
| ion + System + Ever                  | t Browser        |                 |             |                                |          |                                                                                                    |
| ent Browser                          |                  |                 |             |                                |          |                                                                                                    |
| nt Browser - All                     | Filtered E       | vents           | •           |                                |          |                                                                                                    |
| Change Filter                        | Criteria.        | Se              | we Event    | Log Refre                      | esh List | Print Help                                                                                                    |
| # Time Stamp *                       | Event Cor        | de Event Typ    | e Severity  | Object ID                      | Instance | Description                                                                                                    |
| Mon Apr 22<br>120:00:02 EDT<br>2002  | 40592            | Alarm<br>Set    | Critical    | Fault<br>Management<br>Service | [IISLOG] | $\label{eq:constraint} \begin{tabular}{lllllllllllllllllllllllllllllllllll$                                                                                                    |
| Fri Apr 19<br>20:12:10 EDT<br>2002   | 40592            | Alarm<br>Set    | Critical    | Fault<br>Management<br>Service | [IISLOG] | Event from [] , Event: ID=3, Description: IIS Logging was unable to create the file<br>D:WINNTVSystem32LogFiles/W3SVC1\ex020420.log. The data is the error                                                                                       |
| Fri Apr 19<br>3 20:11:40 EDT<br>2002 | 40592            | Alarm<br>Set    | Critical    | Fault<br>Management<br>Service | [IISLOG] | Event from [] , Event: ID=3, Description: IIS Logging was unable to create the file<br>D:WINNTVSystem32LogFiles/W3SVC1/ex020420 log. The data is the error                                                                                       |
| Fri Apr 19<br>4 20:11:09 EDT<br>2002 | 40592            | Alarm<br>Set    | Critical    | Fault<br>Management<br>Service | [IISLOG] | Event from [] , Event: ID=3, Description: IIS Logging was unable to create the file $D:WINNTVSystem32LogFiles/W3SVC1vex020420.log. The data is the error$                                                                                        |
| Fri Apr 19<br>5 20:01:02 EDT<br>2002 | 40592            | Alarm<br>Set    | Critical    | Fault<br>Management<br>Service | [IISLOG] | Event from [], Event: ID=3, Description: IIS Logging was unable to create the file<br>D:\WINNT\System32\LogFiles\W3SVC1\ex020420.log. The data is the error                                                                                      |
| Fri Apr 19<br>20:00:31 EDT<br>2002   | 40592            | Alarm<br>Set    | Critical    | Fault<br>Management<br>Service | [IISLOG] | $\label{eq:constraint} \begin{array}{l} Event \mbox{ from } [] \ , Event: \mbox{ ID=3}, \mbox{ Description: IIS Logging was unable to create the file $D:WMNNTVSystem32:LogFiles/W3SVC1\ex020420.log. The data is the error. $. $ \end{tabular}$ |
| Fri Apr 19<br>20:00:01 EDT<br>2002   | 40592            | Alarm<br>Set    | Critical    | Fault<br>Management<br>Service | [IISLOG] | Event from [], Event: ID=3, Description: IIS Logging was unable to create the file<br>D:WINNT\System32\LogFiles\W3SVC1\ex020420.log. The data is the error                                                                                       |
| Thu Apr 18<br>20:00:10 EDT<br>2002   | 40592            | Alarm<br>Set    | Critical    | Fault<br>Management<br>Service | [IISLOG] | $\label{eq:constraint} \begin{array}{l} \mbox{Event from [], Event: ID=3, Description: IIS Logging was unable to create the file D:WINNTVSystem32LogFilesW3SVC1\ex020419.log. The data is the error \end{array}$                                 |
| Thu Apr 19                           |                  |                 |             | Fault                          |          |                                                                                                    |

**3** Click an event that appears to be related to the problem, or an event that occurred near the time the alarm was raised.

**Result:** A description of the event appears in a new web browser window.

- 4 View the description and recovery action.
- 5 Repeat steps 3 and 4 for a few more events, if necessary.
- 6 If the solution to the problem is not apparent, contact your Nortel Networks technical support representative.

**Note:** For information on how to use the Event Browser refer to the CallPilot Manager online Help.

# **Channel and Multimedia Monitors**

## Introduction

The Channel Monitor shows the status of call channels. The call channels are the connections between the server and the switch that carry the call signals to CallPilot.

The Multimedia Monitor shows the status of multimedia channels. The multimedia channels are the DSP ports that process the calls. They are the voice, fax, and speech recognition channels.

## **Disabling call channels**

If you must take the CallPilot system out of service to perform software or hardware maintenance, Nortel Networks recommends that you disable all call channels first. There are two ways to disable the call channels:

• Courtesy stop the channels (preferred method).

When you courtesy stop call channels, CallPilot waits until the channels are no longer active before disabling them, instead of suddenly terminating active calls.

• Stop the channels.

When you stop channels, you suddenly disable them and terminate all active calls.

# The Maintenance screen

## Introduction

Use the Maintenance screen in CallPilot Manager to do the following:

- Obtain general information about components.
- View component states.
- Start and stop components.
- Run integrated diagnostic tests.
- View the results of the last diagnostic test run against a component.

## What the Maintenance screen provides

The Maintenance screen identifies the server platform and switch connectivity type. It also provides a tree that, when expanded, lists the physical and logical hardware components down the left side of the screen. To list the server hardware components, click the plus sign (+) at the top of the tree. To list the subcomponents for each component, click the plus sign (+) beside the component.

**Note:** The components that are listed on the Maintenance screen are based on the CallPilot server type and the switch that is connected to CallPilot. The examples in this chapter are for illustration purposes and may not appear exactly the same on your system. The following is an example of a partially expanded tree for the 1002rp server:

| CallPilot Manager - System Administration - Maintenance - Microsoft Internet Explorer provided by N                                                                                                    | lortel Networks                      | _ 8 ×            |
|----------------------------------------------------------------------------------------------------|--------------------------------------|------------------|
| Eile Edit ⊻iew F <u>a</u> vorites <u>T</u> ools <u>H</u> elp                                                                                                    |                                      | <u>18</u>        |
| Hereit Contractions and the second second s | Print Edit Dis                       | scuss RealGuide  |
| Address 🕘 http://sunbird/cpmgr/sysadmin/MaintAdmin/Maintenance/Maint.asp                                                                                                    |                                      | ▼ 🖉 Go 🛛 Links » |
| NORTEL<br>NETWORKS<br>LDAP server: sunbird   Mailbox Number: 000000                                                                                                    | CallPilot Mana<br>Preferences Help L | ager 🔛 🦷         |
| Home User  System  Maintenance  Messaging  Tools  Help                                                                                                    |                                      |                  |
| Location  Maintenance                                                                                                    |                                      |                  |
| Hainenance                                                                                                    |                                      |                  |
| C:     CallPids Sever     General       Media Bus (MEDIABUS)     Information       Connectivity Type M1     Connectivity Type M1 Opt 11C       Pit of MPC (0SP11-001)     Platform Class TRP       Pit on MPC (0SP11-002)     Platform Type Rack       Pit on MPC (0SP11-003)     Platform Series 1002       Pit on MPC (0SP11-005)     Platform Backplane Passive       Pit on MPC (0SP11-005)     Platform Backplane Passive       Pit on MPC (0SP11-005)     Platform Backplane Passive                                                                                                    |                                      |                  |
| ारमान्                                                                                                    | censors. All rights reserved.        |                  |
| a) Done                                                                                                    |                                      | el intranet      |

When you click a component, the screen refreshes to show the details about that component. Details are divided into the sections described in the following table:

| Section | Description                                                                                                    |
|---------|----------------------------------------------------------------------------------------------------|
| General | This section shows general technical information about the selected component. This typically includes the following details: |
|         | • the name, class, type, series, or version of a component                                                                    |
|         | <ul> <li>various capabilities of a component (for example,<br/>whether a component is removable)</li> </ul>                   |
|         | Note: This section does not appear for all components.                                                                        |

| Section     | Description                                                                                                    |
|-------------|----------------------------------------------------------------------------------------------------|
| Maintenance | This section shows the state of the selected component. Use<br>this section to start and stop a component before running a<br>diagnostic test.                |
|             | This section appears only for components on which you are allowed to perform maintenance administration.                                                      |
|             | For more information about working with component states, see the following sections:                                                                         |
|             | <ul> <li>"Viewing component states" on page 65</li> </ul>                                                                                                    |
|             | <ul> <li>"Starting and stopping components" on page 68</li> </ul>                                                                                             |
| Diagnostics | Use the Diagnostics section to run one or more diagnostic tests, or to view the results of the last diagnostic tests that were run on the selected component. |
|             | This section appears only for components on which you are allowed to run diagnostics.                                                                         |
|             | For more information about running diagnostics, see the following sections:                                                                                   |
|             | <ul> <li>"Running integrated diagnostics" on page 72</li> </ul>                                                                                               |
|             | • "Viewing the last diagnostic results" on page 75                                                                                                    |

## Maintenance activities for each component

| The following table identifies the maintenance activities you can perform |
|---------------------------------------------------------------------------|
| for each component that is listed in the component tree:                  |

| Component                     | Start,<br>stop? | Courtesy stop? | Diagnostics available? | Replaceable? |
|-------------------------------|-----------------|----------------|------------------------|--------------|
| Media Bus                     | Yes             | No             | Yes                    | No           |
| MPB96 board                   | Yes             | No             | Yes                    | Yes          |
| Time Switch                   | No              | No             | No                     | No           |
| MPCs (embedded on MPB boards) | Yes             | No             | Yes                    | embedded: No |
| Multimedia channels           | Yes             | Yes            | Yes                    | No           |
| Call channels                 | Yes             | Yes            | No                     | No           |
| DS30X link                    | Yes             | No             | No                     | No           |

**Note:** The MGate card and DS30X cable are replaceable. If you are having problems with the DS30X link, determine if either one or both of those items are causing the problem and need to be replaced.

# Viewing component states

## Introduction

View a component state to determine the general condition of the component, including whether the component is disabled or off duty. The component state is shown in the Maintenance section of the Maintenance screen.

## **Component states**

You can determine the state of a component by looking at the State box in the Maintenance section.

| State             | Description                                                                                                    |
|-------------------|----------------------------------------------------------------------------------------------------|
| Active            | The component is working and currently involved in processing a call.                                                                                                    |
| Disabled          | The diagnostic failed.                                                                                                    |
| Idle              | The component is working but not currently involved<br>in processing a call.                                                                                                    |
| InTest            | A diagnostic is running on the resource or device.                                                                                                    |
| Loading           | The component has been started, which takes it out of the Off Duty state.                                                                                                    |
|                   | This state occurs quickly and is immediately followed by Idle.                                                                                                    |
| Local (Red) Alarm | A Receive Loss of Synchronization error occurred<br>on incoming data over a T1 link and lasted more than<br>2.5 seconds. This condition will exist until<br>synchronization is recovered and remains recovered<br>for 12 seconds. |

| State                    | Description                                                                                                    |
|--------------------------|----------------------------------------------------------------------------------------------------|
| No resources             | The hardware required for the component to operate is not installed or is not operating properly.                                                                                                    |
| Not Configured           | The device is not configured in CallPilot.                                                                                                    |
|                          | For example, a DSP is not being used because it was not allocated in the Configuration Wizard.                                                                                                    |
| Off Duty                 | The component has been stopped.                                                                                                    |
| Remote Off Duty          | The component has been taken out of service at the switch.                                                                                                    |
| Remote (Yellow)<br>Alarm | This alarm is sent by the receiving T1 device to<br>CallPilot. It indicates that a red alarm exists at the<br>receiving device, and remains in effect until the red<br>alarm is cleared at the receiving device. |
| Shutting Down            | The component is in the process of stopping.<br>This state occurs quickly and is immediately<br>followed by Off Duty.                                                                                            |
| Uninitiated              | The call processing component has not initialized the resource.                                                                                                    |

## Alert icons

If one of the following icons appears next to a component in the tree, then the component or one of its subcomponents is experiencing a problem:

| lcon | Description                                                                                                    |
|------|----------------------------------------------------------------------------------------------------|
|      | A problem exists with a subcomponent of the selected<br>component. Expand the tree to locate the subcomponent with the<br>problem. |
| ×    | A problem exists with the selected component.                                                                                      |

## To view the state of a hardware component

- 1 Run CallPilot Manager and login.
- 2 In CallPilot Manager, click Maintenance  $\rightarrow$  Maintenance Admin.

Result: The Maintenance screen appears.

- **3** Click the plus sign (+) beside the CallPilot server to expand the component tree.
- 4 Continue clicking the plus sign (+) until the component with which you want to work is visible.
- 5 Click the hardware component with which you want to work.

**Result:** The Maintenance screen refreshes to show details about the component.

- 6 Scroll down to the Maintenance section.
- 7 View the state of the selected component in the State box.

# Starting and stopping components

## Introduction

When you stop a component, you take it out of service and prevent it from operating. You must stop a component before you can replace it (if the component is replaceable) or run a diagnostic test on it.

To bring an out-of-service component back into service, you must start it.

Start and stop components from the Maintenance section on the Maintenance screen.

#### ATTENTION

Nortel Networks recommends that, if possible, you courtesy stop a component. Courtesy stop is available only at the individual channel level.

To courtesy stop CallPilot, use the following:

- Multimedia Monitor: to courtesy stop a range of multimedia channels
- Channel Monitor: to courtesy stop a range of call (DS30X, also known as DS0) channels

## Stop versus Courtesy stop

The following two methods of taking a component out of service allow you to choose how active calls are affected:

## **Courtesy stop**

A courtesy stop takes the component out of service only after the component has finished processing the active call.

- If the component is currently processing a call, the call is not dropped; the component remains active until the call is finished.
- If the component is not currently in use, it is taken out of service immediately.

Courtesy stop is preferred over a regular stop.

## Stop

A stop takes the component out of service immediately, regardless of whether the component is currently processing calls. All active calls are dropped. Typically, you perform a stop only when severe problems that are affecting a large number of incoming calls occur or if your organization determines a special need for it.

## Components that can be started and stopped

Only the following components can be started and stopped:

**Note:** If you want to start or stop more than one or two multimedia (DSP) or call (DS30X) channels, use the Multimedia Monitor or Channel Monitor.

| Component | Effect of stopping                                                        |
|-----------|---------------------------------------------------------------------------|
| Media Bus | Takes all call processing resources out of service.                       |
| MPB board | Takes all call processing resources on the selected board out of service. |

| Component          | Effect of stopping                                               |  |  |
|--------------------|------------------------------------------------------------------|--|--|
| Time Switch        | You cannot perform maintenance administration on the timeswitch. |  |  |
| Multimedia Channel | Takes the selected Multimedia Channel out of service.            |  |  |
| Channels           | Takes the selected DS30X channel out of service.                 |  |  |
| DS30X link         | Takes the selected DS30X link out of service.                    |  |  |

## To start or stop a component

- 1 Run CallPilot Manager and login.
- 2 In CallPilot Manager, click Maintenance  $\rightarrow$  Maintenance Admin.

**Result:** The Maintenance screen appears.

- **3** Click the plus sign (+) beside the CallPilot server to expand the component tree.
- 4 Continue clicking the plus sign (+) until the component with which you want to work is visible.
- 5 Click the hardware component that you want to start or stop.

**Result:** The Maintenance screen refreshes to show details about the component.

- 6 Scroll down to the Maintenance section.
- 7 Click Courtesy Stop, Stop, or Start, as required.

| Button | Description                                                                            |
|--------|----------------------------------------------------------------------------------------|
| Start  | If the selected component is out of service, click this button to put it into service. |

| Button           | Description                                                                                                    |
|------------------|----------------------------------------------------------------------------------------------------|
| Courtesy<br>Stop | Click this button to take the selected component out of<br>service. CallPilot waits for the call to be completed<br>before disabling the component.                                                                                                    |
|                  | <b>ATTENTION</b><br>If you are courtesy stopping all components (that is, you are taking the entire system down), ensure that you inform all administrators, desktop messaging users, and web messaging users so that they can log off their sessions before you proceed. |
|                  | click OK, the component is put out of service after all calls are finished.                                                                                                    |
| Stop             | Click this button to take the selected component out of<br>service immediately. All calls that are in progress are<br>disconnected immediately.                                                                                                    |
|                  | <b>ATTENTION</b><br>If you are stopping all components (that is, you are taking the entire system down), ensure that you inform all administrators, desktop messaging users, and web messaging users so that they can log off their sessions before you proceed.          |

# **Running integrated diagnostics**

## Introduction

You should run diagnostic tests from the Diagnostics section on the Maintenance screen in the following circumstances:

- You want to ensure that a component is operating properly after installing or reinstalling it.
- The CallPilot server is having trouble processing incoming calls and you are hoping that diagnostic results can tell you why.
   Problems include static, dropped calls, and cross talk (hearing another conversation).

## Before you begin

| ATTENTION | Take the component out of service before you run the    |
|-----------|---------------------------------------------------------|
|           | diagnostic test. See "Starting and stopping components" |
|           | on page 68.                                             |

## Components that have diagnostic tests available

The following table identifies the components on which you can run diagnostics:

| Component   | Diagnostics<br>available? | Replaceable? |
|-------------|---------------------------|--------------|
| Media Bus   | No                        | No           |
| MPB96 board | Yes                       | Yes          |
| Time Switch | No                        | No           |
| Component           | Diagnostics available? | Replaceable? |
|---------------------|------------------------|--------------|
| Multimedia Channels | Yes                    | No           |
| Channels            | No                     | No           |
| DS30X link (cable)  | Yes                    | Yes          |

#### Diagnostic tests available for each component

The diagnostic tests that are available for each component are listed in the Diagnostic section of the Maintenance screen. To view the list of diagnostic tests for a particular component, click the component in the component tree.

#### If a diagnostic test fails or cannot be run

If a warning message appears, the diagnostic test cannot be run because a prerequisite condition has not been met. If a diagnostic test fails, a message appears in a new browser window (see the example on screen 74).

In both cases, check the Alarm Monitor to determine the reason and the appropriate action to take.

If the Alarm Monitor and Event Browser do not provide a solution to a hardware problem, you may need to replace or service a component. If the problem is with a component that is not replaceable because it is not a physical entity (such as the Time Switch), you must either replace its parent component or contact your Nortel Networks technical support representative, depending on the component.

#### To run a diagnostic test

| ATTENTION | Nortel Networks recommends that you courtesy stop rather |
|-----------|----------------------------------------------------------|
|           | than stop a component if possible. For instructions, see |
|           | "Starting and stopping components" on page 68.           |

- 1 Run CallPilot Manager and login.
- 2 In CallPilot Manager, click Maintenance  $\rightarrow$  Maintenance Admin.

**Result:** The Maintenance screen appears.

- **3** Click the plus sign (+) beside the CallPilot server to expand the component tree.
- 4 Continue clicking the plus sign (+) until the component with which you want to work is visible.
- 5 Click the hardware component for which you want to run diagnostics.

**Result:** The Maintenance screen refreshes to show details about the component.

- 6 Scroll down to the Maintenance section, and ensure that the component is out of service.
- 7 Scroll down to the Diagnostics section.
- 8 Check the check box for each diagnostic that you want to run.

**Note:** If you want to run all of the diagnostics, check the Diagnostic Description check box at the top of the list.

9 Click Run.

**Result:** A new web browser window opens to display the progress and results of the diagnostics.

**Note:** The Diagnostic Results box in the Diagnostics section displays diagnostic results when you click Get Last Result.

## Viewing the last diagnostic results

#### Introduction

You can review the results of diagnostics by clicking the Get Last Results button for a component.

#### To view the last diagnostics result

## **ATTENTION** Nortel Networks recommends that you courtesy stop rather than stop a component if possible. For instructions, see "Starting and stopping components" on page 68.

- 1 Run CallPilot Manager and login.
- In CallPilot Manager, click Maintenance → Maintenance Admin.
   Result: The Maintenance screen appears.
- **3** Click the plus sign (+) beside the CallPilot server to expand the component tree.
- 4 Continue clicking the plus sign (+) until the component with which you want to work is visible.
- 5 Click the hardware component for which you want to run diagnostics.

**Result:** The Maintenance screen refreshes to show details about the component.

- 6 Scroll down to the Diagnostics section.
- 7 Check the check box for each diagnostic for which you want to review results.

8 Click Get Last Result.

**Result:** The results appear in the Diagnostic Results box with the following information:

- diagnostic title
- diagnostic result: pass or fail
- the date and time the test was completed

## Working with the Multimedia Monitor

#### Introduction

The Multimedia Monitor shows the status of multimedia channels. The multimedia channels are the DSP ports that process the calls. They are the voice, fax, and speech recognition channels.

#### To view or work with multimedia channel states

- 1 Run CallPilot Manager and login.
- 2 In CallPilot Manager, click Maintenance  $\rightarrow$  Multimedia Monitor.

**Result:** The Multimedia Monitor screen appears, showing the channels associated with each DSP.

| Caminos Channel Monitor Microsoft Internet Exposer<br>Elle Edit Yew Farvales Itodis Help                                      | Links *       |
|----------------------------------------------------------------------------------------------------|---------------|
| NORTEL CallPilot Manager<br>NETWORKS: CallPilot Manager<br>DAP sever sunbird   Mailbox Number: 00000 Preferences Relp. Legent | 昆             |
| Home User ▼ System ▼ Maintenance ▼ Messaging ▼ Tools ▼ Help ▼                                                                 |               |
| Locatien + Maistenance + Multimedia Moniter<br>Multimedia Monitor                                                             |               |
| Stort Courtesy Stop Stop Help                                                                                                 |               |
| Refresh Rate                                                                                                    |               |
| Delay between updates: 5 💌 seconds                                                                                            |               |
| Channel Status<br>Micrain Chut I 2 3 4<br>T II T I T I T I                                                                    |               |
|                                                                                                    |               |
| lanend                                                                                                    |               |
| Active P Idle J In Test C Loading No Resources Not Configured Z Remote (Yellow) Alarm                                         |               |
| 🖕 Off Duty 🖕 Remote Off Duty 🚡 Disabled 🔓 Shutting Down ? Uninitialized 💰 Local (Red) Alarm                                   |               |
| Stop Stop Stop Help                                                                                                    |               |
| Capyright © 2002 Notel Networks Corporation and its licensos. All rights reserved.                                            |               |
| Done (Te La                                                                                                    | cal initianet |

**Note:** For an explanation of the channel states, refer to the CallPilot Manager online Help.

#### **3** Do one of the following:

| IF you want to stop or start                                      | THEN                                                                                                    |
|-------------------------------------------------------------------|----------------------------------------------------------------------------------------------------|
| all of the channels associated with a DSP                         | check the check box to the left of the<br>DSP that you want to stop or start.<br>Repeat this step for each DSP. |
| only one or several<br>channels that are<br>associated with a DSP | check the check box for each<br>channel that you want to stop or<br>start.                                      |

4 Click Courtesy Stop, Stop, or Start as required.

**Result:** If you clicked Courtesy Stop or Stop, you are asked to confirm the Courtesy Stop or Stop. Click OK.

The selected channels change to off-duty or on-duty status, according to the action you chose.

**Note:** If the buttons are not available, wait a few seconds for the screen to refresh.

## Working with the Channel Monitor

#### Introduction

The Channel Monitor shows the status of call channels. The call channels are the connections between the server and the switch that carry the call signals to CallPilot.

#### To view or work with call channel states

- 1 Run CallPilot Manager and login.
- 2 In CallPilot Manager, click Maintenance  $\rightarrow$  Channel Monitor.

**Result:** The Channel Monitor screen appears, showing the DS30X (also known as DS0) channels associated with each DS30X link.

| 🗧 CallPilot -             | - Channel M                  | Ionitor - Micro       | soft Internet Explorer      |                 |                |                        |                   | _ 8 ×   |
|---------------------------|------------------------------|-----------------------|-----------------------------|-----------------|----------------|------------------------|-------------------|---------|
| <u>E</u> ile <u>E</u> dit | ⊻iew F <u>a</u>              | vorites <u>I</u> ools | Help                        |                 |                |                        |                   | Links » |
| NORT<br>NET               | EL<br>TWORKS<br>ver: sunbird | Mailbox Nu            | mber: 000000                |                 |                |                        | CallPilot Manager | R       |
| Home                      | User 🔻                       | System 🔻              | Maintenance 👻               | Messaging 🔻     | Tools - H      | lelp 🔻                 |                   |         |
| Location +                | • Maintenance                | e 🕈 Channel Mo        | nitor                       |                 |                |                        |                   |         |
| Channe                    | el Monitor                   |                       |                             |                 |                |                        |                   |         |
| Start                     | Courtes                      | y Stop S              | top Help                    |                 |                |                        |                   |         |
|                           |                              |                       |                             |                 |                |                        |                   |         |
| Refresh                   | n Rate                       |                       |                             |                 |                |                        |                   |         |
| Dela                      | ay between                   | updates: 5            | <ul> <li>seconds</li> </ul> |                 |                |                        |                   |         |
|                           |                              |                       |                             |                 |                |                        |                   |         |
| Channe                    | el Status                    |                       |                             |                 |                |                        |                   |         |
| M1                        |                              | 1 2 3                 | 4 5 6 7 8 9                 | 8 10 11 12 13 1 | 4              |                        |                   |         |
|                           | STI01-001                    | DN: 3800              |                             |                 | <b>↑</b>       |                        |                   |         |
| Legend                    |                              |                       |                             |                 |                |                        |                   |         |
| Act                       | tive 📍 la                    | dle 🤳 In T            | est 📍 Loading 📗             | No Resources 🖕  | Not Configured | 💈 Remote (Yellow) Alar | m ACCESS Channel  |         |
| 👃 Off                     | Duty 🥉 F                     | Remote Off Du         | ity 🛓 Disabled 🗼            | Shutting Down ? | Uninitialized  | 🐇 Local (Red) Alarm    | IVR Channel       |         |
|                           |                              |                       |                             |                 |                |                        |                   |         |

**Note:** For an explanation of the channel states, refer to the CallPilot Manager online Help.

#### **3** Do one of the following:

| IF you want to stop or start                                                | THEN                                                                                                    |
|-----------------------------------------------------------------------------|----------------------------------------------------------------------------------------------------|
| all of the channels<br>associated with a<br>DS30X link                      | check the check box to the left of the<br>DS30X link that you want to stop or<br>start.<br>Repeat this step for each DS30X<br>link. |
| only one or several<br>channels that are<br>associated with a<br>DS30X link | check the check box for each<br>channel that you want to stop or<br>start.                                                          |

4 Click Courtesy Stop, Stop, or Start, as required.

**Result:** If you clicked Courtesy Stop or Stop, you are asked to confirm the Courtesy Stop or Stop. Click OK.

The selected channels change to off-duty or on-duty status, according to the action you chose.

**Note:** If the buttons are not available, wait a few seconds for the screen to refresh.

## Chapter 6

## **Using CallPilot system utilities**

#### In this chapter

| Overview                | 82 |
|-------------------------|----|
| Diagnostics Tool        | 83 |
| PEP Maintenance utility | 84 |
| Session Trace           | 85 |
| System Monitor          | 87 |

### **Overview**

#### Introduction

The following table lists the CallPilot system utilities:

| Utility          | Description                                                                                                    |  |  |  |
|------------------|----------------------------------------------------------------------------------------------------|--|--|--|
| Diagnostics Tool | Allows CallPilot startup diagnostics to be enabled<br>or disabled (turned on or off).                                                                      |  |  |  |
| PEP Maintenance  | Displays a list of installed PEPs and enables PEP uninstall.                                                                                               |  |  |  |
| Session Trace    | The Session Trace tool displays detailed<br>information about the activity in a user's mailbox<br>and the state of the message waiting indicator<br>(MWI). |  |  |  |
| System Monitor   | Displays the following information:                                                                                                    |  |  |  |
|                  | <ul> <li>the status of all CallPilot channels</li> </ul>                                                                                                   |  |  |  |
|                  | <ul> <li>the status of all CallPilot services</li> </ul>                                                                                                   |  |  |  |
|                  | <b>Note:</b> This status is more accurate than the status that Windows provides in the Services control panel.                                             |  |  |  |
|                  | <ul> <li>particulars about the CallPilot System, such as<br/>names, keycodes, serial numbers, IP addresses,<br/>and system numbers</li> </ul>              |  |  |  |

#### Accessing the system utilities

All CallPilot utilities are accessible from the CallPilot server in the Start  $\rightarrow$  Programs  $\rightarrow$  CallPilot  $\rightarrow$  System Utilities menu.

## **Diagnostics Tool**

#### Introduction

The Diagnostics Tool allows you to enable or disable CallPilot startup diagnostics. CallPilot startup diagnostics automatically identify hardware problems that may exist when the system and its services are started. When you disable startup diagnostics, you can save time during system maintenance operations where restarts or call processing services restarts are required. There are three recommended steps:

- Use the Diagnostics Tool to turn off CallPilot startup diagnostics.
- Perform system maintenance.
- Use the Diagnostics Tool to turn on CallPilot startup diagnostics.

#### To access the Diagnostics Tool

On the Windows desktop, click Start  $\rightarrow$  Programs  $\rightarrow$  CallPilot  $\rightarrow$  System Utilities  $\rightarrow$  Diagnostic Tool.

Result: The Diagnostics Tool window appears.

#### To enable startup diagnostics

From the Diagnostics Tool window, select Configuration  $\rightarrow$  Maintenance Startup Diag  $\rightarrow$  Enable.

#### To disable startup diagnostics

#### ATTENTION

Nortel Networks recommends that you leave the startup diagnostics turned on. When you disable CallPilot startup diagnostics, you prevent CallPilot from automatically identifying hardware problems that may exist when the system and its services are started (DSP, TimeSwitch, MediaBus).

On the Diagnostics Tool window, select Configuration  $\rightarrow$  Maintenance Startup Diag  $\rightarrow$  Disable.

## PEP Maintenance utility

#### Introduction

The PEP Maintenance utility displays a list of all installed PEPs on the server and enables you to uninstall PEPS. For information on installing or uninstalling PEPs, refer to the *Installation and Configuration Task List* (555-7101-210).

#### To access the PEP Maintenance utility

From the Windows desktop, click Start  $\rightarrow$  Programs  $\rightarrow$  CallPilot  $\rightarrow$  System Utilities  $\rightarrow$  PEP Maintenance Utility.

Result: The DMI Viewer window appears.

#### To view a list of all installed PEPs

- 1 Click the component for which you want to display the PEP list.
- 2 Click Show PEPs.

**Result:** A list of all installed PEPs appears in the left pane.

**3** If you want to review the readme file associated with a PEP, click the PEP, and then click Read.

Result: The readme file opens in Notepad.

## **Session Trace**

#### Introduction

The Session Trace tool displays detailed information about the activity in a user's mailbox and the state of the message waiting indicator (MWI). The session information includes

- voice messaging
- call answering
- express messaging activity (messages composed and sent, or left in a mailbox)
- the number of messages played or unplayed at the beginning, middle, and end of a session
- messages and personal distribution lists restored into a mailbox
- the last change to the MWI (turned on or off, or untouched)

This session information allows an administrator or technician to study the state of a user's mailbox and the MWI, and to use that information to follow up on any user complaints. For example, a user may complain that the MWI was on, but no voice messages were in the mailbox when the user logged on. The session information can tell the administrator why the MWI was turned on.

#### To access the session trace tool

From the Windows desktop, click Start  $\rightarrow$  Programs  $\rightarrow$  CallPilot  $\rightarrow$  System Utilities  $\rightarrow$  Session Trace Tool.

**Result:** The MCE Session Trace window appears.

#### To find a session

- 1 From the Session Type drop-down menu, choose the type of session. To display a list of all session types, select All Session Types.
- 2 Enter as much information in the search criteria boxes to identify the session you want to view. To display a list of all users for the selected Session Type, leave the search criteria boxes blank.
- 3 Click Search to initiate the search.
  - **a.** If you did not enter any user information, a list of users matching the Session Type appears at the bottom of the window. To select a user from the list, double-click the user name to display session type information.
  - **b.** If you selected All Session Types for a user, the session type information appears to the right of the window.
- 4 Double-click the session type to display the session information.

**Result:** The Session Type information appears at the bottom of the window. The following example shows Call Answering session type information.

| Ele       Yew       Help         Image: Session Type:       All Session Types       Session Type       Stat Time       End Time         Last Name:       Cint       Session Type:       Stat Time       End Time       IS 3841 Apr 28         First Name:       Bill       Session Type:       Session Type: <th>Ref MCI</th> <th>E Session Tr</th> <th>ace</th> <th></th> <th></th> <th></th> <th></th> <th></th> <th>□ ×</th>                                                                                                    | Ref MCI        | E Session Tr      | ace                 |        |            |                       |                 |                 | □ × |
|----------------------------------------------------------------------------------------------------|----------------|-------------------|---------------------|--------|------------|-----------------------|-----------------|-----------------|-----|
| Session Type:         All Session Type:         Session Type:         Chd Time         End Time         End Time           Last Name:         Cint         Cint         5:38:41 Apr 28         5:38:41 Apr 28         5:42:40 Apr 28         5:42:40 Apr 28         5:42:40 Apr 28         5:42:40 Apr 28         5:42:40 Apr 28         5:42:40 Apr 28         5:42:40 Apr 28         5:42:50 Apr 28         Caling DN:         Caling DN:         5:43:57 Apr 28         5:43:53 Apr 28         5:43:53 Apr 28         5:43:53 Apr 28         5:43:53 Apr 28         5:43:53 Apr 28         5:43:53 Apr 28         5:43:53 Apr 28         5:43:53 Apr 28         5:43:53 Apr 28         5:55:24 Apr 28         5:55:24 Apr 28         5:55:24 Apr 28         5:55:24 Apr 28         5:55:24 Apr 28         5:30:03 Apr 29         I:30:03 Apr 29         I:30:03 Apr 29         I:30:03 Apr 29         I:30:03 Apr 29         I:30:                                                                                                    | <u>F</u> ile ⊻ | iew <u>H</u> elp  |                     |        |            |                       |                 |                 |     |
| Session Type:       All Session Types         Last Name:       Eint         First Name:       Diff         Maibox Number:       9050         Called DN:       Diff         Calling DN:       Session Type:         Start Time:       5/2/99112315 AM         Last Name:       5/2/99112315 AM         End Date & Time:       5/2/99112315 AM         End Date & Time:       5/2/299112315 AM         End Date & Time:       5/2/299112315 AM         End Date & Time:       5/2/299112315 AM         End Date & Time:       5/2/299112315 AM         End Date & Time:       5/2/299112315 AM         East Name:       5/2/299112315 AM         End Date & Time:       5/2/299112315 AM         East Search Time:       11:26:30 AM         Search       Search         Start Time:       15:42:40 Apr 28         Search       Search         Search       10:3013 Apr 29         Start Time:       15:42:40 Apr 28         MVI On       16:56:24 Apr 28         Search       10:3013 Apr 29         Search       10:3013 Apr 29         Search       10:3013 Apr 29         Search       10:3003 Apr 29 <t< th=""><th>ye.</th><th><b>?</b> </th><th></th><th></th><th></th><th></th><th></th><th></th><th></th></t<>                                                                                                    | ye.            | <b>?</b>          |                     |        |            |                       |                 |                 |     |
| Session Type:         All Session Types         Start Time         End Time         All Session Type           Last Name:         Clint         15:33:41 Apr 28         15:33:40 Apr 28         15:33:40 Apr 28           First Name:         Bill         Mwl Off         15:33:41 Apr 28         15:42:10 Apr 28           Called DN:         Called DN:         15:42:10 Apr 28         15:42:10 Apr 28         15:42:40 Apr 28           Called DN:         Calling DN:         Mwl Off         15:42:40 Apr 28         15:42:40 Apr 28           Start Date & Time:         5/2/299 11:23:15 AM         W         Mwl Off         15:43:11 Apr 28           Called DN:         Start Date & Time:         5/2/200 11:23:15 AM         W         Mwl Off         15:43:13 Apr 28           Call Date & Time:         5/2/200 11:23:15 AM         W         Mwl Off         15:43:14 Apr 28         15:46:53 Apr 28           Mwl On         15:62:42 apr 28         15:62:42 apr 28                                                                                                    |                | <u> </u>          |                     |        |            |                       |                 |                 |     |
| Session Type:       All Session Types       Is 32:14 Apr 28       15:32:44 Apr 28         Last Name:       Clint       Is 32:44 Apr 28       15:32:44 Apr 28         First Name:       Bill       Clogon OK       15:32:44 Apr 28       15:32:44 Apr 28         Maibox Number:       9050       Is 42:40 Apr 28       15:42:40 Apr 28       15:42:40 Apr 28         Called DN:       Is 52:240 Apr 28       Is 42:40 Apr 28       15:42:40 Apr 28       15:42:40 Apr 28         Called DN:       Is 52:240 Apr 28       Is 42:40 Apr 28       15:42:40 Apr 28       15:42:40 Apr 28         Start Date & Time:       5/2/99 11:23:15 AM       Is       Is 42:40 Apr 28       15:45:50 Apr 28         MVI On       Is 6:42:40 Apr 28       Is 6:42:40 Apr 28       Is 6:45:34 Apr 28       Is 6:45:34 Apr 28         Last Search Time:       11:26:30 AM       Search       Is 6:52:44 pr 28       Is 6:45:34 pr 28         Session Length:       11:26:30 Apr 28       Message Length:       1:second         Expired Messages       03:30:09 Apr 29       03:30:09 Apr 29       Is 30:009 Apr 29       Is 30:009 Apr 29       Is 30:009 Apr 29       Is 30:009 Apr 29       Is 30:009 Apr 29       Is 30:009 Apr 29       Is 30:009 Apr 29       Is 30:009 Apr 29       Is 30:009 Apr 29       Is 30:009 Apr 29       Is 30:009 Apr 29       Is                                                                                                    |                |                   |                     |        | S          | ession Type           | Start Time      | End Time        |     |
| Last Name:       Clint       15:38:41 Apr 28       15:38:41 Apr 28         First Name:       Bill       MWI Off       15:38:41 Apr 28       15:40:00 Apr 28         Maibox Number:       9050       15:42:40 Apr 28       15:42:40 Apr 28       15:42:40 Apr 28         Called DN:       Calling DN:       15:42:40 Apr 28       15:42:40 Apr 28       15:42:40 Apr 28         Start Date & Time:       5/2/99 11:23:15 AM       WWI Off       15:43:41 Apr 28       15:43:56 Apr 28         End Date & Time:       5/2/99 11:23:15 AM       WWI Off       15:43:40 Apr 28       15:43:56 Apr 28         Last Search Time:       11:26:30 AM       Search       Search       15:42:40 Apr 28       15:45:57 Apr 28         Start Time:       15:42:40 Apr 28       MWI Off       15:43:47 Apr 28       15:45:57 Apr 28       15:43:56:34 Apr 28       15:45:56:34 Apr 28       15:45:57 Apr 28       15:45:57 Apr 28 <th></th> <th>Session Type:</th> <th>All Session Types</th> <th>•</th> <th>- 6</th> <th>Logon OK</th> <th>15:37:14 Apr 28</th> <th>15:38:40 Apr 28</th> <th></th>                                                                                                    |                | Session Type:     | All Session Types   | •      | - 6        | Logon OK              | 15:37:14 Apr 28 | 15:38:40 Apr 28 |     |
| First Name:       Bill       Bill       First Name:       Bill       First Name:       Bill       First Name:       Bill       First Name:       Bill       First Name:       Birst Name:       Birst                                                                                                    |                | Last Name:        | Clint               |        | 1          | MWI Off               | 15:38:41 Apr 28 | 15:38:41 Apr 28 |     |
| Pitts Nalite:       900         Maibox Number:       9050         Called DN:       1542:00 Apr 28         Called DN:       1542:00 Apr 28         Calling DN:       1542:00 Apr 28         Start Date & Time:       5/2/99 11:23:15 AM         End Date & Time:       5/2/299 11:23:15 AM         Last Search Time:       15/2/200 11:23:15 AM         Start Date & Time:       5/2/200 11:23:15 AM         End Date & Time:       5/2/200 11:23:15 AM         Start Date & Time:       5/2/200 11:23:15 AM         Start Date & Time:       5/2/200 11:23:15 AM         Start Date & Time:       5/2/200 11:23:15 AM         Start Date & Time:       5/2/200 11:23:15 AM         Start Date & Time:       15/2/200 11:23:15 AM         Start Date & Time:       15/2/200 11:23:15 AM         Start Date & Time:       15/2/200 11:23:15 AM         Start Time:       11:26:30 AM         Search       Search         Session Type: Call Answering       15:66:24 Apr 28         Start Time:       15:42:40 Apr 28         Message Length:       1 second         End Time:       15:42:40 Apr 28         Message Length:       1 second         Called DN:       8050         Call                                                                                                    |                | First Manage      | l<br>Ipai           |        | - <b>1</b> | Logon OK              | 15:39:40 Apr 28 | 15:40:09 Apr 28 |     |
| Maibox Number:       8050         Called DN:       54.230 Apr 28         Calling DN:       54.240 Apr 28         Start Date & Time:       5/2/99 11:23:15 AM         End Date & Time:       5/2/99 11:23:15 AM         End Date & Time:       5/2/200 11:23:15 AM         End Date & Time:       5/2/200 11:23:15 AM         Start Date & Time:       5/2/200 11:23:15 AM         End Date & Time:       5/2/200 11:23:15 AM         Start Time:       15:42:40 Apr 28         Start Date & Time:       15:22:00 AM         Search       Search         Session Type: Call Answering       15:62:4 Apr 28         Start Time:       15:42:40 Apr 28         MWI On       01:30:13 Apr 29         Session Type: Call Answering       15:62:4 Apr 28         Start Time:       15:42:40 Apr 28         Message Length:       1 second         End Time:       15:42:40 Apr 28         Message Length:       1 second         Called DN:       8050         Called DN:       8050         Called DN:       8050         Called DN:       8050         Called DN:       8050         Call Origination:       Inbound                                                                                                    |                | First Name:       |                     |        | 6          | MWI Off               | 15:40:10 Apr 28 | 15:40:10 Apr 28 |     |
| Called DN:       54240 Apr 28         Calling DN:       Logon OK         Start Date & Time:       5/2/293 11:23:15 AM         End Date & Time:       5/2/200 11:23:15 AM         Last Search Time:       15/2/200 11:23:15 AM         End Date & Time:       5/2/200 11:23:15 AM         Start Date & Time:       5/2/200 11:23:15 AM         End Date & Time:       5/2/200 11:23:15 AM         Last Search Time:       11:26:30 AM         Search       WWI On         Start Time:       15:42:40 Apr 28         Start Time:       15:42:40 Apr 28         Session Type: Call Answering       MWI On         Start Time:       15:42:40 Apr 28         Message Length:       1 second         End Time:       15:42:40 Apr 28         Message Disposition:       Message left         Session Length:       10 seconds         Called DN:       8050         Called DN:       8050         Called DN:       8050         Called DN:       1nbound                                                                                                    | Ma             | ailbox Number:    | 8050                |        |            | Call Answering        | 15:42:30 Apr 28 | 15:42:40 Apr 28 |     |
| Caling DN:       Start Date & Time:       15 4356 Apr. 28         Start Date & Time:       5/2/99 11:23:15 AM       WWI Oif       15 43:11 Apr. 28       15 43:14 Apr. 28         End Date & Time:       5/2/200 11:23:15 AM       WWI Oif       15 43:64 Apr. 28       15 43:57 Apr. 28         Last Search       WWI Oif       15 43:64 Apr. 28       15 45:56 Apr. 28         Search       WWI On       16 56:24 Apr. 28       15 46:56 Apr. 28         MWI On       16 56:24 Apr. 28       15 46:56 Apr. 28         MWI On       16 56:24 Apr. 28       15 56:24 Apr. 28         MWI On       01:30:13 Apr. 29       01:30:13 Apr. 29         WI On       01:30:13 Apr. 29       03:30:09 Apr. 29       03:30:09 Apr. 29         Session Type: Call Answering       Expired Messages       03:30:09 Apr. 29       03:30:09 Apr. 29         Start Time:       15:42:40 Apr. 28       Message Length: 1 second       15:30:09 Apr. 29       Image: 10:30:09 Apr. 29         Session Length:       10 seconds       Calling DN:       80:50       Calling DN:       80:51         Call Origination:       Inbound       Inbound       Inbound       Image: 10:40       Image: 10:40                                                                                                    |                | Called DN:        |                     |        |            | MWI On                | 15:42:40 Apr 28 | 15:42:40 Apr 28 |     |
| Caling DN:       54:311 Apr 28         Start Date & Time:       5/2/99 11:23:15 AM         End Date & Time:       5/2/90 11:23:15 AM         Last Search Time:       5/2/200 11:23:15 AM         Last Search Time:       15/2/200 11:23:15 AM         Start Date & Time:       5/2/200 11:23:15 AM         Start Date & Time:       5/2/200 11:23:15 AM         Last Search Time:       11:26:30 AM         Search       Search         Session Type: Call Answering       15:46:48 Apr 28         Start Time:       15:42:40 Apr 28         Session Type: Call Answering       3:30:09 Apr 29         Start Time:       15:42:40 Apr 28         Message Length:       1:second         Endied DN:       8:seage Length:         Session Length:       10:seconds         Called DN:       8:050         Called DN:       8:051         Call Origination:       Inbound                                                                                                    |                | 00.000014.        |                     |        | - 19       | Logon OK              | 15:42:47 Apr 28 | 15:43:56 Apr 28 |     |
| Start Date & Time:       5/2/3911:23:15 AM         End Date & Time:       5/2/20011:23:15 AM         Last Search Time:       15/2/20011:23:15 AM         Search       W/U On         16:56:24 Apr 28       16:56:26 Apr 28         MWI On       01:30:13 Apr 29         Ol:30:03 Apr 29       01:30:03 Apr 29         Session Type: Call Answering       Expired Message         Start Time:       15:42:30 Apr 28         Message Length:       1 second         End Time:       15:42:40 Apr 28         Message Disposition:       Message left         Session Length:       10:80:50         Called DN:       80:50         Called DN:       80:50         Called DN:       80:50         Called DN:       1:nbound                                                                                                    |                | Calling DN:       |                     |        | 1          | MWI Off               | 15:43:11 Apr 28 | 15:43:11 Apr 28 |     |
| End Date & Time:       5/2/00 11:23:15 AM         Last Search Time:       11:26:30 AM         Search       MWI On         11:26:30 AM       Search         Session Type: Call Answering       03:30:03 Apr 29         Start Time:       15:42:40 Apr 28         Session Type: Call Answering       03:30:03 Apr 29         Start Time:       15:42:40 Apr 28         Multi On       01:30:13 Apr 29         Session Type: Call Answering       03:30:03 Apr 29         Start Time:       15:42:40 Apr 28         Message Length:       1 second         End Time:       15:42:40 Apr 28         Message Disposition:       Message left         Session Length:       10 seconds         Called DN:       8050         Calling DN:       8051         Call Origination:       Inbound                                                                                                    | Star           | t Date & Time:    | 5/2/99 11:23:15 AM  |        | 8          | MWI Off               | 15:43:57 Apr 28 | 15:43:57 Apr 28 |     |
| End Date & Time:       12:5:00 F1:20.15 km       Image: Search       Image: Search Time:       11:5:6:24 Apr 28       11:5:6:24 Apr 29       11:3:0:13 Apr 29       01:3:0:13 Apr 29       01:3:0:13 Apr 29       01:3:0:13 Apr 29       01:3:0:13 Apr 29       01:3:0:13 Apr 29       01:3:0:13 Apr 29       01:3:0:13 Apr 29       01:3:0:13 Apr 29       01:3:0:13 Apr 29       01:3:0:13 Apr 29       01:3:0:03 Apr 29       01:3:0:03 Apr 29                                                                                                    | E              |                   | 5/2/00 11-22-15 AM  |        |            | Call Answering        | 15:46:48 Apr 28 | 15:46:53 Apr 28 |     |
| Last Search Time:     11:26:30 AM     Search        ¶ Mv/l On             01:30:13 Apr 29             01:30:13 Apr 29             10:13 Apr 29             10:10 Apr 29 |                | i Date α Time.    | 10/2/00 11:20:10 AM | 40     |            | ' MWI On              | 16:56:24 Apr 28 | 16:56:24 Apr 28 |     |
| Session Type: Call Answering         Start Time:       15:42:30 Apr 28         Message Length:       1 second         End Time:       15:42:40 Apr 28         Message Disposition:       Message left         Session Length:       10 seconds         Called DN:       8050         Calling DN:       8051         Call Origination:       Inbound                                                                                                    | Last           | Search Time:      | 11:26:30 AM         | Search | 1          | ' MWI On              | 01:30:13 Apr 29 | 01:30:13 Apr 29 |     |
| Session Type: Call Answering       Start Time:     15:42:30 Apr 28       End Time:     15:42:40 Apr 28       Message Length:     1 second       Session Length:     10 seconds       Called DN:     8050       Call Origination:     Inbound                                                                                                    |                |                   |                     |        |            | Expired Messages      | 03:30:09 Apr 29 | 03:30:09 Apr 29 | -   |
| Session Type: Call Answering       Start Time:     15:42:30 Apr 28       Message Length:     1 second       End Time:     15:42:40 Apr 28       Message Disposition:     Message left       Session Length:     10 seconds       Called DN:     8050       Called DN:     8051       Call Origination:     Inbound                                                                                                    | _              |                   |                     |        |            |                       |                 |                 | _   |
| Start Time: 15:42:30 Apr 28 Message Length: 1 second<br>End Time: 15:42:40 Apr 28 Message Disposition: Message left<br>Session Length: 10 seconds<br>Called DN: 8050<br>Calling DN: 8051<br>Call Origination: Inbound                                                                                                    | Se             | ssion Type: Ca    | all Answering       |        |            |                       |                 |                 |     |
| Start Time: 15:42:30 Apr 28 Message Length: 1 second<br>End Time: 15:42:40 Apr 28 Message Disposition: Message left<br>Session Length: 10 seconds<br>Called DN: 8050<br>Calling DN: 8051<br>Call Origination: Inbound                                                                                                    |                |                   |                     |        |            |                       |                 |                 |     |
| End Time: 15.42:40 Apr 28 Message Disposition: Message left<br>Session Length: 10 seconds<br>Called DN: 8050<br>Call Drigination: Inbound                                                                                                    |                | Start Time:       | 15:42:30 Apr 28     |        | Me         | essage Length: 1 sec  | ond             |                 |     |
| Session Length: 10 seconds<br>Called DN: 8050<br>Calling DN: 8051<br>Call Drigination: Inbound                                                                                                    |                | End Time:         | 15:42:40 Apr 28     |        | Messa      | age Disposition: Mess | age left        |                 |     |
| Called DN: 8050<br>Calling DN: 8051<br>Call Origination: Inbound                                                                                                    | Sea            | sion Length: `    | 10 seconds          |        |            |                       |                 |                 |     |
| Calling DN: 8051 Call Origination: Inbound                                                                                                    |                | Called DN: 3      | 8050                |        |            |                       |                 |                 |     |
| Call Origination: Inbound                                                                                                    |                | Calling DN: 3     | 8051                |        |            |                       |                 |                 |     |
|                                                                                                    | L Ca           | Il Origination: I | Inhound             |        |            |                       |                 |                 |     |
|                                                                                                    |                | a ongaladon. I    | moound              |        |            |                       |                 |                 |     |
|                                                                                                    |                |                   |                     |        |            |                       |                 |                 |     |
|                                                                                                    |                |                   |                     |        |            |                       |                 |                 |     |
| 43 records found                                                                                                    | 43 recor       | ds found          |                     |        |            |                       |                 | NUM             |     |

## **System Monitor**

#### Introduction

The System Monitor consists of three tabs, as described in the following table:

| Tab             | Description                                                                                                    |
|-----------------|----------------------------------------------------------------------------------------------------|
| Channel Monitor | Shows the status of all CallPilot services, multimedia channels, and call channels (DS30X channels).                                          |
| System Info     | Displays particulars about the CallPilot System, such as<br>features purchased, keycode, serial number, and<br>CallPilot server IP addresses. |
| Legend/Help     | Provides a description of icons and terminology displayed in the System Monitor window.                                                       |

System Monitor is a nondestructive tool that does not alter the behavior of any CallPilot components.

#### To access the System Monitor

On the Windows desktop, click Start  $\rightarrow$  Programs  $\rightarrow$  CallPilot  $\rightarrow$  System Utilities  $\rightarrow$  System Monitor.

**Result:** The CallPilot System Monitor window appears. By default, the Channel Monitor tab appears on top. Click the other tabs to view the information on those tabs.

#### About the Channel Monitor tab

The following is an example of the Channel Monitor tab, followed by a description of its contents:

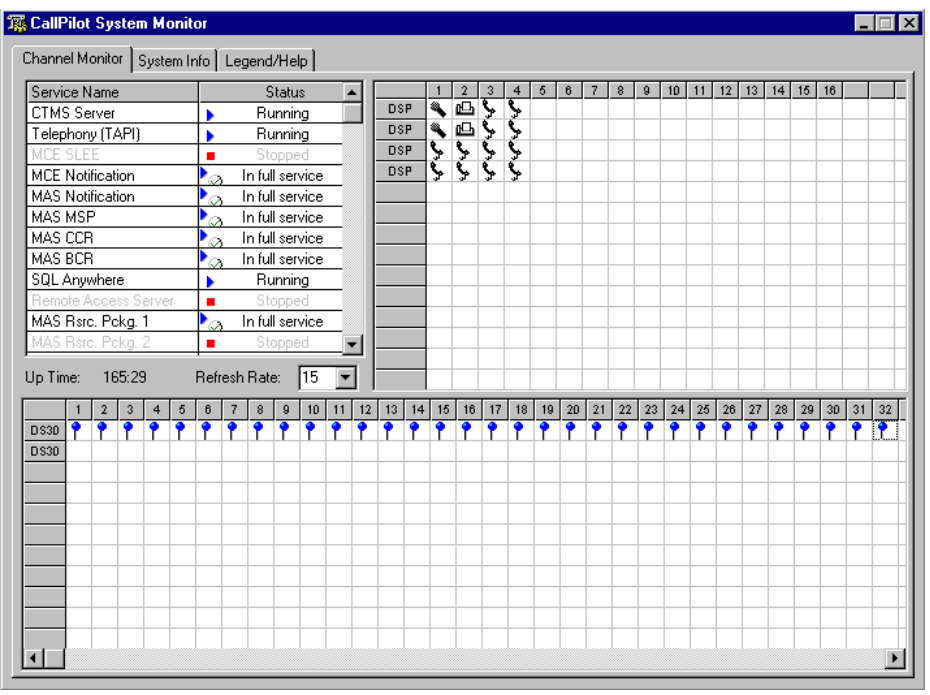

#### **CallPilot services**

The Service Name pane shows the status of services from a CallPilot perspective. The status shown in the Windows Services control panel may state that a service is running, but it may not actually be fully running or in service from a CallPilot perspective. Refer to the System Monitor tool Channel Monitor tab for the true status.

The services listed under Service Name should be either running or in full service when CallPilot is functioning optimally. If any CallPilot services are stopped, investigate the cause of this. Call Nortel Networks technical support for assistance.

**Note:** While any stopped services should be investigated, some services are not critical. CallPilot may continue to handle call processing even with some services stopped.

The critical services that are needed for basic CallPilot call answering are listed in the following table. For your reference, the equivalent names as they appear in the Windows Control Panel are also listed.

| CallPilot<br>System Monitor      | Windows Control Panel<br>equivalent                 |
|----------------------------------|-----------------------------------------------------|
| CTMS Service                     | CTMS Server                                         |
| Telephony (TAPI)                 | Telephony Service                                   |
| MCE SLEE                         | CallPilot SLEE Service                              |
| MCE Notification                 | CallPilot MWI Service                               |
| MAS Notification                 | CallPilot Notification Service                      |
| MAS CCR                          | CallPilot Call Channel Router                       |
| MAS BCR                          | CallPilot Blue Call Router                          |
| SQL Anywhere                     | Adaptive Server Anywhere -<br>%ComputerName%_SQLANY |
| MAS MltmediaCache                | CallPilot Multimedia Cache                          |
| MAS MltmediaVol1                 | CallPilot Multimedia Volume 1                       |
| MAS MltmediaVol102<br>(TRP only) | CallPilot Multimedia Volume 102<br>(TRP only)       |
| MAS MltmediaVol103<br>(TRP only) | CallPilot Multimedia Volume 103<br>(TRP only)       |
| MAS Rsrc. Pckg. 1                | CallPilot Resource Package1                         |

#### DSPs

In the DSP pane, each DSP is represented in a separate row. Each box in the row is one DSP channel or multimedia channel. Click the Legend/Help tab to view descriptions of the multimedia channel icons.

For tower and rackmount CallPilot servers, DSPs reside in MPB96 and MPB16-4 boards and MPC-8 cards. For 1002rp servers, DSPs are distributed as follows:

- MPB96 board has 12 DSP sections embedded on board
- One MPB16-4 board consists of two embedded DSPs and up to four MPC-8 cards.
- Each MPC-8 card contains a single DSP.

#### DS30X links

In the DS30X link pane, each DS30 row represents a separate DS30X link (also referred to as a DS30 link). Each box in the row represents one DS30X channel.

The DS30X links connect the CallPilot server to the MGate card (NTRB18CA) in the Meridian 1 switch or Succession 1000 system.

For the 1002rp server, the DS30X link to the switch is supported by the connection of the server to the switch backplane.

#### About the System Info tab

The following is an example of the System Info tab, followed by a description of its contents:

| 🕦 CallPilot System Mo                                                                                                    | onitor                                                                                                    |                                                                                                    |                                                                                                    |                                                                                                    |                                                                                                    |
|----------------------------------------------------------------------------------------------------|----------------------------------------------------------------------------------------------------|----------------------------------------------------------------------------------------------------|----------------------------------------------------------------------------------------------------|----------------------------------------------------------------------------------------------------|----------------------------------------------------------------------------------------------------|
| Channel Monitor Syste                                                                                                    | m Info Legend/Help                                                                                                    |                                                                                                    |                                                                                                    |                                                                                                    |                                                                                                    |
| Charner Monitor System     CallPilot Release     Serial Number     Serial Number     South Type     South Type     Configd. DSPs     South Type     Configd. DSPs     South Type     Configd. DSPs     South Type     South Type | Initial         Legeniu/Heip           02.01.18         1111           1111         1111           TRP 1001 Rack         111           M1         111           M1 Proprietary CTI         111           64         111           12         111 | Installed DSF<br>DSP13-001<br>DSP13-002<br>DSP13-005<br>DSP13-006<br>INSP13-006<br>INSP13-006<br>INSP13-006<br>INSP13-006<br>INSP13-006<br>INSP13-006<br>INSP13-006<br>INSP13-006<br>INSP13-006<br>INSP13-006<br>INSP13-006<br>INSP13-006<br>INSP13-006<br>INSP13-007<br>INSP13-007<br>I | Firmware           NG0252_           NG0252_           NG0252_           NG0252_           ages           aguages           6           torage           1000           eats           1000 | Oper<br>Win<br>Serv<br>Curre<br>Host<br>47.1<br>47.1<br>47.1<br>47.1<br>47.1<br>47.1<br>47.1<br>47.1 | ating System Info<br>NT Server 4.0<br>ice Pack 6<br>Int User<br>Name cpi00068<br>iddresses<br>11.30.36<br>11.38.233<br>Seats 1000<br>(Seats 1000 |
| 12. SR Channels                                                                                                    | 2                                                                                                    | 20. Keycode                                                                                                    |                                                                                                    |                                                                                                    |                                                                                                    |
| PEPs Installed                                                                                                    | Installed (dd/mm/yyyy)                                                                                                    | AS<br>47<br>12<br>•<br>•<br>•                                                                                                    | 5DN<br>50<br>34<br>Snapshot                                                                                                    | Media<br>Voice<br>Fax                                                                                | Description<br>Voice Messaging<br>Audio Conferencing                                                                                             |

The numbered items provide information about the features purchased. Information about the underlying operating system is provided in the top right corner, including the server IP addresses.

PEP information and configured Service DNs are listed in the bottom part of the window.

#### About the Legend/Help tab

The following is an example of the Legend/Help tab. Consult this window for descriptions of the icons found in the Channel Monitor tab:

| 🕱 CallPilot System Monitor                                                                                                    |                                                                                                    |
|----------------------------------------------------------------------------------------------------|----------------------------------------------------------------------------------------------------|
| Channel Monitor System Info                                                                                                    |                                                                                                    |
| DSPs and Channels Status         Active States         Idle Voice       Active Voice         Idle ASR       Active ASR         Idle Fax       Active Fax         Idle Conference       Active Conf.         Idle DSO       DS0 Shutting Off         Voice Off Duty       Off Duty         Voice Off Duty       Off Duty         ASR Off Duty       No resource         Addio Conference Off         Running diagnostics         Faulty, failed | Selected Services Querried by Channel Monitor         Displayed Name       Full Service Name         CTMS Server       CTMS Server         Telephony (TAPI)       WinNT-Telephony Service         MCE SLEE       CallPilot Slee Service         MCE Notification       CallPilot Notification Service         MAS Notification       MAS Notification Service         MAS Config. Mgr.       MAS Configuration Manager         MAS COR       MAS Call Channel Router         MAS BCR       MAS Blue Call Router         MAS BCR       MAS Blue Call Router         MAS Rsrc. Pckg. (1 to 8)       MAS Resource Package         SQL Anywhere       SQL Anywhere         Remote Access Server       remote Access Server         vbpcload       (DSE system specific) |
| Selected Services Status         Stopping       Pausing         Pausing       Running but may be ineffect         Paused       Continuing         Stopped       Starting         A service name and status will not                                                                                                    | ive because other, supporting, services are not running.<br>ng services are running.<br>at be displayed if a service has crashed or if it is not installed.                                                                                                    |

## Chapter 7

# Replacing basic chassis components

#### In this chapter

| Removing the front bezel and server cover | 94  |
|-------------------------------------------|-----|
| Replacing air filters                     | 98  |
| Replacing the power supply                | 99  |
| Replacing the cooling fan                 | 102 |
| Replacing the fuse (AC system only)       | 105 |
| Replacing the alarm board                 | 107 |
| Setting jumpers on the alarm board        | 109 |
| Replacing the status display panel        | 111 |

## Removing the front bezel and server cover

#### Introduction

If the maintenance task requires replacing front panel components, you must remove the front bezel. The exception is the hard drives, which can be accessed by simply unlocking and opening the front bezel doors.

If you require access to the server interior, remove both the front bezel and the server cover.

#### **Requirements**

Before removing the front bezel and server cover, gather the following tools:

- the customer's chassis keys for the front bezel doors
- flat-blade screwdriver
- antistatic wrist strap

#### About the front bezel doors

Two locked doors on the front of the server cover the front panel, including the CD-ROM drive and tape drive.

These doors are part of the front bezel. You must unlock the front panel doors before you can remove the front bezel.

#### To remove the front bezel

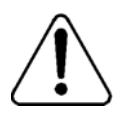

#### CAUTION

#### Risk of equipment damage

Do not attempt to move or lift the server before you have removed the front bezel. If the front bezel is attached, the server can disengage from the front bezel and fall.

- 1 Unlock and open the double doors of the front bezel. See A in the following diagram.
- 2 Firmly grasp the front bezel by the hand-holds on either side of the chassis, and pull the front bezel from the chassis.

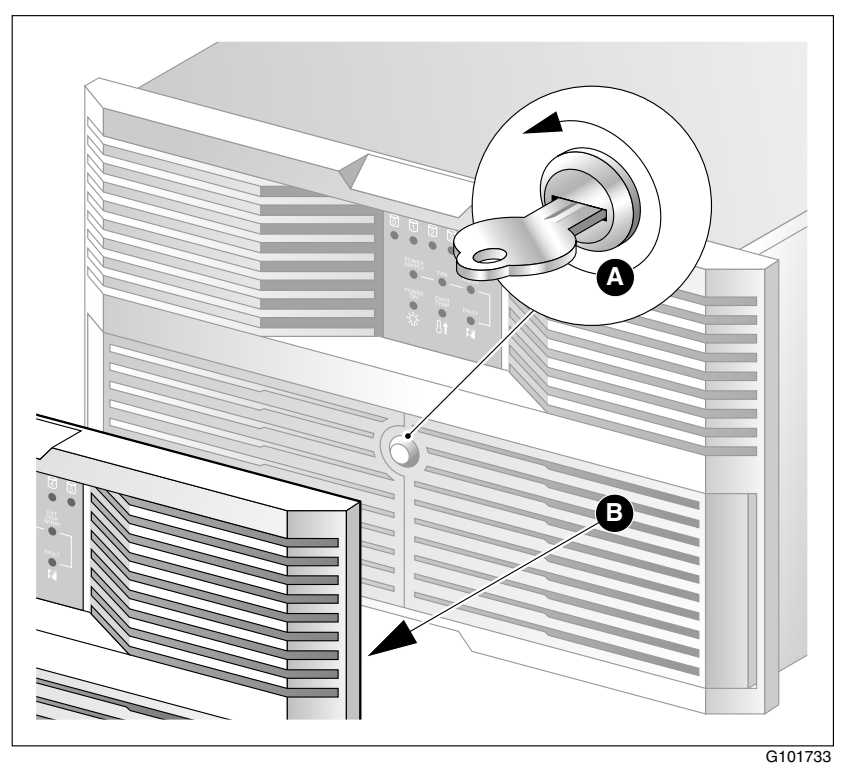

#### To remove the server cover

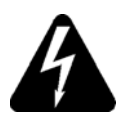

#### DANGER

#### **Risk of electric shock**

High current inside the chassis can cause severe injury.

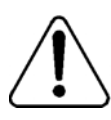

#### CAUTION

#### **Risk of equipment damage**

Take precautions to protect internal components. Electrostatic discharge (ESD) can damage boards and make them unusable. Wear an ESD wrist strap.

- **1** Remove the front bezel.
- 2 Power down the server and disconnect all power cords.
- 3 Loosen the three thumbscrews at the rear of the top cover.
- 4 Remove the server cover by pulling the cover toward the rear of the chassis, and then lifting it up and off.
- **5** Clip the lead from your ESD wrist strap to an unpainted metal section of the chassis.

#### To replace the front bezel after maintenance is complete

When the CallPilot server maintenance is complete, replace the front bezel.

 Align the front bezel with the ball studs located at each faceplate corner. See the following diagram:

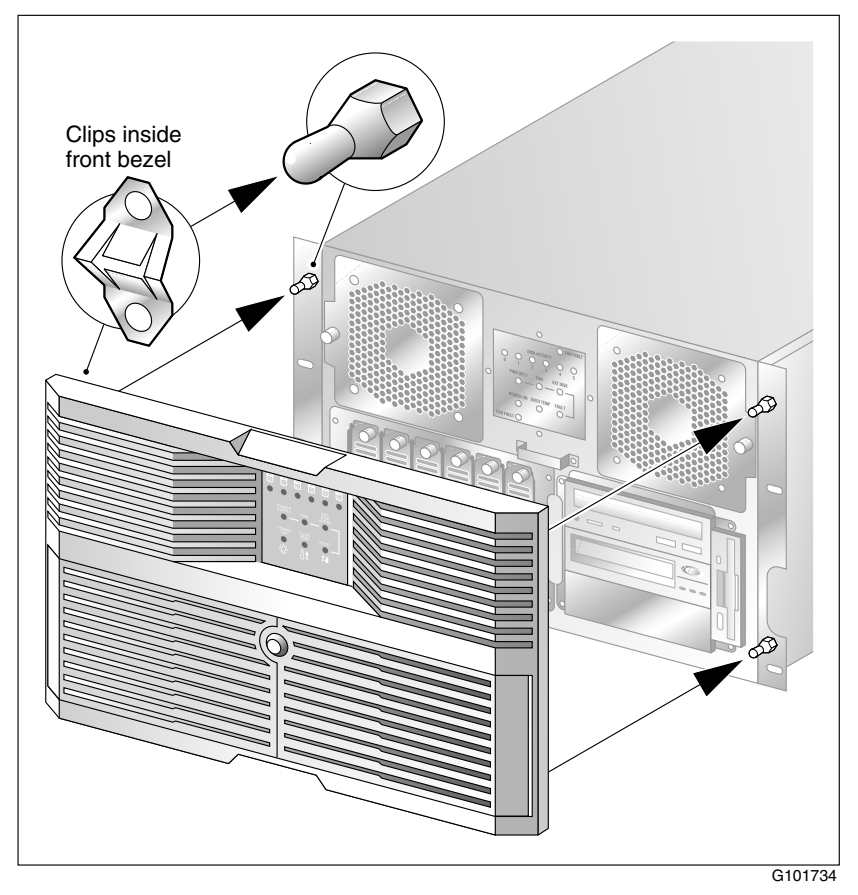

- 2 Apply pressure evenly until the bezel snaps onto each ball stud.
- **3** Close and lock the double doors of the front bezel.

## **Replacing air filters**

#### Introduction

To ensure your server cools and functions properly, remove and clean air filters every six months in clean environments and every three months in industrial or dirty environments. If they appear to be damaged or become inefficient, replace the filters. There are four air filters on the 1002rp server—one inside each of the two doors of the front bezel, and two on the top half of the front bezel. They are made of polyester foam material and are flame retardant.

#### Requirements

You require the customer's chassis keys for the front bezel.

#### To replace the front bezel air filter

- 1 Remove the front bezel from the chassis. See "To remove the front bezel" on page 95.
- 2 Pull the filters away from the Velcro strips that secure them to the bezel.
- **3** Replace the filter by seating the new filter pads evenly over the Velcro strips and securing them.
- 4 Install and lock the front bezel on the chassis.

#### To replace the door air filter

- 1 Unlock and open the front doors.
- 2 The air filter is trapped between the inside of the door and the wire. The wire pivots near the key lock. Pull the wire away from the key lock to free the air filter.
- 3 Remove and replace the air filter.
- 4 Pivot the wire to trap the filter, ensuring that the ends of the wires are pinched inside the door.
- 5 Close and lock the doors.

## **Replacing the power supply**

#### Introduction

The power supply is hot-swappable. This means that you can replace the power supply without powering down the server.

#### Requirements

Before hot-swapping a power supply, gather the following tools:

- one flat-blade screwdriver
- one Phillips screwdriver
- one antistatic wrist strap
- the replacement power supply

#### When to hot-swap the power supply

A green LED indicates that the power supply is working properly. If the green LED on the power supply module is unlit or red, the module is failing or has failed. Other indicators of failure are the alarm that sounds and the power supply module LED on status display that turns red.

#### To hot-swap a power supply

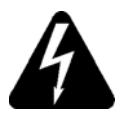

#### DANGER

#### **Risk of electric shock**

High current inside the chassis can cause severe injury.

1 Loosen the thumbscrews at the top right and left of the failed power supply module (see A in the following diagram).

If needed, use a flat-blade screwdriver. The thumbscrew must rotate freely and not contact the chassis threads.

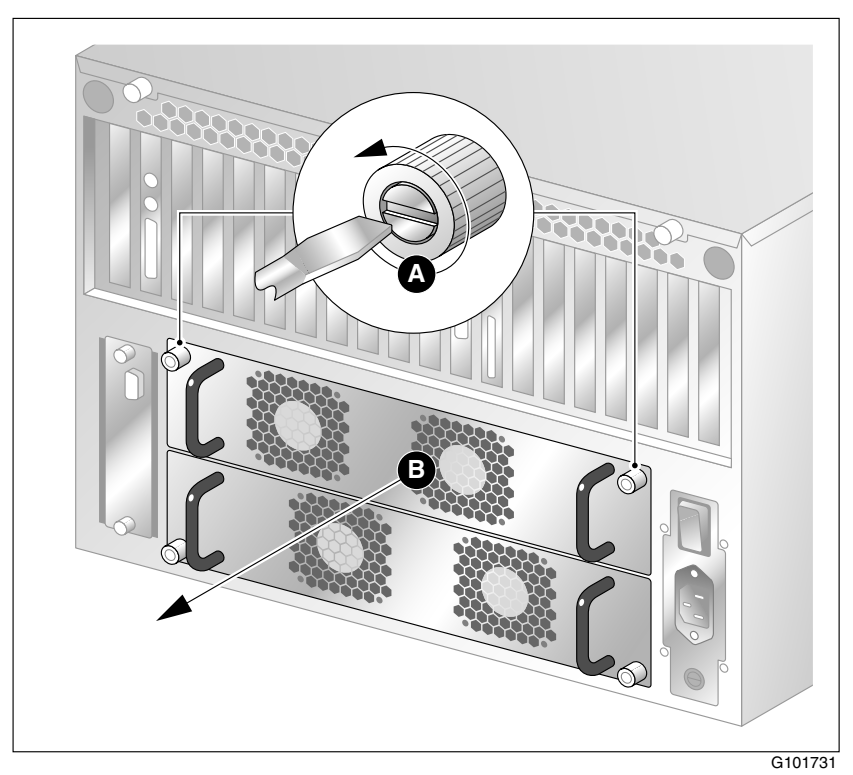

**2** Grasp the molded horizontal handles on the power supply module and pull the power supply module free from the chassis (see B in the preceding diagram).

- 3 Align the replacement module with the empty chassis bay.
- 4 Slide the replacement power supply module into the bay until the module is secured by its connector. Use some force, if necessary.
- **5** Secure the power supply module to the chassis with two thumbscrews at the corners of the power supply faceplate.

**Result:** The power supply LED illuminates green.

**Note:** If the LED does not illuminate, remove and reinstall the power supply with more force. If this does not work, contact your Nortel Networks customer support representative.

## Replacing the cooling fan

#### Introduction

The cooling fan is hot-swappable, so you can replace the cooling fan without powering down the server.

#### When to hot-swap the cooling fan

When the LED associated with a cooling fan turns red, the fan requires replacement.

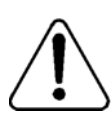

#### CAUTION

#### **Risk of equipment damage**

Use an ESD wrist strap to protect static-sensitive components.

#### To hot-swap a cooling fan

- **1** Remove the front bezel.
- 2 Use the front panel display LED to locate the defective fan.

**3** Loosen the thumbscrew located on the outside of the failed cooling fan module (see A in the following diagram).

If needed, use a flat-blade screwdriver. The thumbscrew must rotate freely and not contact the chassis threads.

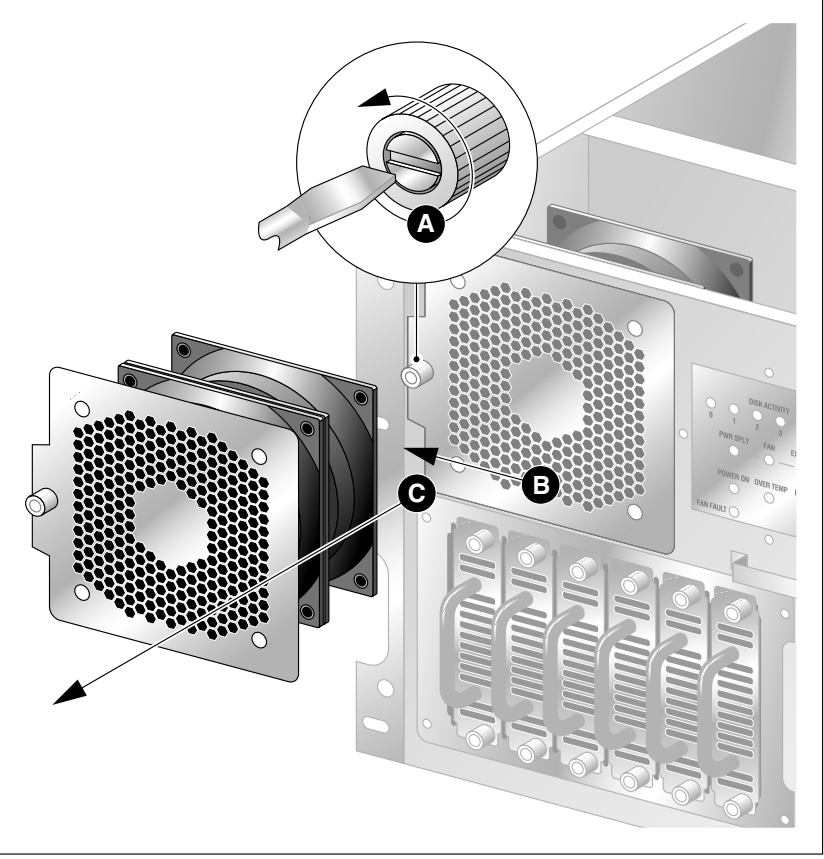

G101728

4 Unseat the cooling fan module by sliding the module horizontally away from the display and toward the rack rail (see B in the preceding diagram).

**Result:** The module power connector unseats from the power connector located behind the display and LEDs.

- **5** Slide the failed cooling fan module out of the chassis (see C in the preceding diagram).
- 6 Align the replacement cooling fan module tabs with the four support slots on the chassis.

Ensure that the module is oriented with the thumbscrew, and insert the tabs into the supporting slots of the chassis.

**7** Slide the cooling fan module toward the front panel display and into position.

**Result:** The fan module connects with slight resistance. The fans rotate and pull air into the chassis. The cooling fan LED goes out.

8 Tighten the module thumbscrew and replace the front bezel.

## Replacing the fuse (AC system only)

#### Introduction

The fuse is located below the power input socket on the rear panel. When the server fuse blows, the server stops operating.

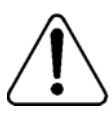

#### CAUTION

**Risk of equipment damage and personal injury** Disconnect power from the server before replacing a fuse.

#### Requirements

You require the following:

an approved fuse for replacement

Two different types of fuses exist: one for North America, and one for international use. Ensure that the fuse you are replacing has been approved by Nortel Networks for your region.

flat-blade screwdriver

#### To replace the fuse

- 1 Power off the server.
- 2 Unplug the power cable from the wall outlet.
- 3 Unplug the power cable from the power input socket on the server.

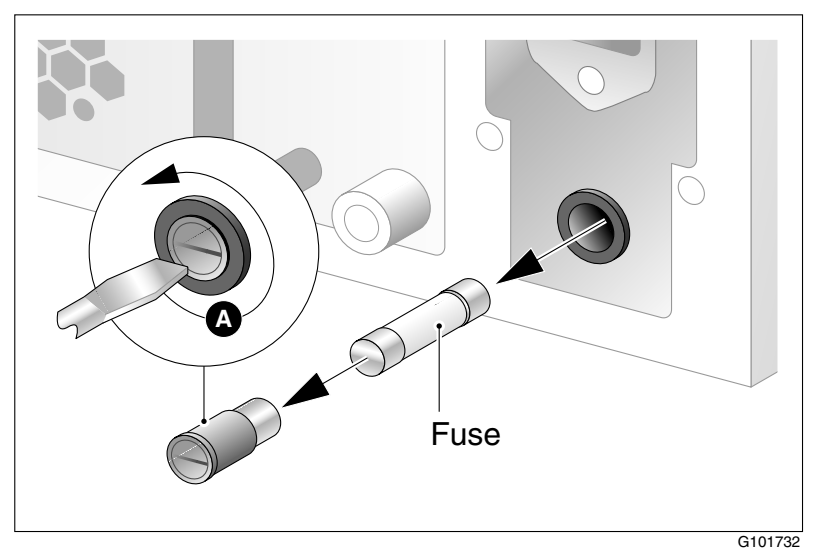

4 Unscrew the fuse receptacle (see A in the following diagram).

5 Slide the fuse receptacle out of the fuse chamber.

Note: Observe how the blown fuse is positioned in the receptacle.

- 6 Remove the blown fuse from the fuse receptacle.
- 7 Install the approved replacement fuse. Use a flat-blade screwdriver to screw in the fuse receptacle with a push and 1/4 clockwise turn.
- 8 Slide the fuse receptacle back into its chamber.
- 9 Fasten the fuse receptacle with a flat-blade screwdriver.
- 10 Plug the power cable back into the power input socket on the server.
- **11** Plug the power cable into the wall outlet.
- 12 Power on the server.

| ATTENTION | If the fuse blows after replacement, swap one power  |  |
|-----------|------------------------------------------------------|--|
|           | supply module with the other. If this does not work, |  |
|           | call your Nortel Networks customer support           |  |
|           | representative.                                      |  |

## Replacing the alarm board

#### Introduction

The 1002rp server alarm board and status panel are used to monitor and indicate the server status. The basic hardware check on page 17 fails if the board is defective or damaged. When these units are damaged, replace them immediately.

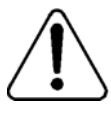

#### CAUTION

#### **Risk of equipment damage**

Take precautions to protect computer boards. ESD can damage boards and make them unusable. Wear an ESD wrist strap.

#### Requirements

Before replacing the alarm board or panel display, gather the following tools:

- a Phillips screwdriver
- an antistatic wrist strap
- the replacement component(s)

#### To replace the alarm board

- **1** Power off the server.
- 2 Loosen the two thumbscrews securing the faceplate to the left of the 1002rp server power supply modules (see A in the following diagram).

If needed, use a flat-blade screwdriver. The thumbscrew must rotate freely and not contact the chassis threads.

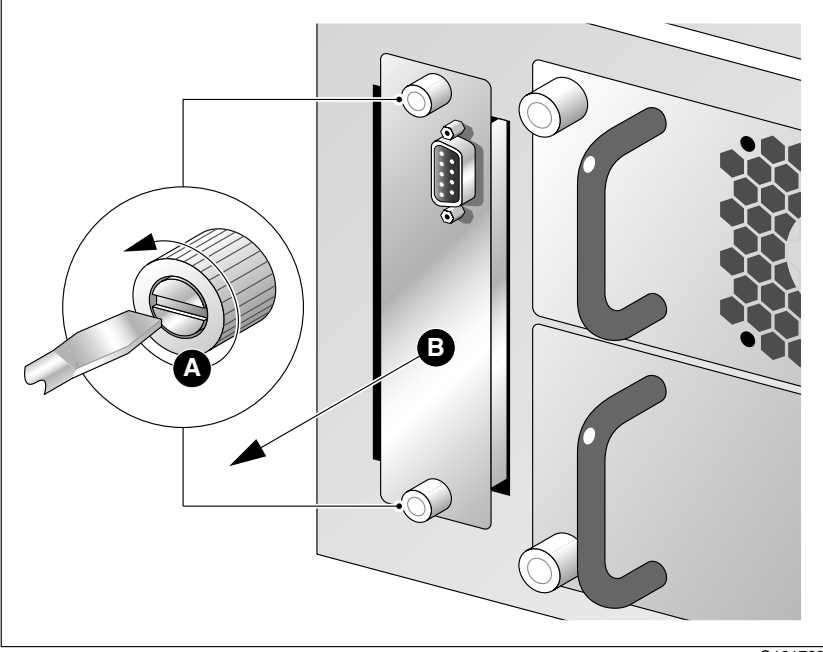

G101729

- 3 Pull the carrier free from the chassis (see B in the preceding diagram).
- 4 The alarm board is secured to the carrier by two Phillips-head screws. Remove the defective alarm board from the carrier.
- **5** Secure the replacement alarm board to the carrier using two Phillips-head screws.
- 6 Align the carrier with the chassis and slide the board into the chassis.

Note: The card encounters some resistance as it meets the connector.

7 Tighten the thumbscrews to secure the faceplate to the chassis.
## Setting jumpers on the alarm board

## Introduction

The jumpers on the alarm board enable or disable sensing and display functions. This section describes the features that are enabled or disabled by setting jumpers on the alarm board.

The default and recommended setting is to have only JP3 jumpered (see the following). This setting enables normal sensing and LED display.

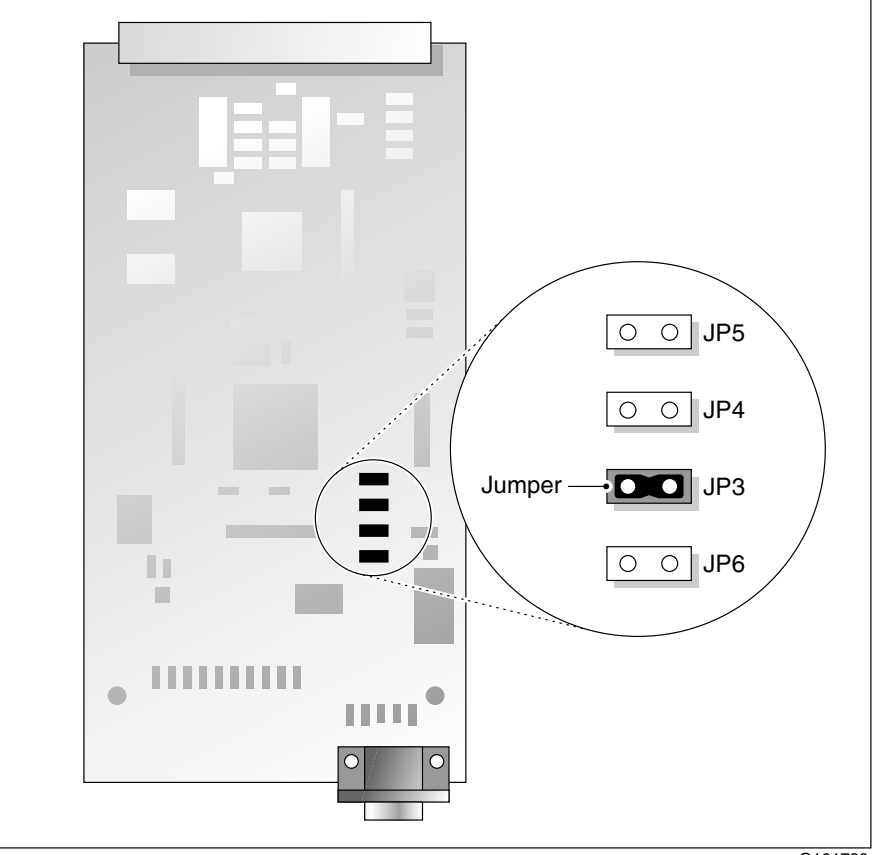

## **Jumper descriptions**

#### JP6—do not change

Leave the jumper installed on JP6.

## JP5—Disarming No Power in the bottom bay

If you are operating with one power supply, you can disable sensing of no power from the bottom power supply. To do this, install a jumper on jumper block 1, JP5.

Ensure that the functioning power supply is installed in the upper power bay.

## JP4

Not used.

### JP3—LED display

Install a jumper on jumper block 1, JP3, to configure the alarm board to send alarm signals to the full array of LEDs. This is the default setting and the required setting for normal server operation.

If this jumper is not installed over both pins, the alarm board does not send the correct format of signals to the front panel display.

## Replacing the status display panel

## Locating the display

The display is located at the front of the chassis and is cabled to the rear of the chassis and the alarm board.

## To replace the status display panel

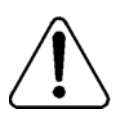

### CAUTION

#### Risk of equipment damage

Use an ESD wrist strap to protect static-sensitive components.

- 1 Power off the server.
- 2 Remove the top cover and the front bezel from the chassis.
- 3 Remove the cooling fans (see "Replacing the cooling fan" on page 102).The cooling fans block the access to the status panel.

4 Loosen the four Phillips-head screws that secure the status display panel to the front of the chassis (see A in the following diagram).

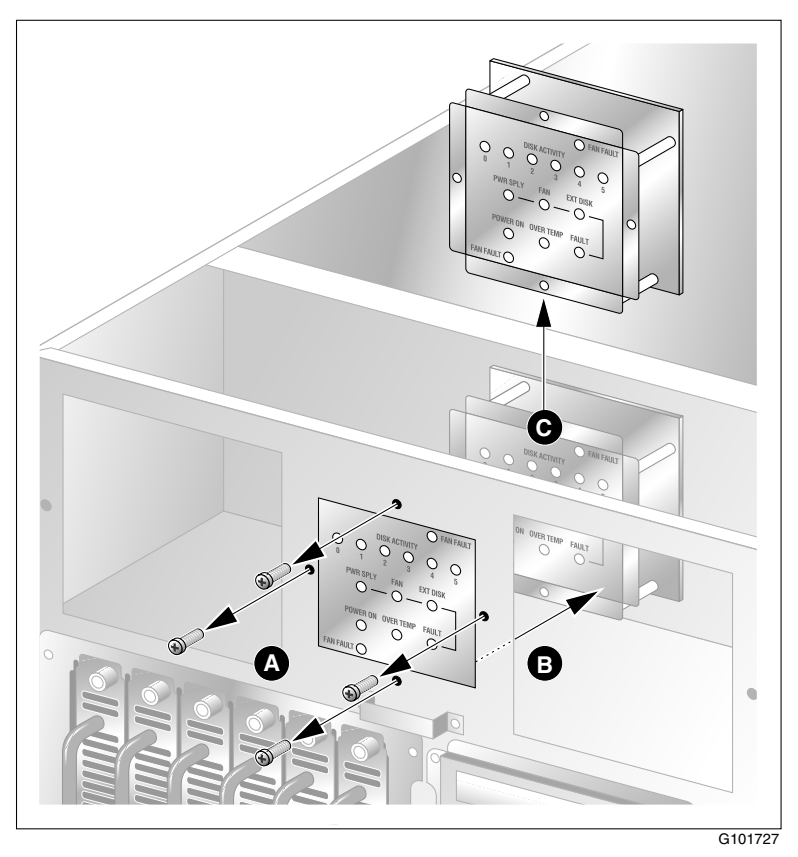

- **5** Label and remove the 40-pin flat cable from the back of the status display panel.
- 6 Move the defective status display panel towards the back of the chassis, and then lift it out of the chassis (see B and C in the preceding diagram).
- 7 Set the replacement status display panel into position, and secure it to the chassis by replacing the Phillips-head screws.
- 8 Reconnect the cable.
- 9 Replace the top cover and front bezel.

## Chapter 8

## **Replacing media drives**

## In this chapter

| Replacing a faulty hard drive                     | 114 |
|---------------------------------------------------|-----|
| About the media drive bay                         | 118 |
| Removing the media drive carrier from the chassis | 119 |
| Replacing a tape, CD-ROM or floppy drive          | 123 |
| Installing a tape drive                           | 126 |

## Replacing a faulty hard drive

## Introduction

The hard drives are hot-swappable. This means that you can replace a faulty hard drive without powering down the server.

## When to hot-swap hard drives

With a RAID controller, hot-swap device drivers, and operating system support, faulty SCA SCSI hard drives can be hot-swapped on the 1002rp server.

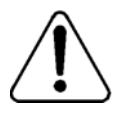

## CAUTION

Without the RAID controller, hot-swap device drivers, and operating system support, replacing a drive during server operation can cause a fatal error and force a system restart. If a RAID controller is not installed, shut down the system first and then replace the drives.

**Note:** Identify which hard drive to remove using the Windows Event Viewer (see "Viewing event logs" on page 25). The appearance of event codes such as 40211(disk access error) or 40218 (error reading or writing multimedia volume) may be an indication of a failing disk drive.

Use the RAID management software to check if any drives are in a failed state.

The following image shows a failed drive highlighted in red with the corresponding logical drive highlighted in yellow (degraded mode).

| MegaRAID Power Console Plus - Version 5.00i (M) (Standard)<br>Configuration Adapter Physical Drv Logical Drv Progress Help                                         | _ 🗆 X            |
|----------------------------------------------------------------------------------------------------|------------------|
|                                                                                                    | 7                |
| CPLAB237A(LOCAL)                                                                                                    |                  |
| Physical Devices                                                                                                    |                  |
| Charmel FRAID         Oharmel ZRAID           0(0)11-10nh         (0)11-20nh           1(1)21-0nh         (0)12-20nh           2(2)3-11-Failed         (2)A3-2-0nh |                  |
| Logical Devices                                                                                                    |                  |
| ■ Adapter                                                                                                    | C Logical View   |
| Array 3                                                                                                    |                  |
| No of Physical drives 6 No of                                                                                                    | Logical drives 3 |

## **RAID SCSI hard drive configuration**

The following table indicates proper SCSI drive bay, channel, and ID configurations in the hot-swappable drive bay. The SCSI backplane assigns the SCSI IDs as shown in the following table:

|                | SCSI    |         |                                  |
|----------------|---------|---------|----------------------------------|
| Hard drive bay | channel | SCSI ID | Logical drive label <sup>a</sup> |
| 1 (far left)   | 0       | 0       | A01-01 (primary hard drive)      |
| 2              | 0       | 1       | A02-01 (primary hard drive)      |
| 3              | 0       | 2       | A03-01 (primary hard drive)      |
| 4              | 1       | 0       | A01-02 (secondary hard drive)    |
| 5              | 1       | 1       | A02-02 (secondary hard drive)    |
| 6 (far right)  | 1       | 2       | A03-02 (secondary hard drive)    |

a. RAID pairs (logical drives) consist of the following pairs: hard drives 1 and 4, 2 and 5, and 3 and 6. These pairs are represented in the software with the labels A01-01 and A01-02, A02-01 and A02-02, and A03-01 and A03-02, where the first number is the logical drive number (for example, A03) and the second number indicates if it is the primary or secondary hard drive (01 for primary and 02 for secondary).

## To replace hot-pluggable SCA SCSI hard drives

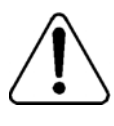

#### CAUTION

#### Risk of equipment damage

Use an ESD wrist strap to protect static-sensitive components.

- 1 Ensure the new hard drive has the SCSI ID set to 0, termination disabled, and parity checking enabled.
- **2** Open the front bezel doors.
- **3** Locate the SCA SCSI drive frame below a cooling fan and beside the media drive.
- 4 Loosen the two thumbscrews on the carrier of the faulty hard drive, and remove the carrier from the chassis.

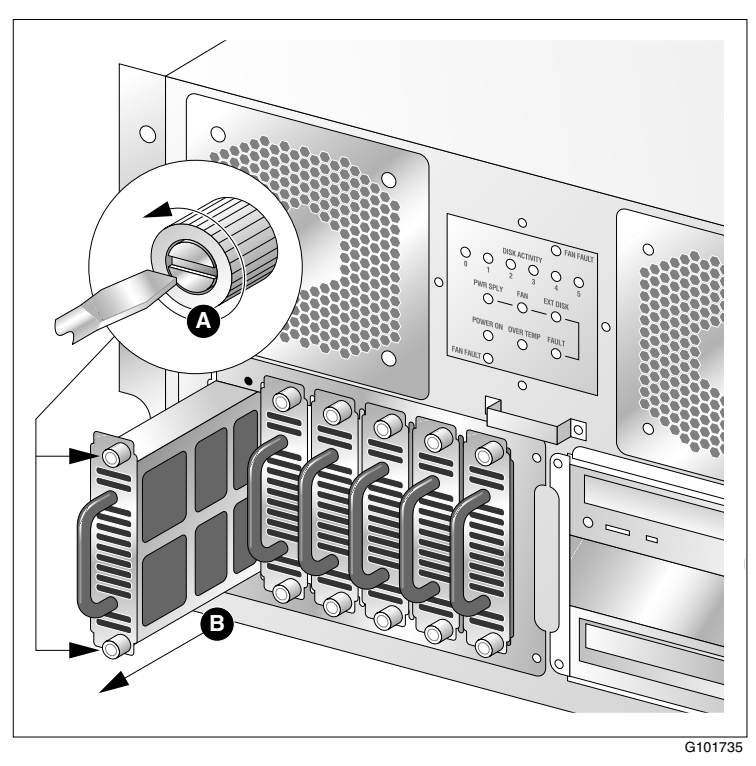

- **5** Remove the faulty drive by loosening the four Phillips-head screws that secure it to the carrier.
- 6 Attach the new drive to the carrier by four Phillips-head screws.
- 7 Align the carrier with the drive frame and slide it into the chassis.

Note: Expect resistance as the carrier and backplane connectors meet.

- 8 Fasten the two thumbscrews.
- 9 Close the front bezel and lock it.

## About the media drive bay

## Overview

Media drive bays contain media devices, including CD-ROM, tape, and floppy drives. If your media drives become damaged or you want to upgrade, you can replace these drives. This section provides procedures for replacing or upgrading any device in the media drive bay.

## Procedures

Perform the procedures in the following order to replace media drives:

- 1. "Removing the media drive carrier from the chassis" on page 119
- 2. "Replacing a tape, CD-ROM or floppy drive" on page 123

## Removing the media drive carrier from the chassis

## Introduction

When replacing the media hard drives, the first step is to remove the media drive carrier from the media drive bay.

## Requirements

To remove the media drive carrier from the media drive bay, you require the following:

- keys for the front bezel doors
- a Phillips screwdriver
- cable identification labels
- a pen or pencil

## Locate the media drives

The media drives (CD-ROM drive, tape drive, and floppy drive) are shown in the bottom right corner of the following diagram.

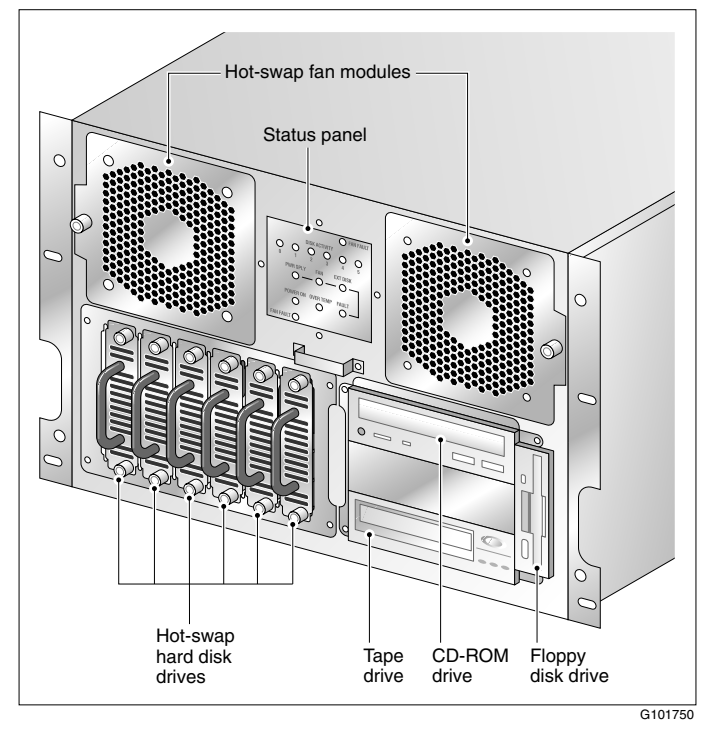

## Media drive carrier

The media drives are housed in a media drive carrier that can be removed from the server, as described later in this section. Where no media device is installed, a blank panel is secured to the media drive carrier for protection.

## Media drive carrier slot assignment

The carrier is designed to stack three devices horizontally, and to house the floppy drive vertically to the right side of the carrier frame.

## To remove the media drive carrier from the chassis

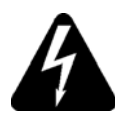

## DANGER

#### **Risk of electrocution**

High current inside the chassis can cause severe injury.

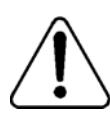

## CAUTION

#### **Risk of equipment damage**

Electrostatic discharge due to improper handling can cause components to be damaged or rendered unusable.

- 1 Remove the front bezel from the chassis. See "Removing the front bezel and server cover" on page 94.
- 2 Locate the media drive carrier, and loosen the four Phillips-head screws and washers securing the carrier to the drive bay, as shown in the following diagram:

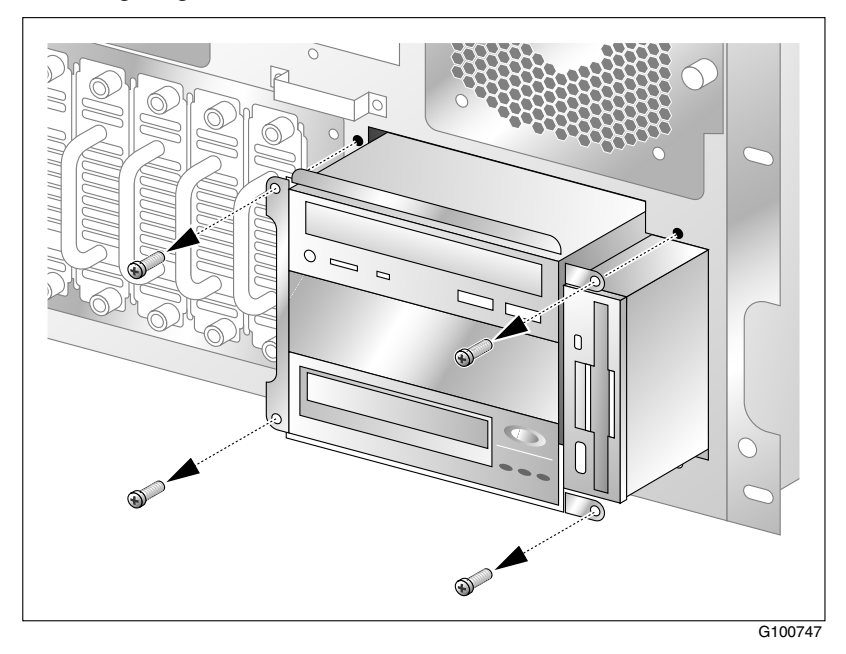

**3** Hold cables away from the drive bay as you pull the media drive carrier away from the chassis until the connectors attached behind the components can be reached.

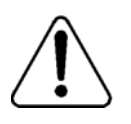

## CAUTION

#### **Risk of equipment damage**

To avoid damaging cables during this procedure, ensure that no cables are crossed when moving the media drive carrier in and out of the drive bay.

4 Label and disconnect cables from installed media drives, and then free the carrier from the chassis.

## Replacing a tape, CD-ROM or floppy drive

## Introduction

This section describes how to replace a media drive (tape, CD-ROM, or floppy drive) in the media drive carrier.

## To replace a media drive

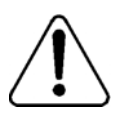

#### CAUTION

#### Risk of equipment damage

Use an ESD wrist strap to protect static-sensitive components.

- 1 Remove the media drive carrier from the chassis (see "Removing the media drive carrier from the chassis" on page 119).
- 2 Remove the faulty drive from the media drive carrier and save the screws (see the diagrams that follow).

**Note:** To remove the tape drive or CD-ROM drive, you must first remove the floppy drive.

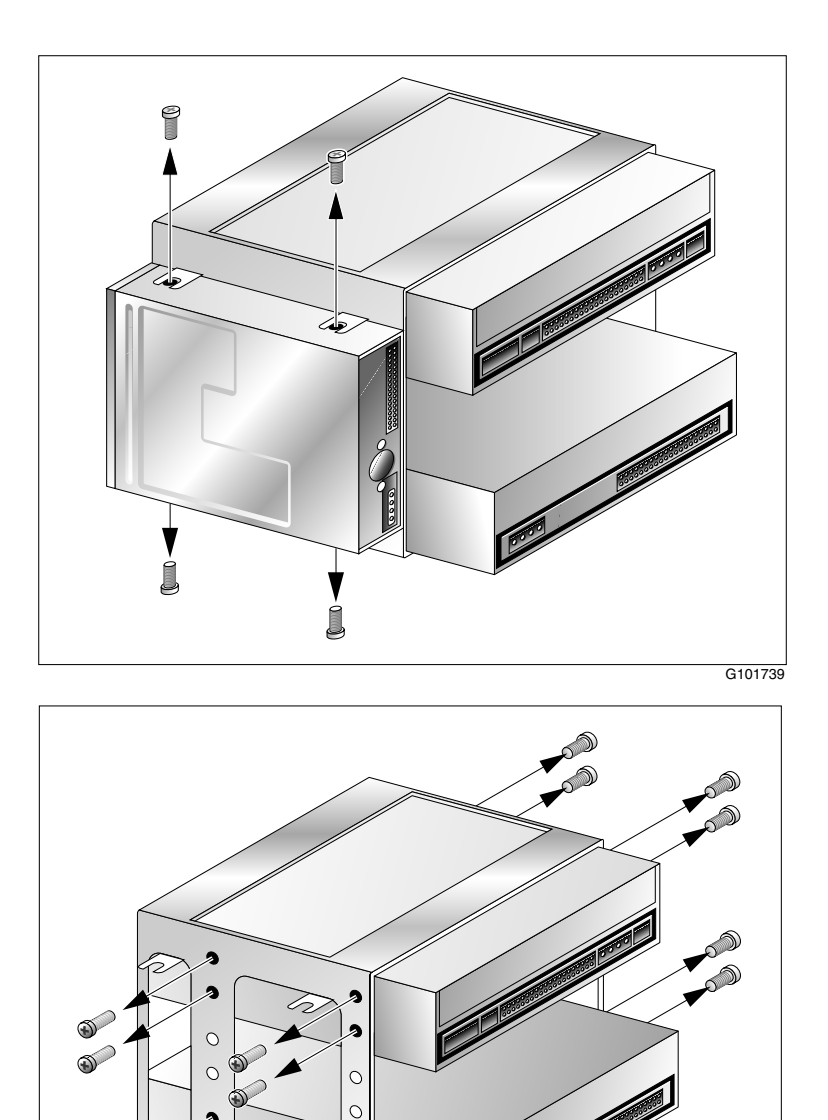

2

୍

G101748

- **3** If you are installing a tape drive, configure it as described in "To configure the tape drive" on page 127.
- 4 Slide the new drive into the media drive carrier, and secure it with the screws that were previously removed.
- 5 Reattach any media drives that you removed to access a specific media drive slot.
- 6 Position the media drive carrier in the media drive bay, leaving enough room to reach behind the carrier, and attach the connectors.
- 7 Carefully connect the existing signal and power cables as shown in "Cabling example" on page 126.

**Note:** If your tape drive is a narrow device, you require a wide-to-narrow adapter to connect to the wide SCSI cable.

8 Slide the carrier into the media drive bay.

Note: Ensure that the cables are free and undamaged.

- **9** Secure the media drive carrier to the chassis with four Phillips-head screws.
- **10** Replace and lock the front bezel.

## Installing a tape drive

## Introduction

This procedure provides instructions for installing a tape drive on a server that currently does not have a tape drive.

## **Cabling example**

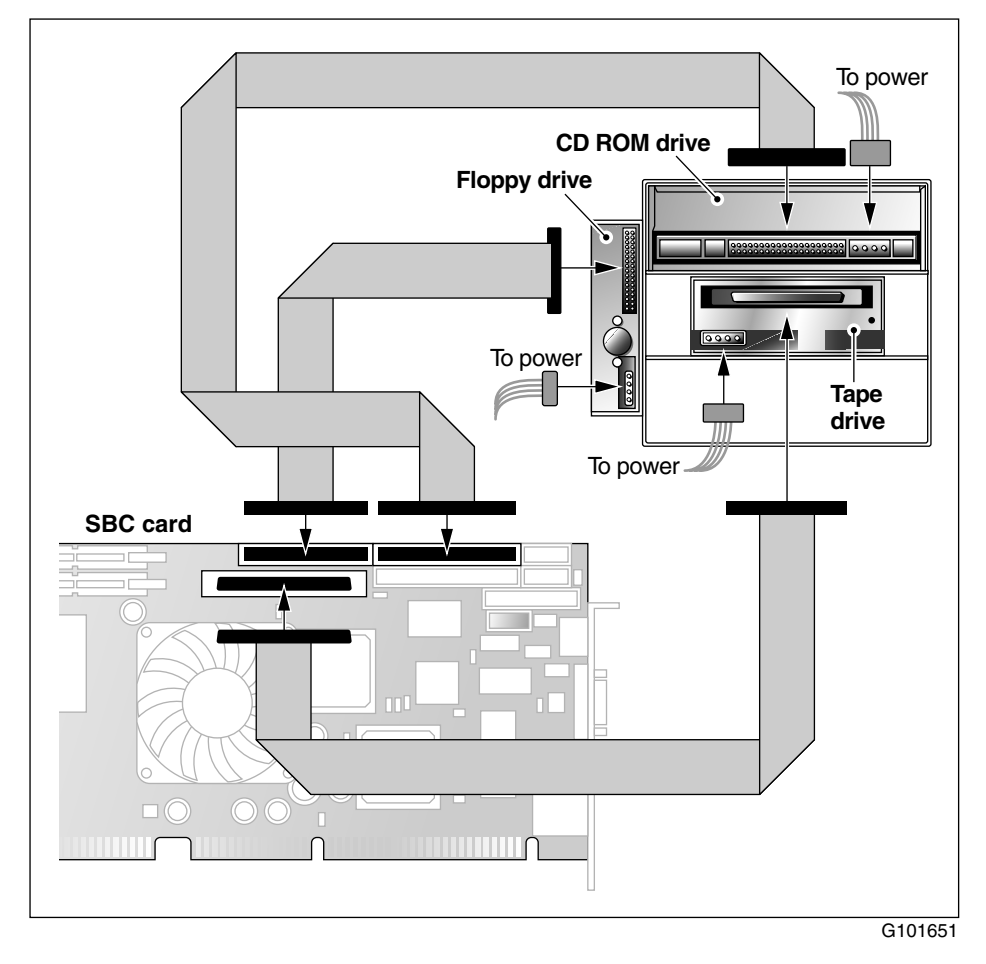

## To configure the tape drive

**Note:** Some settings may already be properly configured. If it is not clear from the drive manufacturer's documentation how to set jumpers, contact your Nortel Networks technical support representative.

- 1 Set the SCSI ID to 6.
- 2 Disable the Active Terminators (Term Enable).

**Note:** Termination is provided by an active SCSI terminator that you connect to the end of the SCSI cable (see "Cabling example" on page 126).

- **3** Enable Parity Checking.
- 4 Enable Termination power (TPWR).
- 5 Leave the remaining settings at the default values.

## To install a new tape drive (no tape drive previously installed)

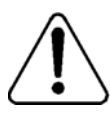

#### CAUTION

#### Risk of equipment damage

Use an ESD wrist strap to protect static-sensitive components.

- 1 Courtesy down CallPilot, and then power down the server.
- 2 Ensure that the tape drive settings are as described in "To configure the tape drive".
- 3 Remove the chassis cover.
- 4 Remove the media drive carrier (see "Removing the media drive carrier from the chassis" on page 119).
- **5** Slide the new tape drive into the media drive carrier, and secure it with four undercut Phillips-head screws.

**Note:** You may need to first remove other media drives from the carrier to access the tape drive slot.

- 6 Reattach any media drives that you removed to access the tape drive slot.
- 7 Position the media drive carrier in the media drive bay, leaving enough room to reach behind the carrier, and attach the connectors.
- 8 Carefully connect the existing signal and power cables as shown in "Cabling example" on page 126.
- 9 Slide the carrier into the media drive bay.

Note: Ensure that the cables are free and undamaged.

**10** Secure the media drive carrier to the chassis with four Phillips-head screws.

**Result:** The tape drive is installed.

- **11** Replace the chassis cover and front bezel.
- 12 Power on the server.

**Result:** The tape drive should be detected by Windows, and the tape drive should be ready to use.

## Chapter 9

## **RAID** operations

## In this chapter

| RAID overview                                                  | 130 |
|----------------------------------------------------------------|-----|
| Verifying the RAID firmware                                    | 131 |
| Configuring RAID using the LSI Elite1600 controller and Ctrl+M | 133 |
| Verifying consistency on the drives                            | 136 |
| RAID splitting                                                 | 137 |
| Task summary for configuring RAID                              | 141 |
| Task summary for RAID splitting                                | 142 |

## **RAID** overview

Redundant Array of Independent Disks (RAID) is a technology that can combine two or more drives for fault tolerance and continued system performance. The CallPilot RAID controller is a PCI RAID SCSI card that provides high-performance disk mirroring. CallPilot uses RAID Level 1.

With Level 1 mirroring, two equal-capacity disk drives mirror one another. One disk drive serves as the backup copy of the other disk drive. If one disk drive fails, the other continues to run.

## **RAID** configuring and splitting

Working with RAID involves the following:

- Verifying the RAID LSI Elite 1600 firmware version
- Upgrading or downgrading the RAID firmware
- Configuring RAID using the LSI Elite 1600 controller and the Ctrl+M menu at server bootup
- Ensuring that your system is fully working and the RAID hardware is properly configured
- Performing full data backup
- Performing RAID splitting
- Performing a CallPilot software upgrade
- Performing RAID synching if upgrade successful
- Performing RAID synching if upgrade NOT successful

## Verifying the RAID firmware

The minimum requirement for RAID firmware:

• firmware: 111U

## To verify the RAID firmware version

To determine what the current RAID firmware version is on the RAID LSI Elite 1600 card do the following:

1 Turn on the server and press Ctrl+M when prompted during system bootup.

**Note:** The Ctrl+M utility can take up to 1 minute to launch with 111U firmware. The system may appear frozen. Do not reset.

- 2 Select Objects menu→ Adapter → Adapter Information. Or
  - a. Launch the MegaRAID client using: Start > Programs > MegaRAID Client.
  - b. From the MegaRAID Power Console Plus Server Selection window, select Access Mode→Full Access to view or change configuration information and click OK.
  - **c.** From the MegaRAID console, choose Adapter  $\rightarrow$  Properties.
- 3 Review the information on the screen. Ensure that Power Console Plus is version 5.00i or later. The LSI Elite 1600 controller firmware should be 111U.
- 4 If the firmware is not correct, perform a firmware update. For instructions, see "To upgrade or downgrade the RAID firmware" on page 132.

## To upgrade or downgrade the RAID firmware

The RAID card's firmware is upgraded through a flash process. The flash process is initiated by running the RAID card firmware update utility on the CallPilot CD-ROM.

#### ATTENTION

Perform this procedure only if the firmware version is not the version identified in this section.

- 1 Insert the CallPilot 3.0 rackmount 1002rp Image CD-ROM 1 of 2, into the server CD-ROM drive.
- 2 Restart the server and observe the startup diagnostics.
- **3** When the processor diagnostics screen appears, press Esc.

Result: The following message appears at the bottom of the screen:

Entering the boot menu ....

The system continues with the SCSI and RAID startup diagnostics, and when done, a menu appears.

4 Choose ATAPI CD-ROM, and press Enter.

Result: The Startup menu appears.

5 Choose Other Utilities (Firmware, etc.), and then press Enter.

Result: A menu appears.

- 6 Choose LSI Elite 1600 RAID card Firmware update, and press Enter.
- **7** Press Y for yes and then Enter to confirm that the 471gen.rom file is detected.
- 8 Respond to the remaining prompts to proceed with the update.

**Result:** The update proceeds. When it is finished, you are informed that the update completed successfully and you are asked to restart the server.

- 9 Remove the CD-ROM from the CD-ROM drive.
- 10 Press Ctrl+Alt+Delete to restart the server.

## Configuring RAID using the LSI Elite1600 controller and Ctrl+M

The RAID card's configuration is stored on both the card and on the hard drive, so typically you are not required to reconfigure RAID unless you are making a change to the RAID system (for example, if you replace the hard drives with higher-capacity hard drives).

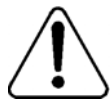

### CAUTION

#### Risk of data loss

This procedure requires that the logical drive be initialized. When you initialize the logical drive, all data on the hard drives is erased.

Do not perform this procedure unless you are replacing the hard drives, or you are rebuilding the CallPilot system (that is, reinstalling the Windows operating system and CallPilot software).

## To configure an LSI Elite 1600 RAID system

To configure RAID, do the following:

1 Turn on the server and press Ctrl+M when prompted during system bootup.

**Note:** The Ctrl+M utility can take up to 1 minute to launch with 111U firmware. The system may appear frozen. Do not reset.

- 2 From the Management menu, select the Objects menu and press Enter.
- 3 Select the Objects  $\rightarrow$  Adapter and press Enter.
- 4 Select Adapter → Factory Default.
- 5 Select Yes to confirm the selection and press Enter.

- 6 Press Ctrl+Alt+Delete when prompted to restart system.
- 7 During bootup, press Ctrl+M to re-enter the RAID setup utility.
- 8 From the Management menu select Objects → Adapter, then ensure the values are set as follows:

Flex RAID Power Fail: **Enabled** Fast Initialization: **On** Disk Spinup Timings: **One every 6 seconds** Cache Flush Timings: **Every 4 seconds** Rebuild Rate: **30%** Alarm: **Enabled** Other Adapter Settings: — Emulation: **Mass Storage** 

- Auto Rebuild: Disabled
- Initiator ID: 7
- Cluster Mode: Disabled
- Multiple PCI Delayed Transactions: Disabled
- Force Boot: Off
- Coercion Algorithm: GigaByte Way
- Cc Restoration: Enabled

**Note:** The Coercion Algorithm must be set properly. Once changed, it cannot be changed again. The only way to reset it is to reconfigure RAID from scratch and load the default configuration, then reboot.

9 Select Objects → Channel and press Enter. Ensure that the values are set as follows:

Termination State: **Enabled** SCSI Transfer Rate: **160M** 

10 In the Configure menu, select New Configuration. Press Yes to proceed.

**Result:** The system should display both SCSI channels, each having three drives. SCSI ID's should be listed in order from 0 to 2 for each channel, starting from the top. All disk drives should be in READY state.

**Note:** Do not use the Load command on the Configure menu. This command is not for RAID operations.

**11** Create the first logical drive by selecting A01-01 (first drive from channel 0), to A01-02 (first drive from channel 1) and pressing the space bar.

Result: After selection, the drives will blink.

- **12** Press Enter to create the first logical drive.
- **13** Repeat the process for the second and third logical drives to create packs as follows:

A02-01 and A02-02 as second pack A03-01 and A03-02 as third pack

- 14 Press Enter or F10 to configure the logical drives.
- **15** Press the space bar to Select Configuration Array. *Span-1* appears in the box opened for A01 logical drive. DO NOT select and press the space bar for the other logical drives at this point.

```
16 Configure logical drive A01, by pressing F10.
RAID 1;
Size: accept the size displayed;
Accept
SPAN = NO
```

17 Press Enter to accept these new values. Repeat for the two remaining logical drives.

**Result:** After the last logical drive, the system will prompt you to save the configuration.

- 18 Highlight YES and press Enter.
- 19 Press ESC to exit the submenu.
- 20 In the Management menu choose the Initialize submenu.
- 21 Press F2 to select all three logical drives.
- 22 Press F10 and consecutively select YES to initialize the drive packs.
- **23** When the initialization is complete, press any key to return to the Management menu.
- 24 Press ESC to exit the utility. Save the configuration when prompted.
- 25 Press Ctrl+Alt+Delete as indicated by the menu to reboot.

## Verifying consistency on the drives

This optional consistency check on the RAID system's logical drive ensures that the data on the drives is identical. If any errors are found, they are corrected automatically. Perform a consistency check *before* you split the RAID system pack. A good data backup on an offline drive will be important if you need to revert to the CallPilot system from an unsuccessful upgrade or update. The consistency check can take up to 2 hours to complete.

## To perform a consistency check

1 In Windows, click Start  $\rightarrow$  Programs  $\rightarrow$  MegaRAID Client.

The MegaRAID Power Console Plus Server Selection window appears.

2 Ensure that Access Mode → Full Access is selected, and click OK.

**Result:** The MegaRAID Power Console Plus window appears displaying the Logical View of the Physical Devices and the Logical Devices. The status bar at the bottom of the window indicates that RAID channels are being scanned. When scanning is done, the screen refreshes and displays the Physical and Logical Devices.

**3** In the Logical Drives section, right-click the logical drive, and then choose Check Consistency from the pop-up menu that appears.

Result: The Check Consistency status dialog appears.

**Note:** The check can take up to 2 hours to complete. You are informed when it is finished. If any errors are found, a window with an error message is displayed.

4 Select Configuration  $\rightarrow$  Exit to close the MegaRAID console.

Result: An end of session message appears.

5 Click OK.

## **RAID** splitting

Ensure that your system is in full working order and the RAID hardware configuration is set up properly as described on page 133.

| The most important thing to verify is that the RAID            |
|----------------------------------------------------------------|
| channel 1 is connected to the first three hard drives on the   |
| left as facing the machine, and channel 2 is connected to      |
| the last three to the right. Do that by either opening the lid |
| and following the cables or by taking offline one hard drive   |
| and observing which drive is marked FAIL by the system.        |
| If the drive matches the graphic location on the Windows       |
| MegaRAID console, proceed with the next step.                  |
|                                                                |
|                                                                |
| The drives must not be un-seated, re-seated or disconnected    |
| during the RAID splitting process unless you are planning      |
| to replace the drives.                                         |
|                                                                |
|                                                                |
|                                                                |
|                                                                |
| As an extra precaution, it is recommended that a full          |
| system backup be performed PRIOR to performing a               |
| RAID-split. For more information on system backups refer       |
| to the CallPilot Manager online help                           |
|                                                                |

## **RAID** splitting

# **ATTENTION** Because the 1002rp has three physical drives, the RAID splitting must be done at the Ctrl+M utility level. Do not perform this procedure using the Windows MegaRAID console. There is a risk of database corruption.

- 1 Restart the CallPilot system and press Ctrl+M when prompted, to enter the RAID setup utility during bootup.
- 2 From the Management menu select Objects  $\rightarrow$  Physical Drive.

**Result:** A list of all drives organized per channel appears.

- 3 Select the A01- 2 drive using the cursor and press Enter.
- 4 Select Fail Drive.

**Result:** A warning message will appear. Ignore it and select Yes. The drive status will change to FAILED. The alarm should start beeping

- 5 Repeat this process for the remaining two drives present on Channel 2.
- 6 Press Esc three times to exit the Ctrl+M utility.
- 7 Reboot.

**Result:** The system reports that three drives are in critical mode and it will start beeping but it will still boot. This is OK.

#### ATTENTION

The alarm can be silenced, but under no circumstances should it be disabled. Select Objects  $\rightarrow$  Adapter  $\rightarrow$  Alarm Console  $\rightarrow$  Silence Alarm from the toolbar.

At this point, the RAID is split, and the drives marked FAILED are the backup drives and will no longer be written to. A release upgrade or PEP installation can now be completed without impact to the 'backup' drives.

## Perform a CallPilot software upgrade

Let the system boot. The system will still run after all of the drives on Channel 2 of the RAID card are taken out of service, and will boot to Windows. Perform the software upgrade.

## RAID synching after a successful upgrade

- **1 WITHOUT** shutting down the server, right click the Channel 2 first drive (i.e. (0) A1-2-Failed).
- 2 From the right mouse pop-up menu select Rebuild. When the Rebuild is done repeat the process for the remaining two drives on Channel 2.

**Result:** When all three drives are done the drives status will change to ONLINE and the color of the icons should change to green. The alarm should stop beeping unless it was temporarily silenced. The process can take up to one hour. **DO NOT** shut down the machine before the rebuild has completed. You can monitor the rebuild by opening the Windows MegaRAID console.

## RAID synching after an unsuccessful upgrade

If the software upgrade or update has failed, the system needs to be returned to the original configuration.

- 1 Restart the server and enter the Ctrl+M utility when prompted during system bootup.
- 2 Select Objects → Physical Drive → FAIL Drive for each of the three drives on Channel 1.

Result: At this point all 6 drives will be marked FAIL.

**3** Select each of the 3 drives on Channel 2 (previously taken offline) and make them ONLINE. Ignore the warning message.

**Result:** At this point all three drives on the Channel 2 are ONLINE and all three on the Channel 1 are marked FAILED.

4 Exit the utility and press Ctrl+Alt+Delete to reboot the server.

**Result:** The system will boot up to the original configuration before the software upgrade and an audible alarm will indicate the state CRITICAL for all three drives. At this time, you can silence the alarm but DO NOT disable it.

5 Once the system is fully booted, rebuild the FAIL drives on Channel 1 using the same process indicated in "RAID synching after a successful upgrade," on page 139. Reverting from a failed software upgrade is now complete. The audible alarm, if left on, should automatically stop.

## Task summary for configuring RAID

Note: This summary should be used only after reviewing the more detailed procedures and warnings in this chapter.

| What to do                                                                                                    | How to do                                                                                                    |
|----------------------------------------------------------------------------------------------------|----------------------------------------------------------------------------------------------------|
| Verify the firmware<br>revision                                                                                                    | Firmware: 111U. Use the Windows MegaRAID console under Adapter -> Properties. Or turn on the server and press Ctrl+M. Select Objects menu-> Adapter -> Adapter Information.                                                                                                    |
| Upgrade or downgrade<br>firmware                                                                                                    | Use the CallPilot 3.0 rackmount 1002rp Image CD-ROM 1 of 2, and select Utilities, 1002rp RAID F/W upgrade.                                                                                                    |
| Configure RAID using<br>LSI 1600 controller<br>using the Ctrl+M menu<br>at server boot-up                                                 | <ol> <li>Start the server and press Ctrl+M. Select Objects menu - Adapter - Factory Default,<br/>and select Yes to confirm the selection. Press Ctrl+Alt+Delete when prompted to<br/>restart system and re-enter Ctrl+M utility.</li> <li>Select Objects - Adapter, then ensure the following values are set as following:<br/>Flex RAID Power Fail: Enabled<br/>Fast Initialization: On</li> </ol>                                                                                                    |
| Note: The Ctrl+M utility<br>can take up to 1 minute<br>to launch with 111U<br>firmware. The system<br>may appear frozen. Do<br>not reset. | Disk Spinup Timings: One every 6 seconds<br>Cache Flush Timings: Every 4 seconds<br>Rebuild Rate: 30%<br>Alarm: Enabled<br>Other Adapter Settings:<br>— Emulation: Mass Storage<br>— Auto Rebuild: Disabled<br>— Initiator ID: 7<br>— Cluster Mode: Disabled<br>— Multiple PCI Delayed Transactions: Disabled<br>— Force Boot: Off<br>— Coercion Algorithm: GigaByte Way<br>— Cc Restoration: Enabled                                                                                                    |
|                                                                                                    | <ul> <li>3 Select Objects - Channel, then ensure that the following values are set as follows:<br/>Termination State: Enabled<br/>SCSI Transfer Rate: 160M</li> </ul>                                                                                                    |
|                                                                                                    | 4 In the Configure menu, select New Configuration. Press Yes to proceed. The system should display both SCSI channels, each having three drives. SCSI ID's should be listed in order from 0 to 2 for each channel, starting from the top. All disk drives should be in READY state. Note: Do not use the Load command on the Configure menu. This command is not for PAID exercise.                                                                                                    |
|                                                                                                    | <ul> <li>5 Create the first logical drive by selecting A01-01 (first drive from channel 0), to A01-02 (first drive from channel 1) by using the space bar. After selecting, the drives will blink, press Enter to create first logical drive.</li> </ul>                                                                                                    |
|                                                                                                    | 6 Repeat procedure for the second and third logical drives to create packs as follows:<br>A02-01 and A02-02 as second pack<br>A03-01 and A03-02 as third pack                                                                                                    |
|                                                                                                    | <ul> <li>7 Configure the logical drives by pressing Enter or F10.</li> <li>8 Press Space to Select Configuration Array. Span-1 will appear in the box opened for<br/>A01 logical drive. DO NOT select and press Space on the other logical drives at this<br/>point.</li> </ul>                                                                                                    |
|                                                                                                    | <ul> <li>9 Configure logical drive A01, by pressing F10.<br/>RAID 1;</li> <li>Size: accept the size displayed;</li> <li>Accept</li> <li>SPAN = NO</li> <li>Repeat procedures described in step 8and 9 for the second and third logical drives(A02 and A03) to configure the logical drives A02 and A03. After the last logical drive, the system will prompt to save the configuration. Save and exit the submenu by pressing Esc.</li> <li>10 In the main menu enter the Initialize submenu. Select all three logical drives by</li> </ul> |
|                                                                                                    | <ul> <li>pressing F2. Press F10 and consecutively select YES to initialize the drive packs.</li> <li>When done, press any key to return to the main menu.</li> <li>11 Exit the utility by pressing Esc. Save the configuration when prompted. Press Ctrl+Alt+Delete as indicated by the menu to reboot.</li> </ul>                                                                                                    |

## Task summary for RAID splitting

This summary should be used only after reviewing the more detailed procedures and warnings in this chapter. **Note**: The drives must not be un-seated, re-seated or disconnected during the RAID splitting process unless you are planning to replace the drives.

| What to do                                                                                                    | How to do                                                                                                    |
|----------------------------------------------------------------------------------------------------|----------------------------------------------------------------------------------------------------|
| Ensure that your<br>system is fully<br>working and the RAID<br>hardware is properly<br>configured.                                                                                                    | The most important thing to verify is that the RAID channel 1 is connected to the first three hard drives on the left as facing the machine, and channel 2 is connected to the last three to the right. Open the lid and follow the cables or take offline one hard drive and observe which drive is marked FAIL by the system. If the drive matches the graphic location on the Windows MegaRAID console, proceed with the next step.                                                                                                    |
| Full data backup                                                                                                    | Do a full data backup before RAID splitting is performed as an extra safety precaution.                                                                                                    |
| RAID splitting<br>Note: Because the<br>1002rp has three<br>physical drives, the<br>RAID splitting must be<br>done at the Ctrl+M utility<br>level. Do not perform<br>this procedure using the<br>Windows MegaRAID<br>console. There is a risk<br>of database corruption. | <ol> <li>Restart the CallPilot system and go to Ctrl+M utility as the machine boots.</li> <li>Select Objects &gt; Physical Drive. A list of all drives organized per channel will be<br/>displayed. Using the cursor, select the A01- 2 drive and press Enter. Select Fail Drive.<br/>A warning message will pop-up. Ignore it and select Yes. The drive status will change<br/>to FAILED. The alarm should start beeping.</li> <li>Repeat the process for the two remaining drives present on Channel 2. Press Esc<br/>three times to exit the Ctrl+M utility. Reboot. The system should report that three<br/>drives are in critical mode and will start beeping but will still boot. This is OK.</li> <li>Note: The alarm can be silenced, but under no circumstances should it be disabled.<br/>Select Objects &gt; Adapter &gt; Alarm Console &gt; Silence Alarm from the toolbar.</li> </ol>                                                                                                    |
| Perform CallPilot<br>software upgrade                                                                                                    | Let the system boot. The system will still run after Channel 2 of the RAID card was taken out of service and will boot to Windows. Perform the software upgrade.                                                                                                    |
| RAID synching for<br>upgrade successful                                                                                                    | <b>WITHOUT</b> shutting down the server, right click the Channel 2 first drive<br>(i.e. (0) A1-2-Failed). From the right mouse pop-up menu select Rebuild. When the<br>Rebuild is done repeat the process for the remaining two drives on Channel 2. When all<br>three drives are done the drives status will change to ONLINE and the color of the icon<br>should change to green. The alarm should stop beeping unless it was temporarily<br>silenced. The process can take up to one hour. <b>DO NOT</b> shut down the machine before<br>the rebuild has completed. You can monitor the rebuild by opening the Windows<br>MegaRAID console.                                                                                                    |
| RAID synching for<br>upgrade NOT<br>successful                                                                                                    | <ul> <li>If the software upgrade has failed, the system needs to be returned to the original configuration.</li> <li>Restart the server and enter the Ctrl+M utility.</li> <li>Select Objects &gt; Physical Drive &gt; FAIL Drive for each of the three drives on Channel 1. At this point all 6 drives will be marked FAIL.</li> <li>Select each of the 3 drives on Channel 2 (previously taken offline) and make them ONLINE. Ignore the warning message. At this point all three drives on the Channel 2 are ONLINE and all three on the Channel 1 are marked FAIL.</li> <li>Exit the utility and reboot. The system will boot up to the original configuration before the software upgrade and an audible alarm will indicate the state CRITICAL for all three drives. At this time, you can silence the alarm but DO NOT disable it.</li> <li>Once the system is fully booted, rebuild the FAIL drives on Channel 1 using the same process indicated in "RAID synching for upgrade successful". The software upgrade or reverting from a failed software upgrade is now complete. The audible alarm, if left on, should automatically stop.</li> </ul> |

## Chapter 10

# Replacing or adding voice processing boards

## In this chapter

| DSP numbering and location | 144 |
|----------------------------|-----|
| Replacing an MPB96 board   | 145 |

## **DSP** numbering and location

## Introduction

DSPs are the built-in voice processing components on MPB boards. DSPs are numbered to distinguish them in CallPilot maintenance programs, such as the Maintenance page in CallPilot Manager. Each DSP supports up to eight multimedia channels.

## **DSP numbering on MPB96 boards**

The MPB96 board has 12 embedded DSPs. MPC-8 cards are not required. If an embedded DSP is faulty, you must replace the entire MPB96 board.

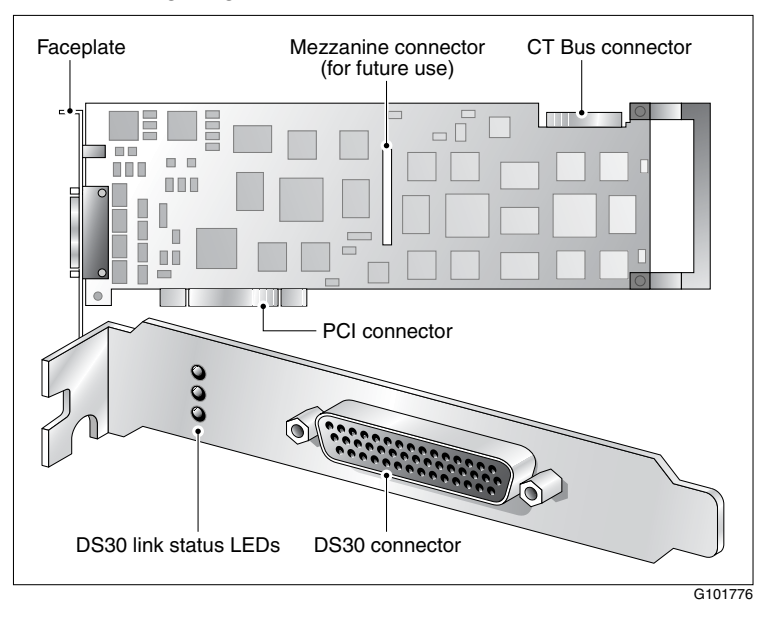

The following diagram shows the MPB96 board:
## **Replacing an MPB96 board**

#### Introduction

This section describes how to replace an MPB96 board.

You will need to replace an MPB96 board:

- if the board becomes faulty
- when the PCI firmware needs to be updated, and the board must be sent back to the factory

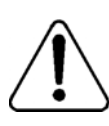

#### CAUTION

#### **Risk of electrical damage**

- Wear an antistatic ESD wrist strap when handling cards or boards, or when working inside the server.
- Do not touch the components or gold-edge connectors of cards or boards.
- Place the board on an antistatic surface until you are ready to install it.

#### To replace or add an MPB96 board

- 1 Courtesy stop all CallPilot channels.
- 2 Power down the server and all peripheral devices.
- 3 Disconnect the following cables:
  - power cable
  - peripheral device cables
  - DS30X cable(s) (Meridian 1 and Succession 1000 only)
- 4 Remove the server cover.

For instructions on removing the server cover, see "Removing the front bezel and server cover" on page 94.

- 5 Unpack the replacement MPB96 board.
- **6** Hold the MPB96 board by its top edge or upper corners and then align it with the following:
  - end-plate opening in the chassis
    Ensure that the tapered foot of the board's retaining bracket fits into the slot in the expansion slot frame.
  - PCI connector
- 7 Press the new MPB96 board firmly into its slot.
- 8 Secure the board using the retaining screw.
- 9 Replace the server cover.
- 10 Replace the front bezel and lock it.
- 11 Reconnect the peripheral device and power cables.
- 12 Reconnect the DS30X cable to the faceplate of the MPB96 board.

**Note:** Ensure that a single-point ground reference is available for all the power outlets serving the CallPilot server and its peripherals. Before the CallPilot server installation, a qualified electrician must implement the single-point ground reference requirement between the power outlets of the CallPilot server and the power outlets of the switch.

- 13 Power up the server and log on to Windows.
- 14 Run the Configuration Wizard to detect the new hardware.

For instructions, refer to "Running the Configuration Wizard" in the *Installation and Configuration Task List* (555-7101-210).

Result: The MPB96 board replacement is complete.

**15** Test the multimedia channels to ensure the new MPB96 board is functioning properly.

Refer to "Testing the CallPilot installation" in the *Installation and Configuration Task List* (555-7101-210).

## Chapter 11

# Maintaining the Pentium III SBC card

### In this chapter

| Overview                                        | 148 |
|-------------------------------------------------|-----|
| Replacing the Pentium III SBC card              | 149 |
| Configuring the 1002rp Pentium III BIOS         | 153 |
| Replacing or adding dual inline memory modules  | 156 |
| Maintaining the onboard video and network cards | 158 |

## **Overview**

#### Introduction

This section describes the Pentium III SBC card (single board card). It covers procedures for replacing and configuring the SBC card. The SBC card is always installed in the SBC slot located between the ISA expansion slots and the PCI slots on the backplane.

#### **Procedures included**

Procedures covered include the following:

- replacing the SBC card (page 149)
- upgrading and configuring the BIOS (page 153)
- adding memory DIMMs to the SBC (page 156)

#### Intended audience

This section is written primarily for field service technicians. It is intended to act as a guide for installing, repairing, replacing, and upgrading hardware and software components. This section assumes that the reader has basic computing skills, is familiar with necessary safety procedures, and has the hardware documentation provided by the manufacturer available as a reference.

## **Replacing the Pentium III SBC card**

#### Introduction

Use system diagnostic tools and refer to error codes to determine whether the SBC card should be replaced. This section provides instructions for replacing the SBC card.

#### **Requirements**

Before replacing the SBC card, gather the following tools:

- one Phillips-head screwdriver
- one antistatic wrist strap
- the replacement SBC card
- cable labels

#### SBC card connectors and jumpers

The following diagram shows the location of connectors where cables must be disconnected or connected as part of the procedure to replace the SBC card. The jumpers shown in this diagram are used in the BIOS configuration procedures.

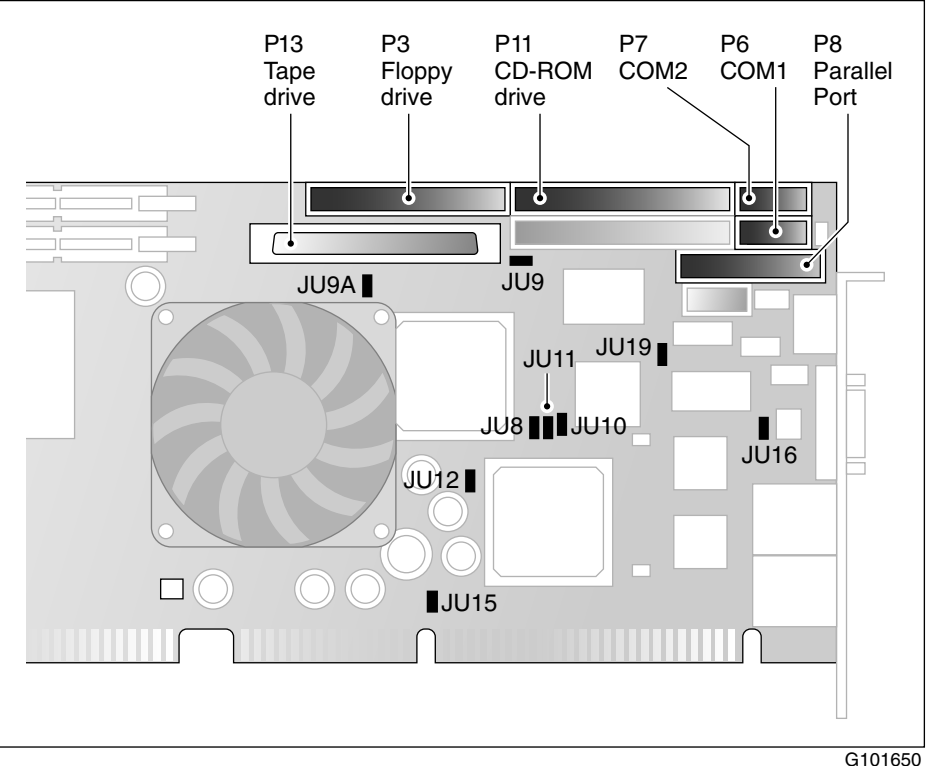

#### To replace the SBC card

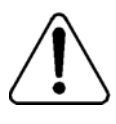

#### DANGER

#### **Risk of explosion**

The SBC has a lithium battery installed. If you are discarding the SBC, dispose of used batteries according to the manufacturer's instructions. Replacement of the battery with an incorrect type also raises the risk of an explosion.

- 1 Power down the server.
- 2 Disconnect the power cord.
- 3 Remove the top cover.
- 4 Disconnect and label all cables from the SBC card. See "SBC card connectors and jumpers" on page 150.

Note: If necessary, refer to the installation guides to locate the SBC card.

- 5 Disconnect and label cables from the SBC card faceplate.
- 6 Loosen and remove the screw that is securing the SBC card.
- 7 Loosen and remove the screw located at the top of the card faceplate.
- 8 Loosen the SBC and pull it up from the backplane.

Note: You can now do the following:

- Replace the SBC with a new card. To replace it, continue with step 9.
- Increase RAM by adding DIMM(s) to the card. See "To add SDRAM DIMMs to the SBC card" on page 157.
- 9 Remove the new card from its protective wrapping.
- **10** Align the card with its slot on the backplane and press it into place.

**Result:** The board seats properly in both the ISA-style and PCI-style connectors.

- **11** Fasten the card down with the screw provided.
- 12 Install the new I/O bracket.

- **13** Fasten the I/O bracket using the screw provided.
- 14 Remove the labels attached to all connectors and reconnect them to the card. See "SBC card connectors and jumpers" on page 150.
- **15** Replace the top cover.

## Configuring the 1002rp Pentium III BIOS

#### Introduction

BIOS is the Basic Input/Output System of the computer. It is Flash ROM-based code. The system is equipped with Flash BIOS, which enables you to upgrade by running a single program that writes updated code to the Flash ROM chips.

#### When to upgrade the BIOS

Do not upgrade the BIOS unless specifically instructed to do so by your Nortel Networks representative. The CallPilot server is shipped to the customer with the required minimum BIOS vintage, so an upgrade is only necessary if Nortel Networks deems this necessary to solve a system problem. The minimum release BIOS for CallPilot 3.0 is NNCXUA07 or later.

#### When to configure the BIOS

BIOS configuration is performed at the factory before the CallPilot server is shipped to the customer. It may be necessary to reconfigure the BIOS at a customer site after a BIOS or CMOS failure and recovery.

#### Requirements for upgrading or reconfiguring the BIOS

- CallPilot Operating System Installation CD
- You must perform both of the following procedures to upgrade the BIOS:
  - Upgrade the BIOS (page 154).
  - Configure the SBC (page 154).

#### To upgrade the BIOS

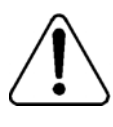

#### CAUTION

#### **Risk of data loss**

Perform this procedure only if specifically instructed to do so by your Nortel Networks representative.

- 1 Shut down the CallPilot server and power off the server.
- 2 Start up the CallPilot server and follow the prompts on the screen to launch the BIOS Flash utility.
- 3 Select N when asked if you want to save the old BIOS.
- 4 Select NNCXUA07.ROM for the filename of the new BIOS.
- 5 Select Y to confirm the Program Boot Block.
- 6 Select Y to confirm that you want to program the BIOS.
- 7 Allow the Flash process to complete.
- 8 Shut down the system.
- 9 Configure the BIOS, as indicated in the procedure below.

#### To configure the Pentium III SBC

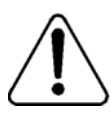

#### CAUTION

#### **Risk of data loss**

Perform this procedure only if specifically instructed to do so by your Nortel Networks representative.

- 1 Restart the server, and then press Delete to enter Setup when prompted.
- 2 Set the MPS 1.4 Support value to **Disabled** the Chipset menu.
- 3 Press F9 to accept the other default values.
- 4 Press Enter when prompted to confirm this change.

- 5 Press F10 to save and exit the BIOS setup.
- 6 Restart the server.

**Result:** BIOS reconfiguration is completed.

## Replacing or adding dual inline memory modules

#### Introduction

The DIMMs are located on the SBC. The gold-plated edge connectors on DIMMs are designed to plug into matching edge-connector slots. The design allows you to add or remove these modules repeatedly without tools or damage. Install DIMMs on the SBC only.

#### Capacity

The base CallPilot has one 512-Mbyte DIMM installed in Bank 1. Another 512-Mbyte DIMM can be installed in Bank 2 for total memory of 1 Gbyte. No other memory configurations are supported on this server.

#### Requirements

To add DIMMs to the card, you require the following:

- an antistatic wrist strap
- DIMMs with gold-plated edge connectors

#### To add SDRAM DIMMs to the SBC card

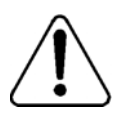

#### CAUTION

#### Risk of electrical damage

- Wear an antistatic ESD wrist strap when handling cards or boards, or when working inside the server.
- 1 Remove the SBC card from the server and lay it down on a flat surface.

**Note:** To remove old DIMMs, perform steps 2 to 4. To add new DIMMs, go to step 5.

- 2 Push the DIMM release tab outwards at both sides of the DIMM to be removed.
- **3** Hold the DIMM by its edges, being careful not to touch its components. Remove the DIMM by lifting it away from its slot. Store it in an antistatic package.
- 4 Remove other DIMMs as necessary.
- **5** Orient the DIMM so that the two notches in the bottom edge of the DIMM align with the keyed slot.
- 6 Insert the bottom edge of the DIMM into the slot, and press down firmly on the DIMM until it seats correctly.

When the DIMM seats correctly, release the tabs lock back to an upright position. If the DIMM does not seat correctly, remove it and reinstall. Do not force the locking tabs to close.

**Note:** The optional DIMMs can be installed when the SBC is in the server. If you do this, you must ensure that the server is **powered off**, and you must support the back of the SBC when you press the DIMM into the slot.

- 7 Repeat the above two steps to install each additional DIMM.
- 8 Replace the SBC card in the server.

## Maintaining the onboard video and network cards

#### Network card failure

The network cards are integrated into the SBC card. If the network cards fail, they cannot be replaced by add-in network cards in the expansion slots.

#### Video card failure

The video cards are integrated into the SBC card. If the video cards fail, they cannot be replaced by add-in video cards in the expansion slots.

#### Indicators for video card failure

If the monitor appears to be functioning but no display is visible, look for the following indicators of video card malfunction.

- Brightness and contrast are set at normal level.
- The server is powered on, and one long beep is followed by two short beeps.
- The floppy drive light goes on when the server is powered, but no display is visible on the monitor.
- The floppy drive light comes on when the user types dir a: and presses Enter, but no display is visible on the monitor.

## Numerics

9-pin connector 49

## A

add DIMMs to the SBC 157 air filter, door replacement of 98 air filter, front bezel replacement of 98 alarm board jumpers 109 replacement of 107 Alarm Monitor 56 alarms about 54, 56 investigating 57 alert icons, component states 66 application event log definition 26 arp command 34 parameters and descriptions 34 running from Windows 35 syntax 34

## B

backplane, SCSI 115 bezel, front 94 removal of 95 replacement of 97 BIOS requirements for upgrading 153 boot failure CallPilot what to do 22 Windows what to do 22

## С

call channels disabling 60 working with 79-80 CallPilot utilities **Diagnostics Tool 82** PEP Maintenance 82, 84 Session Trace 85 System Monitor 82 CallPilot Manager alarms about 54, 56 investigating 57 alert icons, component states 66 Channel Monitor, using 60, 79-80 Event Browser, using 58-59 events about 54, 58 investigating 59 fault management alarm notification 54 event processing 54 Maintenance screen **Diagnostics section 63** General section 62 Maintenance section 63 purpose 61 Multimedia Monitor, using 60, 77-78 CallPilot services Channel Monitor tab 88 CD-ROM drive replacement of 123 Channel Monitor tab 88

CallPilot services 88 critical 89 DS30X links pane in 90 DSP pane in 90 Channel Monitor, using 60, 79-80 channels call, working with 79-80 disabling 60 multimedia, working with 77-78 chassis keys 94 chkdsk utility 38 parameters and descriptions 38 running from Windows 39 svntax 38 commands Net Start 50 Net Stop 44 TSTSERIO 45, 46, 47, 49 commands, TCP/IP arp 34 ipconfig 29 nbtstat 35 netstat 37 ping 31 tracert 32 components CallPilot Manager maintenance activities 64 dependencies 55 diagnostics that can be run 73 diagnostics-eligible 72 list 62 replacing 14 states Alert icons 66 description 65-66 viewing 67 configure the Pentium III SBC 154 configuring RAID system 133 Courtesy stop, description 69 critical services, CallPilot 89

## D

diagnostic tools TSTSERIO tests 45, 46, 47, 49 diagnostics integrated running 72, 74 troubleshooting failures 73 when to run 72 last results viewing 75-76 serial port overview 42 **TCP/IP** 29 arp 34 ipconfig 29 nbtstat 35 netstat 37 ping 31 tracert 32 Diagnostics section, Maintenance screen 63 **Diagnostics Tool 82** system utility 83 diagnostics tool TCP/IP 29 display panel, status replacement of 111 doors on the front bezel 94 D-sub connector 9-pin 49 Dual Inline Memory Modules (DIMMs) 156

## Ε

Event Browser, using 58–59 event log application 26 security 26 system 26 event logs types, description 26 viewing 26 events about 54, 58 investigating 59

## F

fan, hot-swap 102 fault management alarm notification 54 event processing 54 firmware revision verifying 131 firmware, flashing the 132 floppy drive replacement of 123 front bezel 94 fuse replacement of 105

## G

General section, Maintenance screen 62

## Η

hard drive bay 115 hard drive, RAID SCSI configuration of 115 hard drive, SCSI hot-pluggable replacement of 116 hard drives when to hot-swap 114 hardware problems, detecting 55

indicators 158 integrated diagnostics running 74 troubleshooting failures 73 when to run 72 ipconfig command 29 flags and descriptions 30 running from Windows 30 syntax 29 ipconfig default 29

## L

LED, non-illumination of 101 Legend/Help tab 92 location MPB96 DSP 144 logs event types viewing 26 event, viewing 26

## Μ

maintenance activities by component 64 preparing for 14 Maintenance screen, CallPilot Manager Diagnostics section 63 General section 62 Maintenance section 63 purpose 61 media drive bay order of replacement procedures 118 media drive carrier removal from chassis 121 media drives location 120 MPB96 board 144 replacing or adding 145 multimedia channels, working with 77-78 Multimedia Monitor, using 60, 77–78

## Ν

nbtstat command 35 parameters and descriptions 35 running from Windows 36 syntax 35 Net Start command 50 Net Stop Windows 44 Net Stop command 44 netstat command 37 parameters and descriptions 37 running from Windows 37 syntax 37 network card failure 158

## Ρ

parts, obtaining replacement 14 Pentium III SBC 149 PEP Maintenance utility 82, 84 ping command 31 parameters and descriptions 31 running from Windows 32 syntax 31 POST error codes and messages 21 POST message formats 18 power supply, hot-swap 100 Power-On Self-Test *See* POST

## Q

quitting system 43

## R

RAID 130 RAID configuring summary 141 RAID firmware upgrading 132 RAID splitting summary 142 RAID system configuration 133 configuring 133 Redundant Array of Independent Disks (RAID) 130 replacement parts, obtaining 14 restarting system after TSTSERIO tests 50

## S

SBC card. Pentium III replacing 151 SCSI controller error messages 21 SCSLID 115 SCSI unit 115 security event log definition 26 serial port diagnostics 42 server cover 94 removal of 96 Session Trace utility 85 shutting down system 43 startup problems what to do 22 Stop, description 69 system restarting after TSTSERIO tests 50 shutting down 43 system event log definition 26 System Info tab 91 System Monitor 82 Channel Monitor tab 88 Legend/Help tab 92 System Info tab 91 System Monitor utility 87 system utilities

Diagnostics Tool 83 System Monitor 87

## Т

tape drive cabling example 126 configuration of 127 installation of new 127 replacement of 123 TCP/IP diagnostics 29 arp 34 ipconfig 29 nbtstat 35 netstat 37 ping 31 tracert 32 tracert command 32 parameters and descriptions 33 running from Windows 33 syntax 33 **TSTSERIO** Windows 47 **TSTSERIO** command 45

## U

utilities chkdsk 38 Diagnostics Tool 82, 83 PEP Maintenance 82, 84 Session Trace 85 System Monitor 82, 87

## V

video card, failure 158 viewing 26

## W

Windows Net Stop utility 44 TSTSERIO 47 viewing 26

## **CallPilot** 1002rp Server Maintenance and Diagnostics

Copyright © 2004 Nortel Networks, All Rights Reserved

Information is subject to change without notice. Nortel Networks reserves the right to make changes in design or components as progress in engineering and manufacturing may warrant.

The process of transmitting data and call messaging between the CallPilot server and the switch or system is proprietary to Nortel Networks. Any other use of the data and the transmission process is a violation of the user license unless specifically authorized in writing by Nortel Networks prior to such use. Violations of the license by alternative usage of any portion of this process or the related hardware constitutes grounds for an immediate termination of the license and Nortel Networks reserves the right to seek all allowable remedies for such breach.

| Publication number: | 555-7101-206  |
|---------------------|---------------|
| Product release:    | 3.0           |
| Document release:   | Standard 1.0  |
| Date:               | November 2004 |

Printed in Canada

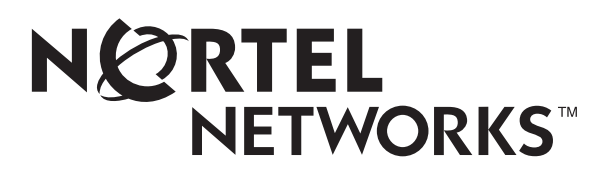